# Урок 15 і 16. Запити на додавання, оновлення та видалення даних

Вивчення нового матеріалу

| Слайд № 1 | Видалення даних                                                                                                    |
|-----------|----------------------------------------------------------------------------------------------------|
|           | У базі даних вручну довго виконувати ті операції, які стосуються багатьох<br>записів, наприклад, усіх 11-класників або всіх учителів початкових класів. Для<br>їх автоматичного виконання призначено запити. Крім запитів на вибирання<br>даних, є ще:                                                                                                    |
|           | - запити на видалення даних, які створюють для автоматичного видалення багатьох записів;                                                                                                    |
|           | - запити на оновлення даних, які створюють для автоматичного змінення даних<br>у багатьох записах;                                                                                                    |
|           | - запити на додавання даних, які створюють для автоматичного додавання до таблиць БД багатьох записів із інших таблиць або зовнішніх джерел, наприклад книг Excel.                                                                                                    |
|           | Як створювати в режимі конструктора та виконувати запити на видалення даних, продемонстровано у вправі 1.                                                                                                    |
| Слайд № 2 |                                                                                                    |
|           | Вправа 1. Демонстрація<br>Створіть і виконайте запит<br>видалити з таблиці Учні записи, що стосуються одинадцятикласників                                                                                                    |
|           |                                                                                                    |
| Слайд № 3 | Переглянемо вміст таблиці Учні.<br>Ассез Работа с таблицами<br>Работа с таблицами<br>Поля Таблица<br>Поля Таблица<br>Работа с таблицами<br>Поля Таблица<br>Работа с таблицами<br>Поля Таблица<br>Работа с таблицами<br>Поля Таблица<br>Работа с таблицами<br>Поля Таблица<br>Работа с таблицами<br>Поля Таблица<br>Работа с таблицами<br>Поля Таблица<br>Работа с таблицами<br>Поля Таблица<br>Работа с таблицами<br>Поля Таблица<br>Работа с таблицами<br>Поля Таблица<br>Работа с таблицами<br>Поля Таблица<br>Работа с таблицами<br>Поля Таблица<br>Работа с таблицами<br>Поля Таблица<br>Работа с таблицами<br>Поля Таблица<br>Работа с таблица<br>Поля Таблица<br>Работа с таблица<br>Поля Таблица<br>Поля Таблица<br>Работа с таблица<br>Поля Таблица<br>Поля Таблица<br>Работа с таблицами<br>Поля Таблица<br>Работа с таблицами<br>Поля Таблица<br>Работа с таблицами<br>Поля Таблица<br>Работа с таблицами<br>Поля Таблица<br>Работа с таблицами<br>Поля Таблица<br>Работа с таблицами<br>Поля Таблица<br>Работа с таблицами<br>Поля Таблица<br>Работа с таблицами<br>Поля Таблица<br>Работа с таблицами<br>Поля Таблица<br>Работа с таблицами<br>Работа с таблицами<br>Рибота с таблицами<br>Работа с таблицами<br>Работа с таблица<br>Работа с |

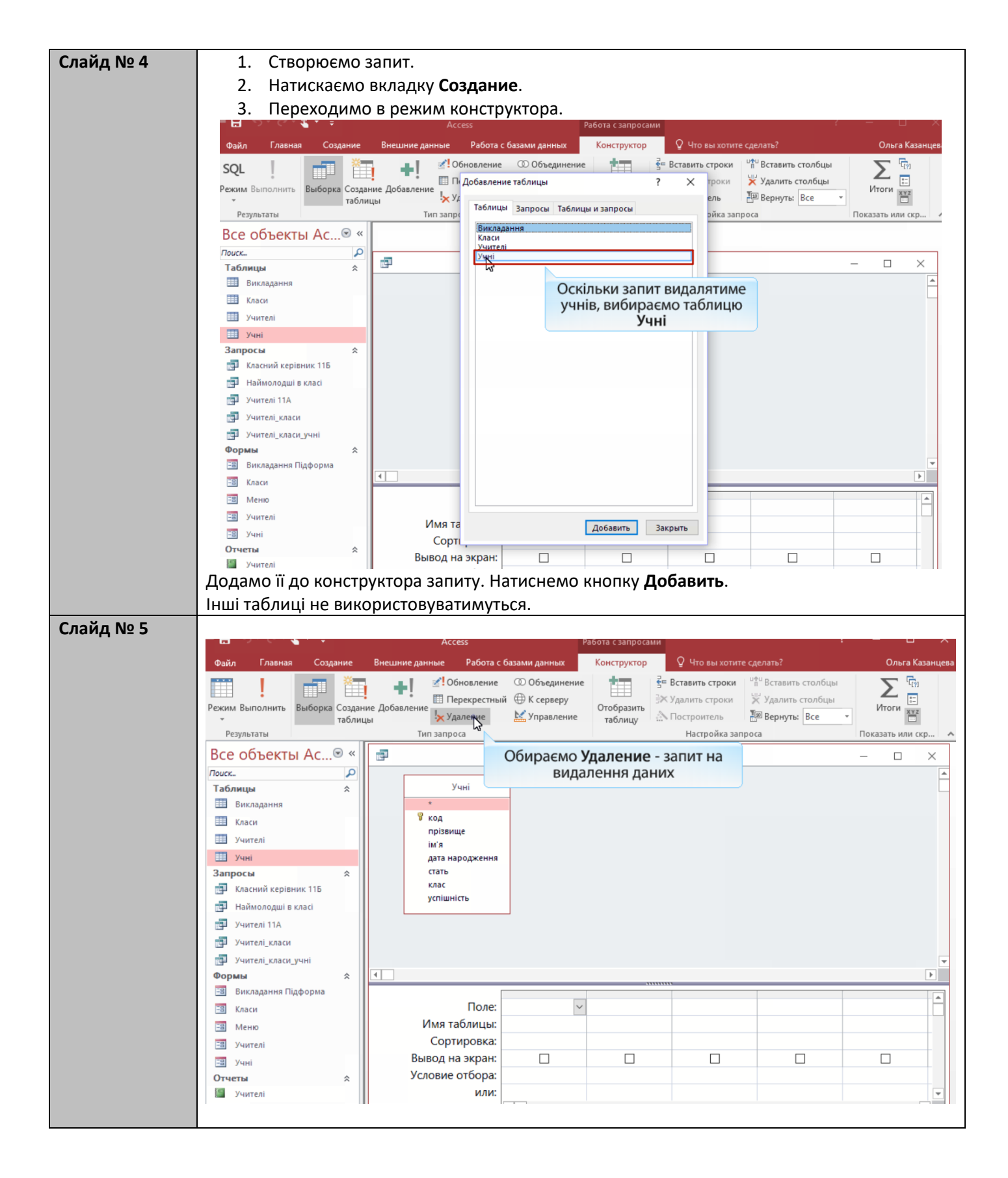

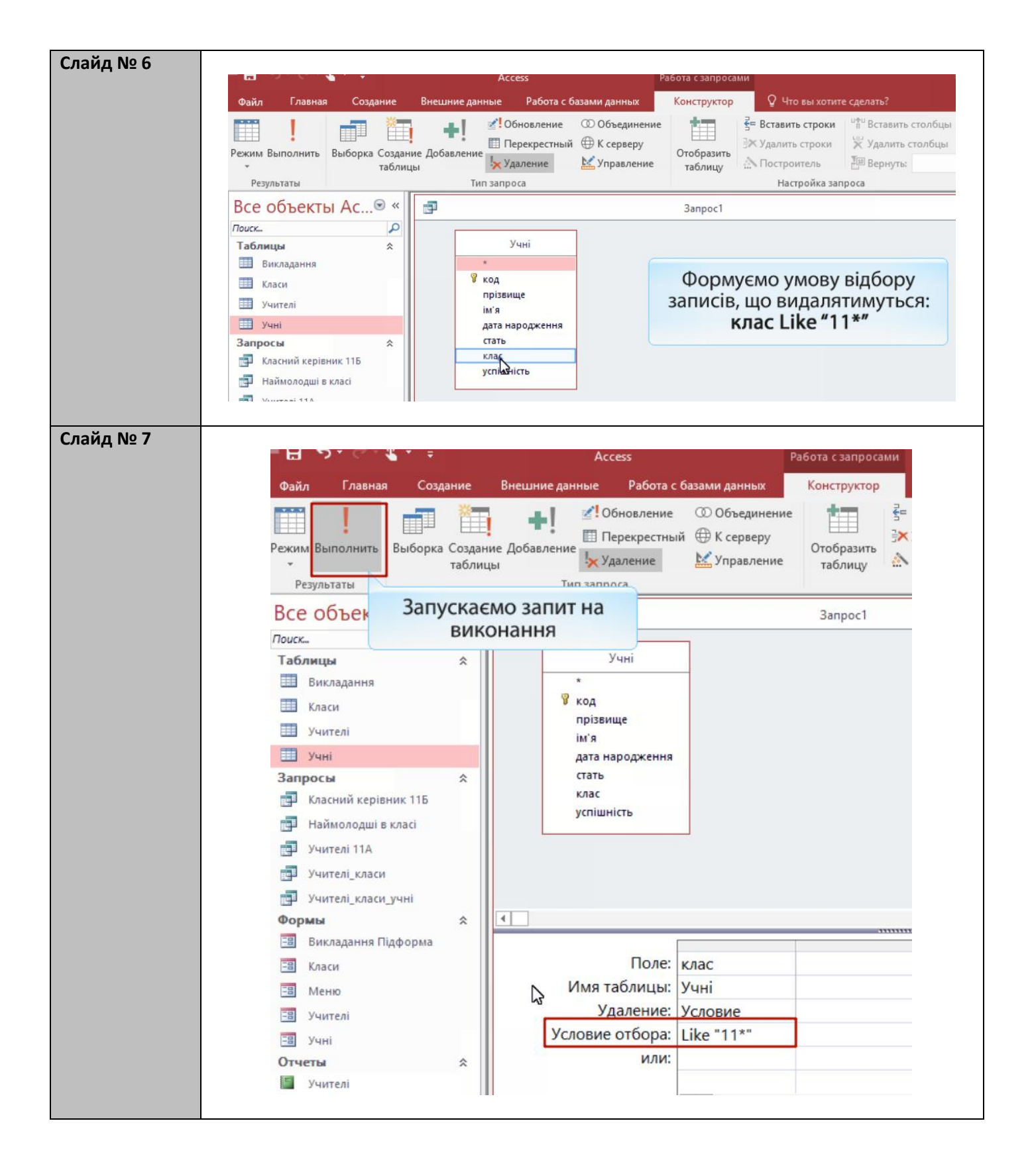

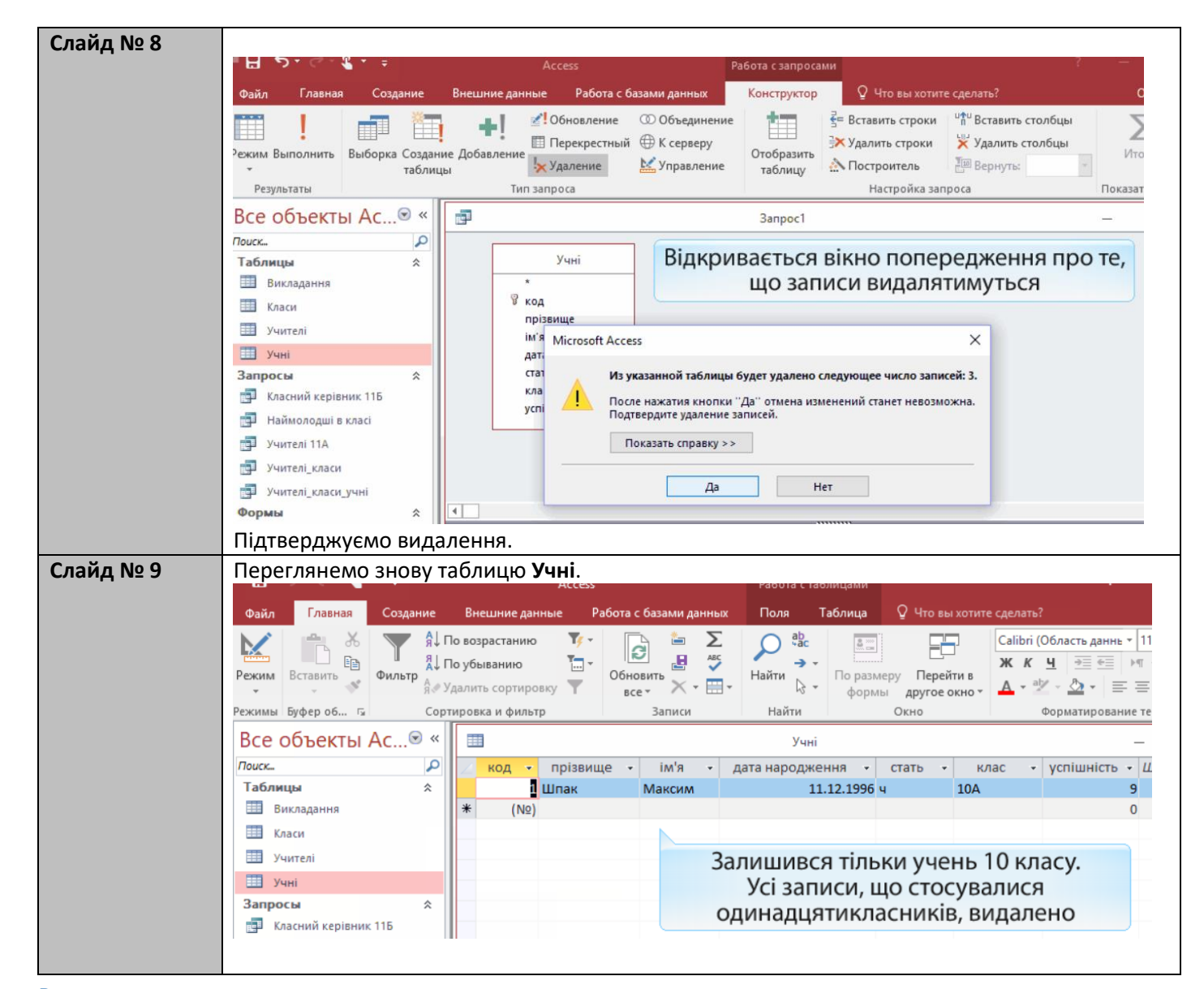

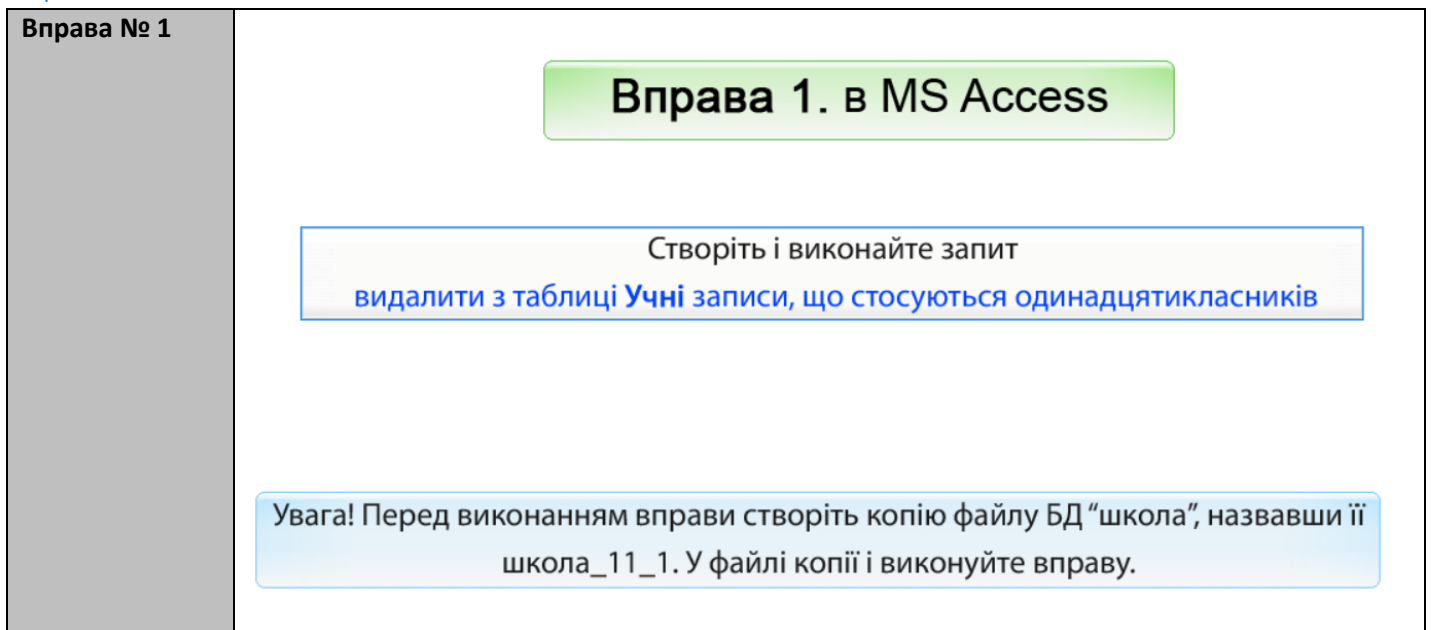

| Слайд № 10 |                                                                                       |                                                                                           |             |
|------------|---------------------------------------------------------------------------------------|-------------------------------------------------------------------------------------------|-------------|
|            | Запити на                                                                             | а видалення мовою SQL                                                                     |             |
|            | Запит <i>видалити з таблиці</i> <b>Учн</b>                                            | і записи, що стосуються одинадцяти                                                        | класників   |
|            | мовою SQL можна запи                                                                  | сати одним із показаних нижче спосо                                                       | бів         |
|            |                                                                                       |                                                                                           |             |
|            | DELETE Учні.клас                                                                      | DELETE *                                                                                  |             |
|            | FROM Учні                                                                             | FROM Учні                                                                                 |             |
|            | WHERE Учні.клас Like "11*";                                                           | WHERE Учні.клас Like "11 <sup>-</sup>                                                     | *".<br>,    |
|            | Ключове слово                                                                         | DELETE перекладається як "видалити"                                                       |             |
|            | Зауважте, що неважливо, які по<br>вид                                                 | ля вказувати після слова DELETE - все одн<br>далятимуться цілі записи                     | о з таблиці |
|            | Загальний фор                                                                         | мат запиту на видалення даних:                                                            |             |
|            | DELETE *                                                                              |                                                                                           |             |
|            | <b>FROM</b> ім'я таблиці, з                                                           | якої видаляються записи                                                                   |             |
|            | <b>WHERE</b> умова, яку з                                                             | адовольняють записи, що видаляються                                                       |             |
| C          |                                                                                       |                                                                                           |             |
| Слаид № 11 | Каскадн                                                                               | е видалення даних                                                                         |             |
|            | Якщо видалити запис певного клас                                                      | у з таблиці класів, то записи, що стосуються уч                                           | нів         |
|            | цього класу, не можуть залишатися у<br>цілісності, що накладаютьс                     | / базі даних, оскільки порушуватимуть обмеже<br>я зв'язком між таблицями класів та учнів. | ення        |
|            |                                                                                       |                                                                                           |             |
|            | MS Access e                                                                           | вирішує цю проблему так.                                                                  |             |
|            | <ul> <li>Якщо у вікні зв'язку встановлено пр<br/>записи учнів видаленого к</li> </ul> | рапорець каскадное удаление связанных поле<br>ласу також автоматично видалятимуться.      | 2Й, ТО      |
|            | - Якщо цей прапорець знято, то видален                                                | ня класу буде заблоковано.                                                                |             |
|            |                                                                                       |                                                                                           | 2           |
|            |                                                                                       | Изменение связей Таблица/запрос: Связанная таблица/запрос:                                | ? X         |
|            |                                                                                       | Класи 🗸 Учні 🗸                                                                            | Отмена      |
|            | Класи Учні                                                                            | назва 🔍 клас                                                                              | Объединение |
|            | укод<br>класний керівник прізвище                                                     | Обеспечение целостности данных                                                            | Новое       |
|            | ім'я дата народження                                                                  | ☐ каскадное обновление связанных полей                                                    |             |
|            | стать клас                                                                            |                                                                                           |             |
|            | успішність                                                                            | Тип отношения: Один-ко-многим                                                             |             |
|            |                                                                                       |                                                                                           |             |

| Слайд № 12 | Каскадне видалення даних                                                                                                    |
|------------|----------------------------------------------------------------------------------------------------|
|            | Якщо під час виконання запиту на видалення даних відображається повідомлення<br>на кшталт зображеного нижче зліва, скоріш за все потрібно встановити<br>прапорець каскадное удаление связанных полей на зв'язках з таблицями, що<br>фігурують у запиті. |
|            | Изменение связай<br>Місrosoft Access                                                                                                    |
| Слайд № 13 | Багатотабличні запити на видалення даних<br>Розглянемо запит Видалити відомості про вчителів, що викладають в 11 класах.                                                                                                    |
|            | У ньому видаляються записи таблиці <mark>Вчителі</mark> , але умова відбору записів, що видаляються,<br>формується на основі таблиці <mark>Викладання</mark> .                                                                                          |
|            | Рекомендуємо з'єднувати таблицю Вчителі з таблицею Викладання безпосередньо в SQL-коді за допомогою оператора IN, а не в конструкторі чи за допомогою оператора INNER JOIN:                                                                             |
|            | ГРСИ Учителі<br>WHERE паспорт IN (SELECT учитель FROM Викладання<br>WHERE клас Like "11*")                                                                                                    |
|            | Запит на видалення зі з'єднанням таблиць, побудований в конструкторі, має вигляд<br>DELETE Учителі.*, Викладання.клас<br>FROM Учителі INNER JOIN Викладання ON Учителі.паспорт = Викладання.учитель<br>WHERE Викладання.клас Like "11*"                 |
|            | і є помилковим, оскільки пропонує видаляти записи не з таблиці <b>Вчителі</b> , а з віртуальної таблиці,<br>що утворюється в результаті з'єднання.                                                                                                    |

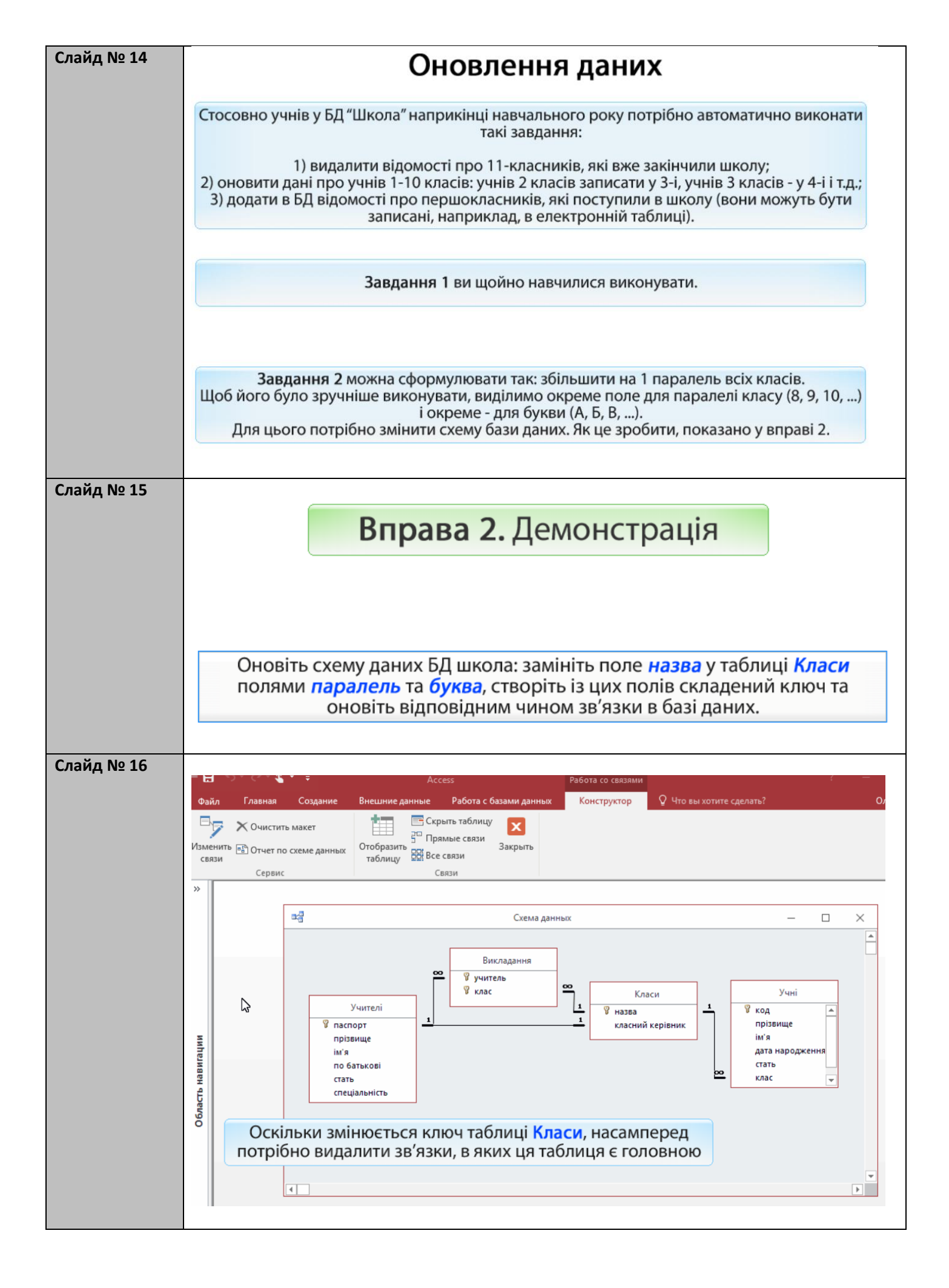

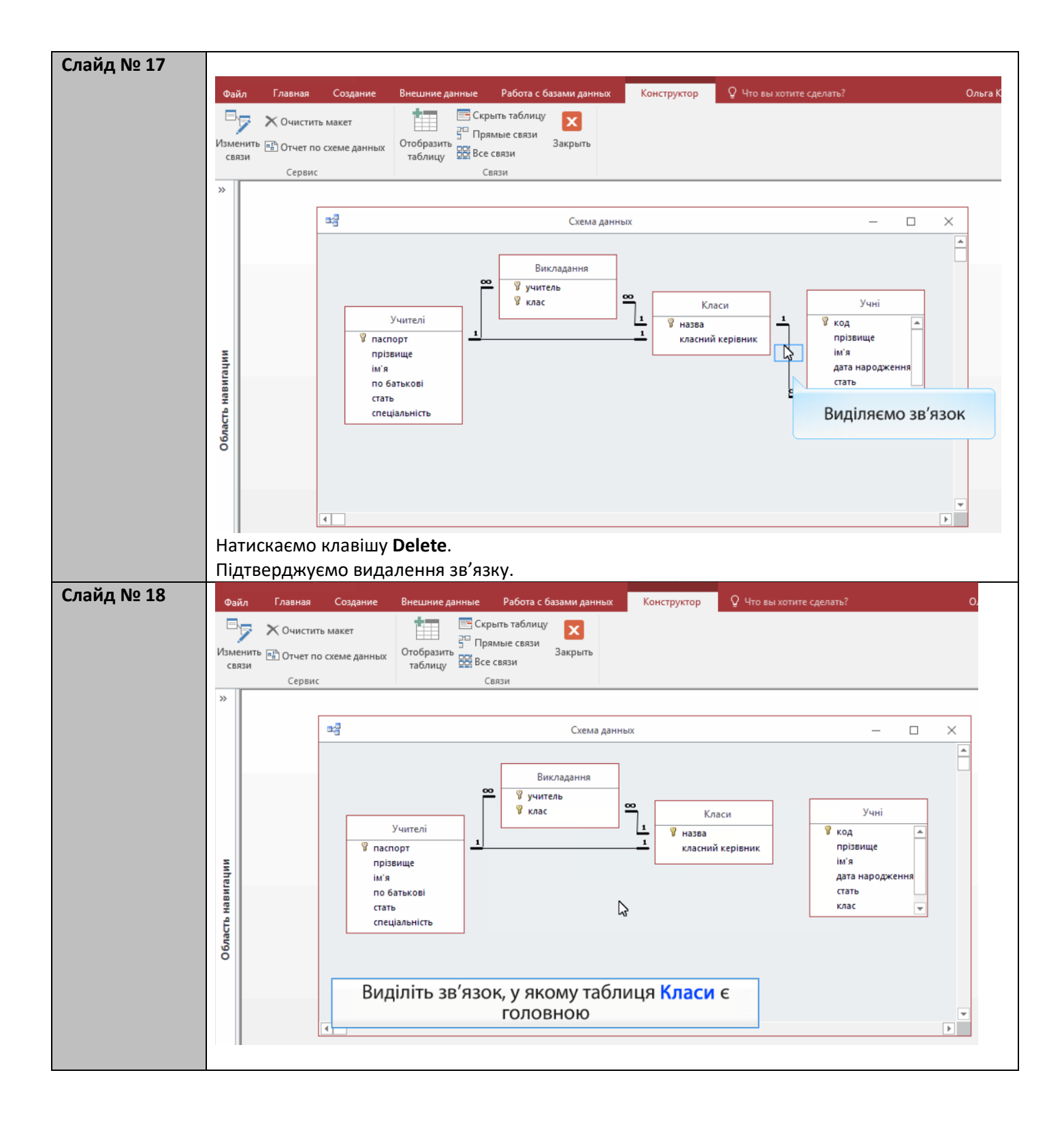

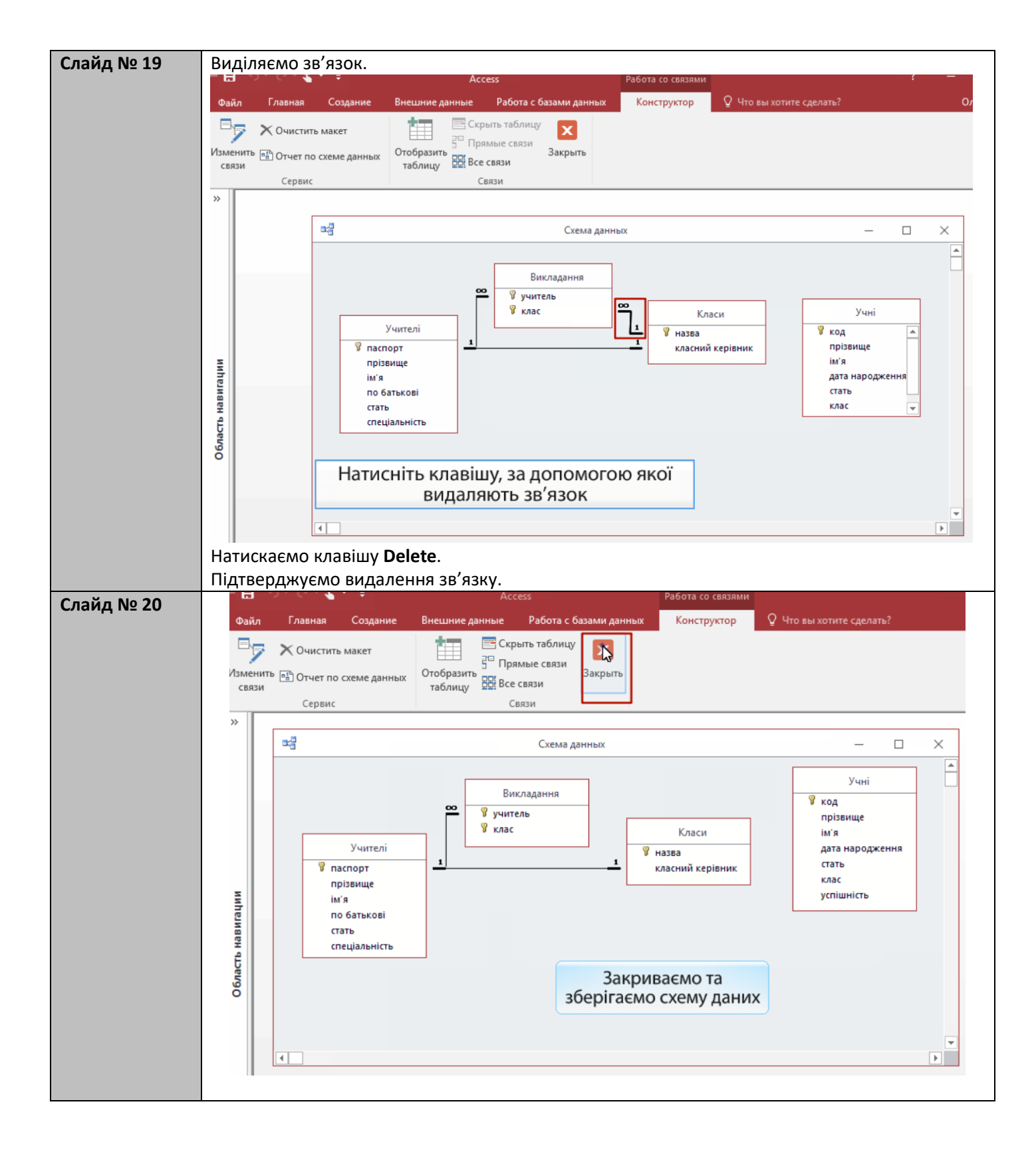

| йд № 21                                                                                                    |                                                                                                    |                                                 |                                                                                                    |                                                                                                    |                                                                                                    |                                                              |                                                                |
|----------------------------------------------------------------------------------------------------|----------------------------------------------------------------------------------------------------|-------------------------------------------------|----------------------------------------------------------------------------------------------------|----------------------------------------------------------------------------------------------------|----------------------------------------------------------------------------------------------------|--------------------------------------------------------------|----------------------------------------------------------------|
| ····                                                                                                    |                                                                                                    | <u> </u>                                        |                                                                                                    |                                                                                                    |                                                                                                    | Access                                                       |                                                                |
|                                                                                                    | Файл Гл                                                                                                    | авная                                           | Создание Внешние                                                                                                    | данные Р                                                                                              | абота с базами да                                                                                                    | нных QЧто                                                    | E                                                              |
|                                                                                                    |                                                                                                    | *                                               | М № АД По возрастан                                                                                                    | ию Туст                                                                                               |                                                                                                    | ΣΩ                                                           | 2                                                              |
|                                                                                                    | Deputate Person                                                                                                    |                                                 | Д Я↓По убываник                                                                                                    |                                                                                                    |                                                                                                    | ABC -                                                        |                                                                |
|                                                                                                    | т т                                                                                                    | WID S                                           | Фильтр<br>Я. Удалить сорт                                                                                                    | ировку 🝸                                                                                              | все т Х -                                                                                                    | -                                                            |                                                                |
|                                                                                                    | Режимы Буфер                                                                                                    | об Ги                                           | Сортировка и фи                                                                                                    | ільтр                                                                                                 | Записи                                                                                                    | Найти                                                        |                                                                |
|                                                                                                    | Все объе                                                                                                    | екты А                                          | Ac                                                                                                    |                                                                                                    |                                                                                                    |                                                              |                                                                |
|                                                                                                    | Поиск                                                                                                    |                                                 | Q                                                                                                    |                                                                                                    |                                                                                                    |                                                              |                                                                |
|                                                                                                    | Таблицы                                                                                                    |                                                 | *                                                                                                    |                                                                                                    |                                                                                                    |                                                              |                                                                |
|                                                                                                    | Ш Викладан                                                                                                    | ння                                             |                                                                                                    |                                                                                                    |                                                                                                    |                                                              |                                                                |
|                                                                                                    | Класи                                                                                                    | 🕅 Откры                                         | ыть                                                                                                    |                                                                                                    |                                                                                                    |                                                              |                                                                |
|                                                                                                    | Учите/                                                                                                    | Конст                                           | IDVKTOD                                                                                                    |                                                                                                    |                                                                                                    |                                                              |                                                                |
|                                                                                                    | Учні 🕒                                                                                                    | Импо                                            |                                                                                                    |                                                                                                    |                                                                                                    |                                                              |                                                                |
|                                                                                                    | Запросы                                                                                                    | Экспо                                           |                                                                                                    | Пер                                                                                                   | еходимо у                                                                                                    | вікно                                                        |                                                                |
|                                                                                                    |                                                                                                    | T Deserve                                       | -P1                                                                                                    | КОНС                                                                                                  | труктора т                                                                                                    | аблиці                                                       |                                                                |
|                                                                                                    | - Haume                                                                                                    | ji Tiepei                                       | именовать                                                                                                    |                                                                                                    | Класи                                                                                                    |                                                              |                                                                |
|                                                                                                    | учите/                                                                                                    | Скры                                            | ть в этои группе                                                                                                    |                                                                                                    |                                                                                                    |                                                              |                                                                |
|                                                                                                    | учите/                                                                                                    | <u>у</u> дали                                   | пь                                                                                                    |                                                                                                    |                                                                                                    |                                                              |                                                                |
|                                                                                                    | Формы                                                                                                    | Выре                                            | зать                                                                                                    |                                                                                                    |                                                                                                    |                                                              |                                                                |
|                                                                                                    | Викла                                                                                                    | Копир                                           | ровать                                                                                                    |                                                                                                    |                                                                                                    |                                                              |                                                                |
|                                                                                                    | ЕВ Класи                                                                                                    | Встав                                           | ИТ <u>ь</u>                                                                                                    |                                                                                                    |                                                                                                    |                                                              |                                                                |
|                                                                                                    | на меню                                                                                                    | З Диспе                                         | етчер с <u>в</u> язанных таблиц                                                                                                    |                                                                                                    |                                                                                                    |                                                              |                                                                |
|                                                                                                    | CB VUMTER                                                                                                    | Прео                                            | бразовать в локальную та                                                                                                    | блицу                                                                                                 |                                                                                                    |                                                              |                                                                |
|                                                                                                    |                                                                                                    | с Свой                                          | ства <u>т</u> аблицы                                                                                                    |                                                                                                    |                                                                                                    |                                                              |                                                                |
|                                                                                                    | CE Vuni                                                                                                    |                                                 |                                                                                                    |                                                                                                    |                                                                                                    |                                                              |                                                                |
|                                                                                                    | 🔳 Учні 🕒<br>Отчеты                                                                                                    |                                                 | \$                                                                                                    |                                                                                                    |                                                                                                    |                                                              |                                                                |
| йд № 22                                                                                                    | <ul> <li>Учні</li> <li>Отчеты</li> <li>Учителі</li> </ul>                                                                                                    |                                                 | * Access                                                                                                    |                                                                                                    | Работа с                                                                                                    | таблицами                                                    |                                                                |
| йд № 22<br>Ф                                                                                                    | З Учні<br>Отчеты<br>Учителі<br>айл Главная Сози<br>ким Ключевое Построит                                                                                                    | дание<br>ЕЕ<br>сель Пров                        | Ассеяз<br>Внешние данные Раб<br>Вставить строки<br>С Удалить строк                                                                                                    | ота с базами д                                                                                        | Работа с<br>анных Конс<br>                                                                                            | таблицами<br>труктор                                         | Нто вы хотите                                                  |
| йд № 22<br>Рем<br>Рем                                                                                                    | Учні С<br>Отчеты<br>Учителі<br>айл Главная Сози<br>ким Ключевое Построит<br>поле                                                                                                    | азние<br>ель Пров<br>усло<br>Се                 | Ассезя<br>Внешние данные Раб<br>В Вставить строки<br>В Удалить строк<br>вий Изменить под<br>врии                                                                                                    | ота с базами д                                                                                        | Работа с<br>анных Конс                                                                                                | таблицами<br>труктор 💽 ч<br>ППП<br>аралель                   | Нто вы хотите<br>еименова<br>алить мак<br>ей и табли           |
| йд № 22<br>Ф<br>Реж<br>Вс                                                                                                    | Э Учні<br>Отчеты<br>Учителі<br>Учителі<br>ким Ключевое Построит<br>поле Построит<br>се объекты Ас                                                                                                    | аание<br>ель Пров<br>усло<br>Се<br>© «          | Ассезя<br>Внешние данные Раб<br>Вставить строки<br>Вий Юзменить под<br>рвис                                                                                                    | ота с базами д<br>Е                                                                                   | Работа с<br>анных Конс<br>С<br>С<br>С<br>С<br>МО ПОЛЕ Па<br>Кл                                                        | таблицами<br>труктор Ос<br>аралель<br>паси                   | Нто вы хотите<br>преименова<br>алить мак<br>ей и табли         |
| йд № 22<br>Ф<br>Реж<br>В(<br>Ла                                                                                                    | З Учні С<br>Отчеты<br>Учителі<br>айл Главная Сози<br>ким Ключевое Построит<br>поле Построит<br>се объекты Ас                                                                                                    | аание<br>тель Пров<br>усло<br>Се<br>• «         | Ассезя<br>Внешние данные Раб<br>Ве Вставить ствоки<br>Вий Изменить под<br>рвис<br>Изменить под<br>рвис<br>Имя поля                                                                                                    | ота с базами д<br>Е                                                                                   | Работа с<br>анных Конс<br>Э<br>Э<br>Э<br>Э<br>Э<br>Э<br>Э<br>Э<br>Э<br>Э<br>Э<br>Э<br>Э<br>Э<br>Э<br>Э<br>Э<br>Э<br>Э | таблицами<br>труктор Оч<br>аралель<br>паси                   | Нто вы хотите<br>еименова<br>алить мак<br>ей и табли<br>Опи    |
| йд № 22<br>Ф<br>Рем<br>Рем<br>В(<br>Лоц<br>Та                                                                                                    | Учні<br>Отчеты<br>Учителі<br>айл Главная Созу<br>ким Ключевое Построит<br>поле Построит<br>имы Ссе объекты Ас<br>аблицы<br>В викладання                                                                                                    | азние<br>ель Пров<br>усло<br>Се<br>?? «         | Ассезя<br>Внешние данные Раб<br>Ве Вставить строки<br>В У Удалить строк<br>изми Изменить под<br>ввий<br>Изменить под<br>ввий<br>Изменить под<br>подя<br>назва                                                                                                    | ота с базами д                                                                                        | Работа с<br>анных Конс<br>Емо поле па<br>Кл<br>Тип данных<br>роткий текст                                             | таблицами<br>труктор 💽 ч<br>аралель<br>паси                  | Нто вы хотите<br>еименова<br>алить ман<br>ей и табли<br>Опи    |
| йд № 22<br>Ф<br>Реж<br>Во<br>Пос<br>Та                                                                                                    | Учні Сози<br>отчеты<br>Учителі<br>Учителі<br>химы Ключевое Построит<br>поле Построит<br>се объекты Ас<br>викладання<br>Киласи                                                                                                    | аание<br>ель Пров<br>усло<br>Се<br>© «          | Ассезя<br>Внешние данные Раб<br>Вет Вставить строки<br>ЭК Удалить строк<br>Вий Изменить под<br>рвис<br>Имя поля<br>назва<br>класний керівник                                                                                                    | ота с базами д<br>Додае<br>Ко<br>Ко                                                                   | Работа с<br>анных Конс<br>С<br>С<br>С<br>С<br>С<br>С<br>С<br>С<br>С<br>С<br>С<br>С<br>С<br>С<br>С<br>С<br>С<br>С<br>С | таблицами<br>труктор<br>аралель<br>паси                      | Нто вы хотите<br>алить мак<br>ей и табли<br>Опи                |
| йд № 22<br>Реж<br>В(<br>Лог<br>Та                                                                                                    | Учні С<br>Отчеты<br>Учителі<br>зйл Главная Сози<br>ким Ключевое Построит<br>поле Построит<br>се объекты Ас<br>иск<br>викладання<br>Викладання<br>Класи<br>Учителі                                                                                                    | аание<br>тель Пров<br>усло<br>Се<br>• «         | Ассезя<br>Внешние данные Раб<br>Ве Вставить строки<br>Вий Изменить под<br>рвис<br>Изменить под<br>рвис<br>Имя поля<br>назва<br>класний керівник                                                                                                    | ота с базами д<br>Додае<br>Ко<br>Ко                                                                   | Работа с<br>анных Конс<br>С<br>С<br>С<br>С<br>С<br>С<br>С<br>С<br>С<br>С<br>С<br>С<br>С<br>С<br>С<br>С<br>С<br>С<br>С | таблицами<br>труктор Оч<br>аралель                           | Что вы хотите<br>ечменова<br>алить ман<br>ей и табли<br>Опи    |
| ăд № 22<br>Ф<br>Реж<br>В(<br>Лос<br>Та                                                                                                    | Учні Стчеты<br>Учителі<br>айл Главная Сози<br>айл Главная Сози<br>ким Ключевое Построит<br>поле<br>Се объекты Ас<br>аблицы<br>Викладання<br>Класи<br>Учителі<br>Учителі<br>Учителі<br>Учителі<br>Учителі<br>Учителі<br>Учителі<br>Учителі                                                                                                    | азние<br>ель Пров<br>усло<br>Се<br>*            | Ассезя<br>Внешние данные Раб<br>Ветавить строки<br>ЭХ Удалить строк<br>ерка<br>Вий Юзменить под<br>ервис<br>Изменить под<br>ервис<br>Имя поля<br>назва<br>Класний керівник                                                                                                    | ота с базами д                                                                                        | Работа с<br>анных Конс<br>Конс<br>Семо поле па<br>Ки<br>Тип данных<br>роткий текст<br>роткий текст                    | таблицами<br>труктор $\ \ \ \ \ \ \ \ \ \ \ \ \ \ \ \ \ \ \$ | Нто вы хотите<br>ечменова<br>алить ман<br>ей и табли<br>Опи    |
| йд № 22<br>Ф<br>Реж<br>Ва<br>Ла<br>Та<br>За                                                                                                    | Учні Созд<br>отчеты<br>Учителі<br>Учителі<br>ким Ключевое Построит<br>поле Построит<br>се объекты Ас<br>викладання<br>Викладання<br>Класи<br>Учителі<br>Учні<br>апросы                                                                                                    | аание<br>ель Пров<br>усло<br>Се<br>© «<br>*     | Ассезя<br>Внешние данные Раб<br>Ветавить строки<br>Вий Удалить строк<br>Изменить под<br>рвис<br>Изменить под<br>рвис<br>Имя поля<br>назва<br>класний керівник                                                                                                    | ота с базами д                                                                                        | Работа с<br>анных Конс<br>ЕМО ПОЛЕ Па<br>Кл<br>Тип данных<br>роткий текст<br>роткий текст                             | таблицами<br>труктор<br>аралель<br>паси                      | Нто вы хотите<br>алить мак<br>ей и табли                       |
| йд № 22<br>Реж<br>В(<br>Лод<br>Та<br>За<br>За                                                                                                    | Учні<br>Отчеты<br>Учителі<br>айл Главная Сози<br>ким Ключевое Построит<br>поле<br>Се объекты Ас<br>аблицы<br>Викладання<br>Класи<br>Учителі<br>Учителі<br>Класи<br>Класний керівник 115                                                                                                    | аание<br>тель Пров<br>усло<br>Се<br>*           | Ассезя<br>Внешние данные Раб<br>Венешние данные Раб<br>Вений Удалить строк<br>изменить под<br>рвис<br>Изменить под<br>мил поля<br>назва<br>класний керівник                                                                                                    | ота с базами д                                                                                        | Работа с<br>анных Конс<br>Э<br>ЕМО ПОЛЕ Па<br>Кл<br>Тип данных<br>роткий текст<br>роткий текст                        | таблицами<br>труктор Оч<br>аралель                           | Нто вы хотите<br>еименова<br>алить мак<br>ей и табли           |
| йд № 22<br>Ф<br>Реж<br>Ва<br>Лос<br>Та<br>За<br>За                                                                                                    | Учні<br>Отчеты<br>Учителі<br>айл Главная Созд<br>ким Ключевое Построит<br>поле<br>Се объекты Ас<br>аблицы<br>Викладання<br>Класи<br>Учителі<br>Учні<br>апросы<br>Класний керівник 115<br>Наймолодші в класі                                                                                                    | аание<br>ель Пров<br>усло<br>€<br>≪             | Ассезя<br>Внешние данные Раб<br>Вставить строки<br>ЭХ Удалить строки<br>ПО Изменить под<br>под<br>равий Изменить под<br>рабис<br>Имя поля<br>назва<br>класний керівник                                                                                                    | ота с базами д                                                                                        | Работа с<br>анных Конс<br>Конс<br>СССССССССССССССССССССССССССССССССССС                                                | таблицами<br>труктор<br>Свойства поля                        | Нто вы хотите<br>алить мак<br>ей и табли                       |
| ăд № 22<br>Ф<br>Реж<br>Ва<br>Пос<br>Та<br>Ва<br>Ва<br>Ва<br>Ва<br>Ва<br>Ва<br>Ва<br>Ва<br>Ва<br>Ва<br>Ва<br>Ва<br>Ва                                                                                                    | Учні Соз<br>отчеты<br>Учителі<br>Учителі<br>Ключевое Построит<br>поле<br>Се объекты Ас<br>Викладання<br>Викладання<br>Класи<br>Учителі<br>Учні<br>апросы<br>Класний керівник 11Б<br>Наймолодші в класі<br>Учителі 11А                                                                                                    | азние<br>ель Пров<br>усло<br>Се<br>*            | Ассезя<br>Внешние данные Раб<br>В Ставить строки<br>В Ставить строки<br>ЭХ Удалить строк<br>Ввий Изменить под<br>врии<br>Изменить под<br>врии<br>Имя поля<br>назва<br>класний керівник                                                                                                    | ота с базами д                                                                                        | Работа с<br>анных Конс<br>Кл<br>ЕМО ПОЛЕ Па<br>Кл<br>Тип данных<br>роткий текст<br>роткий текст                       | таблицами<br>труктор<br>аралель<br>паси<br>Свойства поля     | Нто вы хотите<br>алить мак<br>ей и табли                       |
| ăд № 22<br>Ф<br>Реж<br>В(<br>Лоц<br>Та<br>За<br>3а<br>С                                                                                                    | <ul> <li>Учні</li> <li>Отчеты</li> <li>Учителі</li> <li>Учителі</li> <li>Учителі</li> <li>Учителі</li> <li>Созд</li> <li>Учителі</li> <li>Созд</li> <li>Созд</li> <li< td=""><td>аание<br/>ель Пров<br/>усло<br/>Се<br/>⊗ «<br/><br/>*</td><td>Ассезя<br/>Внешние данные Раб<br/>В Вставить строки<br/>ЭК Изменить под<br/>рвии<br/>Изменить под<br/>рвии<br/>Изменить под<br/>класний керівник<br/>Класний керівник</td><td>ота с базами д<br/>Додае<br/>Ко<br/>Ко<br/>ка</td><td>Работа с<br/>анных Конс<br/>ЕМО ПОЛЕ Па<br/>Кл<br/>Тип данных<br/>роткий текст<br/>роткий текст</td><td>таблицами<br/>труктор<br/>аралель<br/>паси<br/>Свойства поля</td><td>Нто вы хотите<br/>— еименоват<br/>алить мак<br/>ей и табли<br/>Опи</td></li<></ul> | аание<br>ель Пров<br>усло<br>Се<br>⊗ «<br><br>* | Ассезя<br>Внешние данные Раб<br>В Вставить строки<br>ЭК Изменить под<br>рвии<br>Изменить под<br>рвии<br>Изменить под<br>класний керівник<br>Класний керівник                                                                                                    | ота с базами д<br>Додае<br>Ко<br>Ко<br>ка                                                             | Работа с<br>анных Конс<br>ЕМО ПОЛЕ Па<br>Кл<br>Тип данных<br>роткий текст<br>роткий текст                             | таблицами<br>труктор<br>аралель<br>паси<br>Свойства поля     | Нто вы хотите<br>— еименоват<br>алить мак<br>ей и табли<br>Опи |
| йд № 22<br>Ф<br>Реж<br>В<br>С<br>По<br>Та<br>В<br>С<br>По<br>Та<br>В<br>С<br>По<br>С<br>В<br>С<br>По<br>С<br>В<br>С<br>По<br>С<br>В<br>С<br>По<br>С<br>В<br>С<br>В<br>В<br>С<br>В<br>С<br>В<br>В<br>С<br>В<br>В<br>С<br>В<br>С<br>В<br>В<br>С<br>В<br>В<br>С<br>В<br>В<br>В<br>В<br>В<br>В<br>В<br>В<br>В<br>В<br>В<br>В<br>В | Учні Сотчеты<br>ЭУчні Учителі<br>айл Главная Сози<br>Ключевое Построит<br>поле<br>Се объекты Ас<br>иск<br>аблицы<br>Викладання<br>Викладання<br>Класи<br>Учителі<br>Учні<br>апросы<br>Класний керівник 11Б<br>Наймолодші в класі<br>Учителі класи<br>Учителі класи                                                                                                    | аание<br>тель Пров<br>усло<br>Се<br>*           | <ul> <li>Ассезя</li> <li>Внешние данные Раб</li> <li>Вставить строк</li> <li>Удалить строк</li> <li>Удалить строк</li> <li>Удалить строк</li> <li>Изменить под</li> <li>Изменить под</li> <li>Имя поля</li> <li>Имя поля</li> <li>Класний керівник</li> <li>Общие подстановя</li> <li>Формат поля</li> <li>Маска ввода</li> </ul>                                                                                                    | ота с базами д<br>Додае<br>Ко<br>Ко<br>а                                                              | Работа с<br>анных Конс<br>С<br>С<br>С<br>С<br>С<br>С<br>С<br>С<br>С<br>С<br>С<br>С<br>С<br>С<br>С<br>С<br>С<br>С<br>С | таблицами<br>труктор ОС<br>аралель<br>ласи<br>Свойства поля  | Что вы хотите<br>алить мак<br>ей и табли                       |
| йд № 22<br>Реж<br>В(<br>Лос<br>Та<br>За<br>За<br>В<br>В<br>В<br>В<br>В<br>В<br>В<br>В<br>В<br>В<br>В<br>В<br>В<br>В<br>В<br>В                                                                                                    | Учні Сотчеты<br>Учителі<br>айл Главная Созд<br>ким Ключевое Построит<br>поле Построит<br>се объекты Ас<br>ск<br>аблицы<br>Викладання<br>Класи<br>Учителі<br>Учні<br>апросы<br>Класний керівник 115<br>Наймолодші в класі<br>Учителі 11А<br>Учителі класи<br>Учителі класи                                                                                                    | аание<br>ель Пров<br>усло<br>€<br>≪<br>*        | Ассезя      Ассезя      Внешние данные     Раб      С Вставить строки      С Вставить строки      Удалить строк      С Изменить под      Разменить под      Мия поля      Маяполя      Класний керівник      Общие     Подстанови      Макса ввода     Подпись     Значение по умолчания                                                                                                    | ота с базами д                                                                                        | Работа с<br>анных Конс<br>С<br>С<br>С<br>С<br>С<br>С<br>С<br>С<br>С<br>С<br>С<br>С<br>С<br>С<br>С<br>С<br>С<br>С<br>С | таблицами<br>труктор<br>Свойства поля                        | Нто вы хотите<br>алить мак<br>ей и табли                       |
| ăд № 22<br>Реж<br>Вс<br>Ла<br>Та<br>За<br>3а<br>С<br>С<br>С<br>С<br>С<br>С<br>С<br>С<br>С<br>С<br>С<br>С<br>С<br>С<br>С<br>С<br>С<br>С                                                                                                    | Учні Созд<br>айл Главная Созд<br>ким Ключевое Построит<br>поле Построит<br>се объекты Ас<br>блицы<br>Викладання<br>Класи<br>Учителі<br>Учителі<br>Класний керівник 11Б<br>Наймолодші в класі<br>Учителі 11А<br>Учителі класи<br>Учителі класи<br>Учителі класи                                                                                                    | азние<br>ель Пров<br>усло<br>Се<br>*            | <ul> <li>Ассезя</li> <li>Внешние данные Раб</li> <li>В Ставить строки</li> <li>У Удалить строк</li> <li>Изменить под</li> <li>Изменить под</li> <li>Изменить под</li> <li>Изменить под</li> <li>Изменить под</li> <li>Изменить под</li> <li>Изменить под</li> <li>Изменить под</li> <li>Изменить под</li> <li>Класний керівник</li> <li>Общие Подстановя</li> <li>Размер поля</li> <li>Формат поля</li> <li>Маска ввода</li> <li>Подпись</li> <li>Значение по умолчания</li> <li>Правило проверки</li> </ul>                                                                                                    | ота с базами д                                                                                        | Работа с<br>анных Конс<br>С<br>С<br>С<br>С<br>С<br>С<br>С<br>С<br>С<br>С<br>С<br>С<br>С<br>С<br>С<br>С<br>С<br>С<br>С | таблицами<br>труктор<br>аралель<br>паси<br>Свойства поля     | Нто вы хотите<br>алить мак<br>ей и табли                       |
| ăд № 22<br>Ф<br>Реж<br>Вс<br>Лоч<br>Та<br>Вс<br>Поч<br>Та<br>Вс<br>Поч<br>Та<br>Вс<br>Вс<br>Поч<br>Та<br>Вс<br>Поч<br>Та<br>Вс<br>Вс<br>Поч<br>Та<br>Вс<br>Вс<br>Вс<br>Вс<br>Вс<br>Вс<br>Поч<br>Та<br>Вс<br>Вс<br>Вс<br>Вс<br>Вс<br>Вс<br>Вс<br>Вс<br>Вс<br>Вс                                                                                                    | <ul> <li>Учні</li> <li>Отчеты</li> <li>Учителі</li> <li>Учителі</li> <li>Учителі</li> <li>Учителі</li> <li>Ключевое Построит<br/>поле</li> <li>Созд</li> <li>Ключевое Построит</li> <li>Се объекты Ас</li> <li>Викладання</li> <li>Класи</li> <li>Учителі</li> <li>Учителі класи</li> <li>Учителі класи</li> <li>Учителі класи</li> <li>Учителі класи</li> <li>Учителі класи</li> <li>Учителі класи</li> <li>Учителі класи</li> <li>Учителі класи</li> <li>Учителі класи</li> <li>Учителі класи</li> <li>Учителі класи</li> <li>Учителі класи</li> <li>Учителі класи</li> <li>Учителі класи</li> <li>Маша</li> <li>Класи</li> </ul>                                                                                                    | аание<br>Рель Пров<br>усло<br>Се<br>*           | <ul> <li>Ассезя</li> <li>Внешние данные</li> <li>Раб</li> <li>З= Вставить строки</li> <li>Удалить строк</li> <li>удалить строк</li> <li>удалить строк<td>ота с базами д<br/>Додае<br/>Ко<br/>Ко<br/>Ка<br/>255</td><td>Работа с<br/>анных Конс<br/>ЕМО ПОЛЕ Па<br/>Кл<br/>Тип данных<br/>роткий текст<br/>роткий текст</td><td>таблицами<br/>труктор<br/>аралель<br/>паси<br/>Свойства поля</td><td>Что вы хотите<br/>алить мак<br/>ей и табли<br/>Опи</td></li></ul> | ота с базами д<br>Додае<br>Ко<br>Ко<br>Ка<br>255                                                      | Работа с<br>анных Конс<br>ЕМО ПОЛЕ Па<br>Кл<br>Тип данных<br>роткий текст<br>роткий текст                             | таблицами<br>труктор<br>аралель<br>паси<br>Свойства поля     | Что вы хотите<br>алить мак<br>ей и табли<br>Опи                |
| йд № 22                                                                                                    | <ul> <li>Учні Сотчеты</li> <li>Учителі</li> <li>Учителі</li> <li>Учителі</li> <li>Учителі</li> <li>Учителі</li> <li>Ключевое Построит<br/>поле</li> <li>Собъекты Ас</li> <li>викладання</li> <li>Класи</li> <li>Учителі</li> <li>Учи</li> <li>Класний керівник 11Б</li> <li>Наймолодші в класі</li> <li>Учителі класи</li> <li>Учителі класи</li> <li>Учителі класи</li> <li>Учителі класи</li> <li>Учителі класи</li> <li>Учителі класи</li> <li>Учителі класи</li> <li>Учителі класи</li> <li>Учителі класи</li> <li>Класи</li> <li>Викладання Підформа</li> <li>Класи</li> <li>Меню</li> <li>Учителі</li> </ul>                                                                                                    | аание<br>тель Пров<br>усло<br>€<br>*            | <ul> <li>Ассезя</li> <li>Внешние данные Раб</li> <li>В Вставить строки</li> <li>У Далить строк</li> <li>ерка</li> <li>У Далить строк</li> <li>ерка</li> <li>Изменить под</li> <li>и Изменить под</li> <li>и Изменить под</li> <li>и Имя поля</li> <li>назев</li> <li>класний керівник</li> <li>и</li> <li>Вазмер поля</li> <li>Формат поля</li> <li>Маска ввода</li> <li>Подпись</li> <li>значение по умолчания</li> <li>Правило проверки</li> <li>Сообщение об ошибке</li> <li>Обязательное поле</li> <li>Инадексированные поле</li> </ul>                                                                                                    | ота с базами д<br>Додае<br>Ко<br>Ко<br>За<br>255                                                      | Работа с<br>анных Конс<br>С<br>С<br>С<br>С<br>С<br>С<br>С<br>С<br>С<br>С<br>С<br>С<br>С<br>С<br>С<br>С<br>С<br>С<br>С | Таблицами<br>труктор<br>аралель<br>ласи<br>Свойства поля     | Что вы хотите<br>алить мак<br>ей и табли<br>Опи                |
| йд № 22<br>Рен<br>Рен<br>В<br>С<br>Пос<br>Та<br>В<br>С<br>В<br>С<br>Пос<br>Та<br>В<br>С<br>В<br>С<br>Пос<br>Та<br>В<br>С<br>В<br>С<br>В<br>С<br>В<br>С<br>В<br>С<br>В<br>С<br>В<br>С<br>В<br>С<br>В<br>С<br>В                                                                                                    | <ul> <li>Учні Сотчеты</li> <li>Учителі</li> <li>Учителі</li> <li>Учителі</li> <li>Учителі</li> <li>Ключевое Построит<br/>поле</li> <li>Сотроит</li> <li>Ключевое Построит</li> <li>Ссе объекты Ас</li> <li>икладання</li> <li>Класи</li> <li>Учителі</li> <li>Учителі</li> <li>Учителі класи</li> <li>Учителі класи</li> <li>Учителі класи</li> <li>Учителі класи</li> <li>Учителі класи</li> <li>Учителі класи</li> <li>Учителі класи</li> <li>Класи</li> <li>Класи</li> <li>Класи</li> <li>Учителі класи</li> <li>Учителі класи</li> <li>Учителі класи</li> <li>Учителі класи</li> <li>Учителі класи</li> <li>Учителі класи</li> <li>Учителі класи</li> <li>Учителі класи</li> <li>Учителі класи</li> <li>Учителі класи</li> <li>Учителі класи</li> <li>Учителі класи</li> <li>Учителі класи</li> <li>Учителі</li> <li>Учителі</li> </ul>                                                                                                    | азние<br>ель Пров<br>усло<br>Се<br>≈            |                                                                                                    | ота с базами д<br>Додае<br>Ко<br>Ко<br>ка<br>255                                                      | Работа с<br>анных Конс<br>С<br>С<br>С<br>С<br>С<br>С<br>С<br>С<br>С<br>С<br>С<br>С<br>С<br>С<br>С<br>С<br>С<br>С<br>С | таблицами<br>труктор ♀<br>аралель<br>ласи<br>Свойства поля   | Нто вы хотите<br>алить мак<br>ей и табли<br>Опи                |
| ăд № 22                                                                                                    | <ul> <li>Учні Создания</li> <li>Айл Главная Создания</li> <li>Учителі</li> <li>Учителі</li> <li>Класний керівник 115</li> <li>Класний керівник 115</li> <li>Класний керівник 115</li> <li>Класний керівник 115</li> <li>Наймолодші в класі</li> <li>Учителі класи</li> <li>Учителі класи</li> <li>Учителі класи</li> <li>Учителі Класи</li> <li>Учителі Класи</li> <li>Учителі</li> <li>Учителі</li> <li>Учителі</li> </ul>                                                                                                    | азние<br>ель Пров<br>усло<br>Се<br>*            | <ul> <li>Ассезя</li> <li>Внешние данные Раб</li> <li>В Ставить строки</li> <li>У Удалить строк</li> <li>У Удалить строк</li> <li>Изменить под</li> <li>Изменить под</li> <li>Изменить под</li> <li>Изменить под</li> <li>Изменить под</li> <li>Изменить под</li> <li>Изменить под</li> <li>Вый</li> <li>Изменить под</li> <li>Изменить под</li> <li>Вай</li> <li>Изменить под</li> <li>Вай</li> <li>Изменить под</li> <li>Вай</li> <li>Общие Подстановя</li> <li>Размер поля</li> <li>Общие Подстановя</li> <li>Размер поля</li> <li>Общие Подстановя</li> <li>Подпись</li> <li>Значение по умолчания</li> <li>Правило проверки</li> <li>Собядательное поле</li> <li>Обязательное поле</li> <li>Сжатие Юникод</li> <li>Режим IME</li> <li>Режим предложений IM</li> </ul>                                                                                                    | ота с базами д<br>Додае<br>Ко<br>Ко<br>Ко<br>Ча<br>Ца<br>Ца<br>Ца<br>Ца<br>Ца<br>Ца<br>Ца<br>Ца<br>Ца | Работа с<br>анных Конс<br>ЕМО ПОЛЕ Па<br>Кл<br>Тип данных<br>роткий текст<br>роткий текст                             | таблицами<br>труктор<br>аралель<br>паси<br>Свойства поля     | Что вы хотите<br>алить мак<br>ей и табли<br>Опи                |

| Outor     Total Cognetic     Record Cognetic     Record Cognetic     Outor Cognetic     Outor Cognetic                                                                                                    |                                                                                                    |                                                                                                    |                                                                                                    |                                                                                                    |                                                                                                    | _                                                                                                    |
|----------------------------------------------------------------------------------------------------|----------------------------------------------------------------------------------------------------|----------------------------------------------------------------------------------------------------|----------------------------------------------------------------------------------------------------|----------------------------------------------------------------------------------------------------|----------------------------------------------------------------------------------------------------|----------------------------------------------------------------------------------------------------|
| Person in note       Person in poor       Person in poor       Perso                                                                                                    | Файл Главная                                                                                                    | Создание                                                                                                    | Внешние данные Работа                                                                                                    | а с базами данных                                                                                                    | Конструктор                                                                                                    | Q Что вы хотите                                                                                                    |
| Normal       Operation       Operation                                                                                                    |                                                                                                    |                                                                                                    | 🚽 🗧 Вставить строки                                                                                                    |                                                                                                    |                                                                                                    | <u> </u>                                                                                                    |
| In one proceed & Waterins noticeture weights and any offer any offer                                                                                                    | Режим Ключевое Постр                                                                                                    | оитель Про                                                                                                    | верка                                                                                                    | Страница Индексы                                                                                                    | Создать мак                                                                                                    | росы Переименоваті                                                                                                    |
| Porture       Capture       Decame value cape       Control from a control is submached in tables         Porture       Non-       Image: State of the control is submached in tables       Image: State of the control is submached in tables         Porture       Non-       Image: State of the control is submached in tables       Image: State of the control is submached in tables         Porture       Non-       Image: State of the control is submached in tables       Image: State of the control is submached in tables         Porture       Non-       Image: State of the control is submached in tables       Image: State of the control is submached in tables         Porture       Image: State of the control is submached in tables       Image: State of the control is submached in tables         Porture       Image: State of the control is submached in tables       Image: State of the control is submached in tables         Porture       Image: State of the control is submached in tables       Image: State of the control is submached in tables         Porture       Image: State of the control is submached in tables       Image: State of the control is submached in tables         Porture       Image: State of the control is submached in tables       Image: State of the control is submached in tables         Porture       Image: State of the control is submached in tables       Image: State of the control is submached in tables         Porture       Image: State                                                                                                    | ∗ поле                                                                                                    | усл                                                                                                    | ювий 🛱 Изменить подстанов                                                                                                    | ку свойств                                                                                                    | данных                                                                                                    | <ul> <li>или удалить макр</li> </ul>                                                                                                    |
| Bee obserts AC                                                                                                    | Режимы                                                                                                    |                                                                                                    | Сервис                                                                                                    | Показать или скрыть                                                                                                    | События                                                                                                    | полей, записей и таблиц                                                                                                    |
| Proc.       Proc.       Proc. <th< th=""><th>Все объекты А</th><th>C ♥ «</th><th></th><th></th><th>Класи</th><th></th></th<>                                                                                                    | Все объекты А                                                                                                    | C ♥ «                                                                                                    |                                                                                                    |                                                                                                    | Класи                                                                                                    |                                                                                                    |
| Таблица<br>полодания<br>полодания<br>п                                                                                                    | Поиск                                                                                                    | Q                                                                                                    | Имя поля                                                                                                    | Тип дан                                                                                                    | ных                                                                                                    | Опис                                                                                                    |
| Binnagannin         Warzel         Warzel         W                                                                                                    | Таблицы                                                                                                    | *                                                                                                    | паралель                                                                                                    | Короткий текс                                                                                                    | T V                                                                                                    | China                                                                                                    |
| Соската и вребна<br>Соската и вребна<br>Соската и вребна                                                                                                    | Викладання                                                                                                    |                                                                                                    | 💡 назва                                                                                                    | Короткий текс                                                                                                    | т                                                                                                    |                                                                                                    |
| Warred<br>Warred<br>Warred | Класи                                                                                                    |                                                                                                    | класний керівник                                                                                                    | Длинный текс                                                                                                    | т                                                                                                    |                                                                                                    |
| Average and a stand of the second of the second of th                                                                                                    | Учителі                                                                                                    |                                                                                                    |                                                                                                    | Числовои                                                                                                    |                                                                                                    |                                                                                                    |
| Запросы<br>Запросы<br>Энителі<br>Энителі<br>Эн                                                                                                    | Учні                                                                                                    |                                                                                                    |                                                                                                    | Денежный                                                                                                    |                                                                                                    |                                                                                                    |
| Казония сериник 116     Учителі 116     Учителі     Учителі     Учителі     Запросы     Учителі     Запросы     Учителі     Учителі     Учителі     Учителі     Учителі     Учителі     Запросы     Учителі     Запросы     Учителі     Запр                                                                                                    | Запросы                                                                                                    | *                                                                                                    |                                                                                                    | Счетчик                                                                                                    |                                                                                                    |                                                                                                    |
|                                                                                                    | Класний керівник 1                                                                                                    | 6                                                                                                    |                                                                                                    | Логический                                                                                                    |                                                                                                    |                                                                                                    |
| Учителі Та<br>Учителі салась учит<br>Оранка веладання Підформа<br>Каскі<br>Мено<br>Учителі<br>Учителі<br>Учителі<br>Хаскі<br>Учителі<br>Учителі<br>Усовані    Косстроитель Проверка<br>Усовані    Косстроитель Проверка<br>Усовані    Косстроитель Проверка<br>Усовані    Косстроитель Проверка<br>Усовані    Косстроитель Проверка<br>Усовані    Косстроитель Проверка<br>Усовані    Косстроитель Проверка<br>Усовані    Косстроитель Проверка<br>Усовані    Косстроитель Проверка<br>Усовані    Косстроитель Проверка<br>Усовані    Косстроитель Проверка<br>Собатили поле                                                                                                    | Наймолодші в класі                                                                                                    |                                                                                                    |                                                                                                    | Поле объекта                                                                                                    | OLE й о                                                                                                    | тва поля                                                                                                    |
| Ринтел, колон<br>Ринтел, колон<br>Ринтел,                                                                                                    | 📑 Учителі 11А                                                                                                    |                                                                                                    | Общие Подстановка                                                                                                    | Гиперссылка                                                                                                    |                                                                                                    |                                                                                                    |
|                                                                                                    | учителі_класи                                                                                                    |                                                                                                    | Размер поля 255                                                                                                    | вложение                                                                                                    |                                                                                                    |                                                                                                    |
| Виладанна Піфорна                                                                                                    | 🛃 Учителі_класи_учні                                                                                                    |                                                                                                    | Маска ввода                                                                                                    | Мастер подста                                                                                                    | ановок                                                                                                    |                                                                                                    |
| Висладання Підфорла     Содани подання Підфорла     Содани подання Підфорла     Содани подання Підфорла     Содание в одиністи подання     Конструктор     Содание в содание в содан                                                                                                    | Формы                                                                                                    | *                                                                                                    | Подпись                                                                                                    | пастер подел                                                                                                    |                                                                                                    |                                                                                                    |
| Саская<br>Финенан<br>Учителя<br>Учителя<br>Отис<br>Учителя<br>Учителя<br>Учителя<br>Учителя<br>Учителя<br>Учителя<br>Учителя<br>Учителя<br>Учителя<br>Учителя<br>Учителя<br>Учителя<br>Учителя<br>Учителя<br>Учителя<br>Отис<br>Учителя<br>Отис<br>Учителя<br>Отис<br>Учителя<br>Отис<br>Учителя<br>Отис<br>Учителя<br>Отис<br>Учителя<br>Отис<br>Учителя<br>Отис<br>Отис                                                                                                    | 🗐 Викладання Підфор                                                                                                    | ма                                                                                                    | Значение по умолчания                                                                                                    |                                                                                                    |                                                                                                    |                                                                                                    |
| Мена<br>Учин<br>Учин<br>Запроск<br>Серакс<br>Гереким<br>Гереким<br>Учин<br>Учин<br>Запроск<br>Серакс<br>Гереким<br>Гереким                                                                                                    | == Класи                                                                                                    |                                                                                                    | Сообщение об ошибке                                                                                                    |                                                                                                    |                                                                                                    |                                                                                                    |
|                                                                                                    | == Меню                                                                                                    |                                                                                                    | Обязательное поле Нет                                                                                                    |                                                                                                    |                                                                                                    |                                                                                                    |
| Ринні<br>Оснативания<br>Умителі     Умителі     Умителі     Умителі     Умителі     Умителі     Умителі     Умителі     Умителі     Умителі     Умителі     Обиравемо тип даних Числовой.                                                                                                    | 🗐 Учителі                                                                                                    |                                                                                                    | Индексированное поле Нет                                                                                                    |                                                                                                    |                                                                                                    |                                                                                                    |
| Политела                                                                                                    |                                                                                                    |                                                                                                    | Сжатие Юникод Да                                                                                                    | KOHTDOAR                                                                                                    |                                                                                                    |                                                                                                    |
| Выравнивание техста Общее<br>Обираємо тип даних Числовой.                                                                                                    | Отчеты                                                                                                    | \$                                                                                                    | Режим предложений IM Нет                                                                                                    | контроля                                                                                                    |                                                                                                    |                                                                                                    |
| Обираемо тип даних Числовой.<br>Конструктор Что вы котите<br>Создати лавная Создание Внешиние данные Работа с базами данных Конструктор Что вы котите<br>Создать макросы Создание Внешиние данные Работа с базами данных Конструктор Что вы котите<br>поле условий У удалить строки<br>поле условий У удалить строки<br>поле условий Сервик Подстановку<br>Сервик Собства полей, записей и таблиц<br>Викладання<br>Викладання<br>Викладання<br>Класний кервник 115<br>Робимо це поле ключовим.<br>Создать каке Собсекты Ас<br>Создать каке Собсекты Состов Состов Состов Состов Поле назва замінюсемо на буква<br>Запросы Учина<br>Викладания кервник 115<br>Создать каке Состов Состов Состо                                                                                                    | Учителі                                                                                                    |                                                                                                    | Выравнивание текста Об                                                                                                    | цее                                                                                                    |                                                                                                    |                                                                                                    |
| ССОИРАЕМО ТИП ДАНИХ ЧИСЛОВОИ.<br>Ассез Работа с базами данных Кисиструктор У Что вы котатес<br>Содать макросы Переименоват<br>анных или удалить макр<br>Содать макросы Переименоват<br>данных или удалить макр<br>Содать макросы Переименоват<br>данных или удалить макр<br>События поле<br>Серик<br>Все объекты Ас<br>Класни<br>Викладання<br>Викладання<br>Класни<br>Викладання<br>Викладання<br>Викласний керівник 116<br>Викладання<br>Викласний керівник 116<br>Викладання<br>Викладання<br>Викласний керівник 116<br>Викладання<br>Викласний керівник 116<br>Викладання<br>Викласний керівник 116<br>Викладання<br>Викласний керівник 116<br>Викладання<br>Викласний керівник 116<br>Викласний керівник 116<br>Викласний керівник 116<br>Викласний керівник 116<br>Викласний Керівник 116<br>Викласний керівник 116<br>Викласний керівник 116<br>Викласний                                                                                                    |                                                                                                    |                                                                                                    | ۱L                                                                                                    |                                                                                                    |                                                                                                    |                                                                                                    |
| Все объекты Ас С<br>Класи<br>Содания<br>Учителі<br>Учителі<br>Учителі<br>Учителі<br>Учителі<br>Запросы<br>Класний керівник 115<br>Класний керівник торанца Инделек Содани данных Синструктор<br>Класний керівник 115<br>Класний керівник 115<br>Класни Класний керівник 115<br>Класни Карани                                                                                                    | Фаил Главная Со                                                                                                    |                                                                                                    | Внешние данные Работа (                                                                                                    | : базами данных 🛛 🦷 Ко                                                                                                    | онструктор                                                                                                    | 9 Что вы хотите с                                                                                                    |
| Имя поля Тип данных Опик<br>таблицы<br>Викладання<br>Класи<br>Учителі<br>Учителі<br>Учителі<br>Класний керівник 115<br>Робимо це поле ключовим.<br>Класний керівник 115<br>Робимо це поле ключовим.<br>Класний керівник 115<br>Класний керівник 115                                                                                                    | Со<br>Созил Главная Со<br>Режимы<br>Режимы<br>Режимы                                                                                                    | итель Прове<br>услов<br>Сер                                                                                                    | Внешние данные Работа (                                                                                                    | с базами данных Ко<br>Страница Индексы<br>свойств<br>Показать или скрыть                                                                                                    | онструктор<br>Создать макр<br>данных *<br>События п                                                                                                    | Что вы хотите с<br>иссы<br>переименовать<br>или удалить макро<br>олей, записей и таблиц                                                                            |
| Парлицы<br>Викладання<br>Класи<br>Учителі<br>Учині<br>Запросы<br>Класний керівник 115<br>Робимо це поле ключовим.<br>Класний керівник 115<br>Робимо це поле ключовим.<br>Класний керівник 115<br>Роским Внециние данные Работа с базами данных<br>Конструктор<br>Реким Содание Внециние данные Работа с базами данных<br>Конструктор<br>Реким Содание Внециние данные Работа с базами данных<br>Конструктор<br>Реким Содание Внециние данные строите Содать макросы<br>Переименовать<br>данных или удалить сварии<br>Содать макросы<br>Переименовать<br>Данных объектов<br>Рекими Среих<br>Содать макросы<br>Все объекты Ас                                                                                                    | Режимы<br>Режимы<br>Все объекты Ас.                                                                                                    | итель Прове<br>услов<br>Сер                                                                                                    | Внешние данные Работа (<br>В Е Вставить строки<br>рка<br>вий СД Изменить подстановку<br>рвис                                                                                                    | Сбазами данных Ко<br>Страница Индексы<br>свойств<br>Показать или скрыть                                                                                                    | онструктор<br>Создать макр<br>данных +<br>События п<br>Класи                                                                                                    | Что вы хотите с<br>иссы Переименовать<br>или удалить макри<br>олей, записей и таблиц                                                                               |
| Викладання<br>Викладання<br>Короткий текст<br>Короткий текст<br>Короткий текст<br>Короткий текст<br>Поле назва замінюємо на буква<br>Поле назва замінюємо на буква<br>Поле назва замінюємо на буква<br>Поле назва замінюємо на буква<br>Короткий текст<br>Поле назва замінюємо на буква<br>Короткий текст<br>Поле назва замінюємо на буква<br>Короткий текст<br>Короткий текст<br>Содать макрос<br>Класний керівник 115<br>Короткий текст<br>Содать макрос<br>Поле назва замінюємо на буква<br>Короткий текст<br>Содать макрос<br>Поле назва замінюємо на буква<br>Содать макрос<br>Содать макрос<br>Поле назва замінюємо на буква<br>Содать макрос<br>Содать макрос<br>Содать макрос<br>Содать макрос<br>Содать макрос<br>Серис<br>Класний керівник 115<br>Класний керівник 115<br>Класний керівник 115<br>Класний керівник 115<br>Содать макрос<br>Класний керівник 115<br>Класний керівник 115<br>К                                                                                                    | Реким<br>Рекимы<br>Все объекты Ас.<br>Лоиск                                                                                                    | ттель Прове<br>услов<br>Сер                                                                                                    | Внешние данные Работа (                                                                                                    | Казами данных Ка<br>Страница Индексы<br>свойств<br>Показать или скрыть<br>Тип данны                                                                                                    | онструктор<br>Создать макр<br>данных *<br>События п<br>Класи                                                                                                    | Что вы хотите с                                                                                                    |
| Класний керівник Керівник Керівник Короткий текст<br>Класний керівник 115<br>Класний керівник 115                                                                                                    | Со<br>Режимы<br>Режимы<br>Режимы<br>Все объекты Ас.<br>Поиск                                                                                                    | ттель Прове<br>услов<br>Сер                                                                                                    | Внешние данные Работа (<br>С Вставить строки<br>(С Вставить строки<br>(                                                                                                    | : базами данных Ки<br>Страница Индексы<br>свойств<br>Показать или скрыть<br>Тип данны<br>Числовой                                                                                                    | онструктор<br>Создать макр<br>данных *<br>События пи<br>Класи                                                                                                    | Что вы хотите с                                                                                                    |
| Робимо це поле ключовим.<br>Класний керівник 115<br>Класний керівник 115                                                                                                    | Со<br>Режимы<br>Режимы<br>Режимы<br>Режимы<br>Все объекты Ас.<br>Поиск<br>Таблицы<br>Викладання                                                                                                    | птель Прове<br>услов<br>Сер                                                                                                    | Внешние данные Работа (                                                                                                    | : базами данных Ко<br>Страница Индексы<br>свойств<br>Показать или скрыть<br>Тип данни<br>Числовой<br>Короткий текст                                                                                                    | онструктор<br>Создать макр<br>данных *<br>События пл<br>Класи<br>ых                                                                                                    | Что вы хотите с                                                                                                    |
| Робимо це поле ключовим.<br>Казание внешние данные Работа с базами данные Конструктор У Что вы котите сделать? Ольга Каза<br>Содать павная Создание внешние данные Работа с базами данные Конструктор У Что вы котите сделать? Ольга Каза<br>Ключевое остроитель Проверка<br>Удалить строи<br>Режимы Соерит Строитель Проверка<br>Удалить строи<br>Все объекты Ас С<br>Класи<br>Викладанняя<br>Викладанняя<br>Учителі<br>Учителі<br>Завросмости Самани серівник табот<br>Сверйства поля                                                                                                    | Со<br>Режимы<br>Режимы<br>Режимы<br>Режимы<br>Все объекты Ас.<br>Поиск<br>Таблицы<br>Викладання<br>Класи                                                                                                    | ттель Прове<br>услов<br>Сер                                                                                                    | Внешние данные Работа (<br>В В Вставить строки<br>рка<br>мий Ф Изменить подстановку<br>рвис<br>Имя поля<br>паралель<br>најзва<br>класний керівник                                                                                                    | с базами данных Ко<br>Страница Индексы<br>свойств<br>Показать или скрыть<br>Числовой<br>Короткий текст<br>Короткий текст                                                                                                    | онструктор<br>Создать макр<br>данных *<br>События пи<br>Класи                                                                                                    | Что вы хотите с                                                                                                    |
| Робимо це поле ключовим.                                                                                                    | Со<br>Режимы<br>Режимы<br>Режимы<br>Режимы<br>Все объекты Ас.<br>Поиск<br>Таблицы<br>Викладання<br>Класи<br>Учителі<br>Учні<br>Запросы                                                                                                    | ттель Прове<br>услов<br>Сер                                                                                                    | Внешние данные Работа (                                                                                                    | сбазами данных Ки<br>Страница Индексы<br>свойств<br>Показать или скрыть<br>Тип данни<br>Числовой<br>Короткий текст<br>Короткий текст<br>Поле назва за                                                                                                    | онструктор<br>Создать макр<br>данных *<br>События по<br>Класи<br>ЫХ<br>У<br>Амінюєм                                                                                                    | Что вы хотите с                                                                                                    |
| Файл Главная Создание Внешние данные Работа с базами данных Конструктор № Что вы хотите сделать? Ольга Казан<br>Режим Ключевое остроитель Проверка<br>условий № Удалить струки<br>Режимы Сервис Создать макросы Переименовать<br>сойств<br>Показать или скрыть События полей, записей и таблиц<br>Викладання<br>№ Учителі<br>Учителі<br>Учителі<br>Учителі<br>Учителі<br>Викладання Касний керівник 115<br>№ Класний керівник 115<br>№ Класний керівник 115<br>№ Класний керівник 115<br>№ Класний керівник 115<br>№ Класний керівник 115<br>№ Класний керівник 115                                                                                                    | Со<br>Реким<br>Рекимы<br>Рекимы<br>Со<br>Ключевое Построн<br>поле<br>Рекимы<br>Все объекты Ас.<br>Поиск<br>Таблицы<br>Викладання<br>Класи<br>Учні<br>Запросы<br>Класний керівник 115                                                                                                    | птель Прове<br>услов<br>Сер<br>                                                                                                    | Внешние данные Работа (                                                                                                    | сбазами данных Ки<br>Страница Индексы<br>свойств<br>Показать или скрыть<br>Тип данни<br>Числовой<br>Короткий текст<br>Короткий текст<br>Поле назва за                                                                                                    | онструктор<br>Создать макр<br>данных *<br>События пи<br>Класи<br>ых                                                                                                    | Что вы хотите с                                                                                                    |
| Создать макросы Переименовать строки ух удалить стрки ух удалить стрки ух удалить стрки ух удалить стрки ух удалить стрки ух удалить стрки условий ух удалить стрки условий условий условий условий условий сераница Индексы собств полей, записей и таблиц.                                                                                                    | Со<br>Реким<br>Рекимы<br>Слючевое Построи<br>лоле<br>Рекимы<br>Все объекты Ас.<br>Поиск<br>Таблицы<br>Викладання<br>Класи<br>Учні<br>Запросы<br>Класний керівник 115<br>Робимо це поле ключ                                                                                                    | ттель Прове<br>услов<br>Сер<br>*<br>*                                                                                                    | Внешние данные Работа (                                                                                                    | с базами данных Ки<br>Страница Индексы<br>свойств<br>Показать или скрыть<br>Тип данни<br>Числовой<br>Короткий текст<br>Короткий текст<br>Поле назва за                                                                                                    | онструктор<br>Создать макр<br>данных *<br>События пи<br>Класи<br>ых<br>События пи<br>Класи                                                                                                    | О Что вы хотите с                                                                                                    |
| Режимы Ключевое Гостроитель Провера Условий Визменить подстановку<br>Режимы Сервис Страница Индексы сойств Данных или удалить макрос События полей, записей и таблиц Данных объектов Связи<br>Все объекты Ас Сервис Показать или скрыть События полей, записей и таблиц Связи<br>Все объекты Ас Сервис Имя поля Тип данных Описание (необязательно)<br>таблицы Скрани Класи – С<br>Викладання Бикладання Сучителі<br>Учителі<br>Учителі<br>Учителі<br>Учителі<br>Учителі<br>Викладания Касний керівник 115<br>Класи Сврай Связи                                                                                                    | Содил Главная Содание Ви                                                                                                    | тель Прове<br>услов<br>Сер<br>ПОВИМ.<br>А<br>НОВИМ.                                                                                                    | Внешние данные Работа (<br>В В Ставить строки<br>рка<br>ми С Изменить подстановку<br>рвис<br>Имя поля<br>паралель<br>назва<br>класний керівник<br>кото с базами данных Ко                                                                                                    | сазами данных Ко<br>Страница Индексы<br>свойств<br>Показать или скрыть<br>Числовой<br>Короткий текст<br>Короткий текст<br>Поле назва за                                                                                                    | онструктор<br>Создать макр<br>данных *<br>События пи<br>Класи<br>Минюсм<br>амінюєм<br>е сделать?                                                                                                    | Что вы хотите с                                                                                                    |
| Рекимы Сервис Показать или скрыть События полей, записей и таблиц Саязи<br>Все объекты Ас© «<br>Показать или скрыть События полей, записей и таблиц Саязи<br>Все объекты Ас© «<br>Показать или скрыть События полей, записей и таблиц Саязи<br>Класи – С<br>Класи – С<br>Класи                                                                                                    | Содил Главная Содание В<br>Содила Главная Со<br>Режимы<br>Режимы<br>Все объекты Ас.<br>Поиск<br>Таблицы<br>Викладання<br>Класи<br>Учителі<br>Учителі<br>Учителі<br>Тучні<br>Запросы<br>Класний керівник 115<br>Робимо це поле ключ                                                                                                    | тель Прове<br>услов<br>Сер<br>ПОВИМ.<br>А<br>КОВИМ.<br>А<br>Сер<br>Сер<br>Сер<br>Сер<br>Сер<br>Сер<br>Сер<br>Сер<br>Сер<br>Сер                                                                                                    | Внешние данные Работа (<br>З Вставить строки<br>рка<br>Д Изменить подстановку<br>рвис<br>Имя поля<br>паралель<br>најзва<br>класний керівник<br>косстроки<br>Косстроки<br>Костроки<br>Костроки<br>Костроки                                                                                                    | с таблицами<br>короткий текст<br>Короткий текст<br>Короткий текст<br>Стаблицами | онструктор<br>Создать макр<br>данных *<br>События пи<br>Класи<br>ЫХ<br>События пи<br>Класи<br>События пи<br>класи                                                                                                    | Что вы хотите с                                                                                                    |
| Все объекты Ас® «<br>Лоиск.<br>Таблицы *<br>Викладання<br>Класи<br>Класи<br>Клас                                                                                                    | Со<br>Реким<br>Рекимы<br>Все объекты Ас.<br>Поиск<br>Таблицы<br>Викладання<br>Класи<br>Учителі<br>Учителі<br>Учителі<br>Учителі<br>Таблицы<br>Класи<br>Реким Класний керівник 115<br>Робимо це поле ключ<br>Содание Ви<br>Класная Содание Ви<br>Класная Содание Ви<br>Класная Содание Ви<br>Класная Содание Ви<br>Класная Содание Ви<br>Содание Ви                                                                                                    | тель Прове<br>услов<br>Сер<br>Сер<br>Сер<br>Сер<br>Сер<br>Сер<br>Сер<br>Сер<br>Сер<br>Сер                                                                                                    | Внешние данные Работа (<br>З В Вставить строки<br>рка<br>у Удалить строки<br>рка<br>Маменить подстановку<br>рвис<br>Имя поля<br>паралель<br>најава<br>класний керівник<br>класний керівник<br>класний керівник<br>класний керівник<br>костроки<br>работа (базами данных<br>костроки<br>паралель                                                                                                    | с базами данных Ки<br>Страница Индексы<br>свойств<br>Показать или скрыть<br>Тип данни<br>Числовой<br>Короткий текст<br>Короткий текст<br>Поле назва за<br>Стаблицами<br>нструктор Учто вы хотит<br>Содать макросы Переименова                                                                                                    | онструктор<br>Создать макр<br>данных *<br>События п<br>Класи<br>ЫХ<br>События п<br>Класи<br>ВИХ<br>События п<br>События п<br>Класи<br>ВИХ<br>События п<br>Класи                                                                                                    | Что вы хотите с                                                                                                    |
| Поиск Г<br>Таблицы *<br>Ш Викладання<br>Ш Класи<br>Имя поля Тип данных Описание (необязательно)<br>паралель Числовой Закриваємо вікно<br>буква Короткий текст Конструктора<br>Учителі<br>Ш Учиі<br>Запросы *<br>Класний керівник 115<br>Наймолодиі в класі                                                                                                    | Со<br>Реким<br>Рекимы<br>Все объекты Ас.<br>Поиск<br>Таблицы<br>Викладання<br>Класи<br>Учителі<br>Учителі<br>Учителі<br>Учителі<br>Учителі<br>Учителі<br>Таблицы<br>Класи<br>Рикимы<br>Собъекты Ас.<br>Поиск<br>Таблицы<br>Викладання<br>Собъекты Ас.<br>Поиск<br>Таблицы<br>Викладання<br>Собъекты Ас.<br>Поиск<br>Собъекты Ас.<br>Поиск<br>Таблицы<br>Викладання<br>Собъекты Ас.<br>Поиск<br>Собъекты Ас.<br>Поиск<br>Собъекты Ас.<br>Поиск<br>Собъекты Ас.<br>Поиск<br>Собъекты Ас.<br>Поиск<br>Собъекты Ас.<br>Поиск<br>Собъекты Ас.<br>Поиск<br>Викладання<br>Собъекты Ас.<br>Поиск<br>Собъекты Ас.<br>Поиск<br>Собъекты Ас.<br>Поиск<br>Собъекты Ас.<br>Поиск<br>Собъекты Ас.<br>Поиск<br>Собъекты Ас.<br>Поиск<br>Собъекты Ас.<br>Поиск<br>Собъекты Ас.<br>Поиск<br>Собъекты Ас.<br>Поиск<br>Собъекты Ас.<br>Собъекты Ас.<br>Собъекты Ас.<br>Собъекты Ас.<br>Собъекты Ас.<br>Собъекты Ас.<br>Собъекты Ас.<br>Собъекты Ас.<br>Собъекты Ас.<br>Собъекты Собъекты Ас.<br>Собъекты Собъекты Ас.<br>Собъекты Ас.<br>Собъекты Ас.<br>Собъекты Ас.<br>Собъекты Ас.<br>Собъекты Ас.<br>Собъекты Ас.<br>Собъекты Ас.<br>Собъекты Собъекты Ас.<br>Собъекты Ас.<br>Собъекты Ас.<br>Собъекты Ас.<br>Собъ | тель Прове<br>услов<br>Сер<br>ОС Сер<br>ОС Сер<br>ОС Сер<br>Сер<br>ОС Сер<br>Сер<br>ОС Сер<br>ОС СР<br>ОС СР<br>ОС СР | Внешние данные Работа (<br>З Вставить строки<br>рка<br>Малить строки<br>рка<br>Малить подстановку<br>рвис<br>Имя поля<br>паралель<br>најзва<br>класний керівник<br>класний керівник<br>косста<br>косста<br>класний керівник<br>косста<br>косстановку<br>сероки<br>сероки<br>серока<br>сероки<br>серока<br>сероки<br>серока<br>сероки<br>сероки<br>сероки<br>серока<br>серока | сбазами данных Ки<br>Страница Индексы<br>свойств<br>Показать или скрыть<br>Короткий текст<br>Короткий текст<br>Короткий текст<br>Поле назва за<br>Содать макросы Переименова<br>данных или удалить ма<br>Событка полей, записей и табля                                                                                                    | онструктор<br>Создать макр<br>данных «<br>События пи<br>Класи<br>ых<br>События пи<br>класи<br>е сделать?<br>е сделать?<br>е сделать?                                                                                                    | Очто вы хотите с<br>Сосы Переименовать<br>или удалить макриолей, записей и таблиц<br>Описа<br>Описа<br>Описа<br>Ольга Казани<br>Бисмасти<br>висимости<br>висимости |
| Таблицы *<br>Викладання буква Короткий текст Закриваємо вікно<br>Класи Короткий текст Конструктора Закриваємо вікно<br>класний керівник Короткий текст Конструктора                                                                                                    | Содил Главная Со<br>Рекимы<br>Все объекты Ас<br>Поиск<br>Таблицы<br>Викладання<br>Класи<br>Учні<br>Запросы<br>Класний керівник 115<br>Робимо це поле ключ<br>Файл Главная Создание Ви<br>Ключевое Гостроитель Провер<br>рекимы<br>Рекимы<br>Серв<br>Все объекты Ас « «                                                                                                    | тель Прове<br>услов<br>Сер<br>Сер<br>Сер<br>Сер<br>Сер<br>Сер<br>Сер<br>Сер<br>Сер<br>Сер                                                                                                    | Внешние данные Работа (<br>З Вставить строки<br>рка<br>м Удалить строки<br>рка<br>Маменить подстановку<br>рвис<br>Имя поля<br>паралель<br>и назва<br>класний керівник<br>коссы Работа (<br>работа с базами данных<br>коссы Строки<br>подстановку<br>страница Индексы Собить<br>показать или скрыть                                                                                                    | сазами данных Ки<br>Страница Индексы<br>свойств<br>Показать или скрыть<br>Тип данни<br>Числовой<br>Короткий текст<br>Короткий текст<br>Поле назва за<br>Создать макросы<br>Создать макросы<br>Создать макросы<br>События полей, записей и табля                                                                                                    | онструктор<br>Создать макр<br>данных *<br>События пи<br>Класи<br>ЫХ<br>События пи<br>Класи<br>Ванных *<br>События пи<br>Класи                                                                                                    | ♀ Что вы хотите с                                                                                                    |
| Буква         Короткий текст         Бакриваский вікної           Учителі         Учителі         Вапросы         Класний керівник           Запросы         Класний керівник 115         Свойства поля                                                                                                    | Содил Главная Со<br>Рекимы<br>Рекимы<br>Все объекты Ас<br>Поиск<br>Таблицы<br>Викладання<br>Класи<br>Учні<br>Запросы<br>Класний керівник 115<br>Робимо це поле ключ<br>Рекимы<br>Главная Создание Ва<br>Класний керівник 115                                                                                                    | тель Прове<br>услов<br>Сер<br>Сер<br>Сер<br>Сер<br>Сер<br>Сер<br>Сер<br>Сер<br>Сер<br>Сер                                                                                                    | Внешние данные Работа (<br>З Вставить строки<br>рка<br>м Изменить подстановку<br>рки<br>Имя поля<br>паралель<br>и назва<br>класний керівник<br>косстроки<br>строки<br>строки<br>строки<br>строки<br>строки<br>строки<br>сойств<br>показать или скрыть                                                                                                    | содать макросы<br>Стаблицами<br>Короткий текст<br>Короткий текст<br>Поле назва за<br>События полей, записей и табля<br>Класи                                                                                                    | онструктор<br>Создать макр<br>данных *<br>События п<br>Класи<br>ых<br>•<br>События п<br>Класи<br>•<br>•<br>•<br>•<br>•<br>•<br>•<br>•<br>•<br>•<br>•<br>•<br>•<br>•<br>•<br>•<br>•<br>•<br>•                                                                              | О Что вы хотите с                                                                                                    |
|                                                                                                    | Содил Главная Со<br>Рекимы<br>Рекимы<br>Все объекты Ас.<br>Поиск<br>Таблицы<br>Викладання<br>Класи<br>Учні<br>Запросы<br>Класний керівник 115<br>Робимо це поле ключ<br>Файл Главная Создание В<br>Главная Создание В<br>Создание В<br>Создание Создание В<br>Создание В<br>Создание В<br>Создание Создание В<br>Создание В<br>Создание В<br>Создание В<br>Создание Создание В<br>Создание Создание В<br>Создание Создание В<br>Создание Создание В<br>Создание Создание Создание Создание Создание В<br>Создание Создание Создание Создание Создание В<br>Создание Создание                                                       | тель Прове<br>услов<br>Сер<br>Повима<br>Сер<br>Сер<br>Сер<br>Сер<br>Сер<br>Сер<br>Сер<br>Сер<br>Сер<br>Сер                                                                                                    | Внешние данные Работа (<br>В В Ставить строки<br>В Х Удалить строки<br>Вий С Изменить подстановку<br>работа С Мия поля<br>паралель<br>најзва<br>класний керівник<br>класний керівник<br>класний керівник<br>косстроки<br>строки<br>собіств<br>Показать или скрыть<br>числовой                                                                                                    | созали данных Ко<br>Страница Индексы<br>свойств<br>Показать или скрыть<br>Иисловой<br>Короткий текст<br>Короткий текст<br>Поле назва за<br>События полей, записей и табля<br>Класи                                                                                                    | онструктор<br>Создать макр<br>данных «<br>События п<br>Класи<br>ых<br>События п<br>Класи<br>е сделать?<br>События п<br>События п<br>События п<br>События п<br>События п<br>События п<br>События п<br>События п<br>События п<br>События п<br>События п<br>События п        | О Что вы хотите с                                                                                                    |
| Учні         Запросы         Свойства поля           В Наймолодці в класі         Свойства поля                                                                                                    | Содил Главная Со<br>Режимы<br>Режимы<br>Все объекты Ас<br>Поиск<br>Таблицы<br>Викладання<br>Класи<br>Учителі<br>Учителі<br>Учителі<br>Учині<br>Запросы<br>Класний керівник 115<br>Робимо це поле ключ<br>Файл Главная Создание В<br>Класная Создание В<br>Класи Все объекты Ас<br>Серв<br>Все объекты Ас<br>Класи Все объекты Ас<br>Класи Все объекты Ас<br>Класи Все объекты Ас<br>Класи Все объекты Ас<br>Класи Все объекты Ас                                                                                                    | тель Прове<br>услов<br>Сер<br>Сер<br>Сер<br>Сер<br>Сер<br>Сер<br>Сер<br>Сер<br>Сер<br>Сер                                                                                                    | Внешние данные Работа (<br>В Вставить строки<br>В Х Удалить строки<br>В Х Удалить строки<br>В Х Х Х Х Х Х Х Х Х Х Х Х Х Х Х Х Х Х Х                                                                                                    | сазами данных Ко<br>Страница Индексы<br>свойств<br>Показать или скрыть<br>Тип дання<br>Числовой<br>Короткий текст<br>Короткий текст<br>Поле назва за<br>Создать макросы Переименова<br>данных или удалить ма<br>События полей, записей и табля<br>Класи                                                                                                    | онструктор<br>Создать макр<br>данных *<br>События п<br>Класи<br>ых<br>•<br>•<br>•<br>•<br>•<br>•<br>•<br>•<br>•<br>•<br>•<br>•<br>•<br>•<br>•<br>•<br>•<br>•                                                                                                    | О Что вы хотите с                                                                                                    |
| Запросы 🖈 👘 👘 Санарования Санарования Санаров<br>Санарования Санарования Санарования Санарования Санарования Санарования Санарования Санарования Санарования Сан                                                                                                    | Содил Главная Со<br>Реким<br>Рекимы<br>Все объекты Ас<br>Викладання<br>Учителі<br>Учителі<br>Учителі<br>Реким<br>Рекима<br>Класи<br>Викладання<br>Содание<br>Викладання<br>Содание<br>Викладання<br>Содание<br>Викладання<br>Содание<br>Викладання<br>Содание<br>Викладання<br>Содание<br>Викладання<br>Содание<br>Все объекты Ас<br>Содание<br>Викладання<br>Содание<br>Викладання<br>Содание<br>Все объекты Ас<br>Содание<br>Все объекты Ас<br>Содание<br>Викладання<br>Содание<br>Все объекты Ас<br>Содание<br>Викладання<br>Содание<br>Викладання<br>Содание<br>Все объекты Ас<br>Содание<br>Викладання<br>Содание<br>Викладання<br>Содание<br>Викладання<br>Содание<br>Викладання<br>Содание<br>Викладання<br>Содание<br>Викладання<br>Содание<br>Викладання<br>Содание<br>Викладання<br>Содание<br>Викладання<br>Содание<br>Викладання<br>Содание<br>Викладання<br>Содание<br>Викладання<br>Содание<br>Викладання<br>Содание<br>Викладання                                                                                                    | тель Прове<br>услов<br>Сер<br>Сер<br>Сер<br>Сер<br>Сер<br>Сер<br>Сер<br>Сер                                                                                                    | Внешние данные Работа (<br>З Вставить строки<br>рка<br>Д Изменить подстановку<br>рвис<br>Имя поля<br>паралель<br>најава<br>класний керівник<br>класний керівник<br>класний керівник<br>класний керівник<br>класний керівник<br>класний керівник<br>коротки свотся<br>подстановку<br>строки<br>свойств<br>подстановку<br>свойств<br>подстановку<br>свойств<br>подстановку<br>свойств<br>подстановку<br>свойств<br>подстановку<br>свойств<br>подстановку<br>свойств<br>подстановку<br>свойств<br>подстановку<br>свойств<br>подстановку<br>свойств<br>подстановку<br>свойств<br>подстановку<br>свойств<br>подстановку<br>свойств<br>подстановку<br>короткий текст<br>короткий текст                                                                                                    | сазами данных Ко<br>Страница Индексы<br>свойств<br>Показать или скрыть<br>Тип данни<br>Числовой<br>Короткий текст<br>Короткий текст<br>Поле назва за<br>Создать макросы Переименова<br>данных или удалить ма<br>события полей, записей и табля<br>Класи                                                                                                    | онструктор<br>Создать макр<br>данных ч<br>События п<br>Класи<br>ых<br>события п<br>класи<br>е сделать?<br>амінюЄм<br>е сделать?<br>анных ч<br>исание (необязя<br>Закрива<br>конст                                                                                         | Очто вы хотите с                                                                                                    |
| П Наймолодші в класі Свойства поля                                                                                                    | Со<br>Реким<br>Рекимы<br>Все объекты Ас.<br>Поиск<br>Таблицы<br>Викладання<br>Класи<br>Учителі<br>Учителі<br>Учителі<br>Класний керівник 115<br>Робимо це поле ключ<br>Содание<br>Викладання<br>Содание<br>Викладання<br>Содание<br>Викладання<br>Содание<br>Викладання<br>Содание<br>Все объекты Ас.<br>Содание<br>Содание<br>Собъекты Ас                                                                                                    | тель Прове<br>услов<br>Сер<br>Сер<br>Сер<br>Сер<br>Сер<br>Сер<br>Сер<br>Сер<br>Сер<br>Сер                                                                                                    | Внешние данные Работа (<br>В В Ставить строки<br>В В Ставить строки<br>В В Ставить строки<br>В В Ставить строки<br>В В Ставить строки<br>В В В В В В В В В В В В В В В В В В В                                                                                                     | сазами данных Ка<br>Страница Индексы<br>свойств<br>Показать или скрыть<br>Короткий текст<br>Короткий текст<br>Поле назва за<br>Поле назва за<br>Собатия полей, записей и табля<br>Класи                                                                                                    | онструктор<br>Создать макр<br>данных *<br>События п<br>Класи<br>ых<br>•<br>События п<br>класи<br>е сделать?<br>•<br>•<br>•<br>•<br>•<br>•<br>•<br>•<br>•<br>•<br>•<br>•<br>•<br>•<br>•<br>•<br>•<br>•<br>•                                                                | Очто вы хотите с                                                                                                    |
| COVICION                                                                                                    | Содил Главная Со<br>Рекимы<br>Все объекты Ас<br>Поиск<br>Таблицы<br>Викладання<br>Класи<br>Учні<br>Запросы<br>Класний керівник 115<br>Робимо це поле ключ<br>Файл Главная Создание<br>Рекимы<br>Главная Создание<br>Викладання<br>Соренски Сарание<br>Соренски Соренски                                                                                                    | тель Прове<br>услов<br>Сер<br>Сер<br>Сер<br>Сер<br>Сер<br>Сер<br>Сер<br>Сер<br>Сер<br>Сер                                                                                                    | Внешние данные Работа (<br>З Вставить строки<br>рка<br>Малить строки<br>рка<br>Малоля<br>Паралель<br>Имя поля<br>Паралель<br>Имя поля<br>Косез<br>Работа Сазами данных<br>Косез<br>Страница Индексы<br>собктв<br>Показать или скрыть<br>Короткий текст<br>Короткий текст                                                                                                    | сазами данных Ка<br>Страница Индексы<br>свойств<br>Показать или скрыть<br>Короткий текст<br>Короткий текст<br>Поле назва за<br>Поле назва за<br>События полей, записей и табля<br>Класи                                                                                                    | онструктор<br>Создать макр<br>данных *<br>События пи<br>Класи<br>ых<br>•<br>события пи<br>класи<br>•<br>события пи<br>класи<br>•<br>события пи<br>класи<br>•<br>события пи<br>•<br>•<br>•<br>•<br>•<br>•<br>•<br>•<br>•<br>•<br>•<br>•<br>•<br>•<br>•<br>•<br>•<br>•<br>• | Очто вы хотите с                                                                                                    |

| Chang Nº 20 |                                                                                                    |                                                                                                    |                                                                                                    |                                                                                                    |                                                                                  |                                     |
|-------------|----------------------------------------------------------------------------------------------------|----------------------------------------------------------------------------------------------------|----------------------------------------------------------------------------------------------------|----------------------------------------------------------------------------------------------------|----------------------------------------------------------------------------------|-------------------------------------|
|             | Файл                                                                                                    | Главная Со                                                                                                    | здание Внешни                                                                                      | ие данные Работ                                                                                             | га с базами дан                                                                  |                                     |
|             | h.e.                                                                                                    | - × -                                                                                                    | 🖉 🔠 По возраст                                                                                     | анию Тс-                                                                                                    |                                                                                  |                                     |
|             |                                                                                                    |                                                                                                    | Г я⊥ По убывани                                                                                    | 1HO T                                                                                                    | B                                                                                |                                     |
|             | Режим                                                                                                    | Вставить Фи                                                                                                    | льтр                                                                                               |                                                                                                    | бновить 🗙 -                                                                      |                                     |
|             | Режимы                                                                                                    | Буфер об Гя                                                                                                    | Сортировка и о                                                                                     | фильтр                                                                                                    | Записи                                                                           |                                     |
|             | Bce                                                                                                    |                                                                                                    | © «                                                                                                |                                                                                                    |                                                                                  |                                     |
|             | Deer                                                                                                    | OOBERIDI AC                                                                                                    |                                                                                                    |                                                                                                    |                                                                                  |                                     |
|             | Табли                                                                                                    | 105                                                                                                    | *                                                                                                  |                                                                                                    |                                                                                  |                                     |
|             | в                                                                                                    | икладання                                                                                                    |                                                                                                    |                                                                                                    |                                                                                  |                                     |
|             | шк                                                                                                    | in <b>i</b> na                                                                                                    |                                                                                                    |                                                                                                    |                                                                                  |                                     |
|             | Клас                                                                                                    | и ителі                                                                                                    |                                                                                                    |                                                                                                    |                                                                                  |                                     |
|             | У                                                                                                    | чні                                                                                                    | Тепер зміни                                                                                        | мо дані в таб                                                                                               | блиці                                                                            |                                     |
|             | 3anpc                                                                                                    | сы                                                                                                    | 1                                                                                                  | Класи                                                                                                    |                                                                                  |                                     |
|             | REE K                                                                                                    | ласний керівник 11Б                                                                                                    |                                                                                                    |                                                                                                    |                                                                                  |                                     |
|             |                                                                                                    |                                                                                                    |                                                                                                    |                                                                                                    |                                                                                  |                                     |
| Слайд № 27  |                                                                                                    |                                                                                                    |                                                                                                    |                                                                                                    |                                                                                  |                                     |
|             | Файл Главная Создание Вне                                                                                                    | ешние данные Работа с                                                                                                    | базами данных Поля                                                                                 | Таблица 🛛 🖓 Что вы хо                                                                                       | отите сделать?                                                                   | Ольга Казанцев                      |
|             |                                                                                                    | растанию 🏹 -                                                                                                    |                                                                                                    |                                                                                                    | Саlibri (Область даннь т 11                                                      | ▼ = 1<br>= 2<br>= 3<br>= 3          |
|             | Режим Вставить Фильтр А Удалит                                                                                                    | ванию Обно<br>гь сортировку Т Все                                                                                                    | зить 📉 🗸 Найти 🖁                                                                                   | По размеру Перейти<br>формы другое окн                                                                      |                                                                                  | ■ ▲ -                               |
|             | Режимы Буфер об Га Сортиров                                                                                                    | ка и фильтр                                                                                                    | Записи Найти                                                                                       | Окно                                                                                                    | Форматирование текс                                                              | ra r <sub>a</sub> ,                 |
|             | Все объекты Ас…  ≪                                                                                                    |                                                                                                    |                                                                                                    |                                                                                                    |                                                                                  |                                     |
|             | Таблицы 🖈                                                                                                    |                                                                                                    | Кла                                                                                                | си                                                                                                    | _                                                                                |                                     |
|             | Викладання 🛛                                                                                                    | паралель 👻                                                                                                    | буква 👻 к                                                                                          | ласний керівник 👻                                                                                           |                                                                                  |                                     |
|             | - Van                                                                                                    | ± 11.5                                                                                                    | C                                                                                                  | 0.211517                                                                                                    |                                                                                  |                                     |
|             | Учителі                                                                                                    | Е 11 Б<br>Е 11 А                                                                                                    | C(                                                                                                 | 0 211517<br>0 927453                                                                                        | Закриваємо таб                                                                   | лицю                                |
|             | Класи В<br>Учителі Я<br>Учні Ж                                                                                                    | е 11 Б<br>е 11 А<br>е 10 А<br>0                                                                                                    | Cr<br>Cr<br>Cr                                                                                     | 0 211517<br>0 927453<br>P 652320                                                                            | Закриваємо таб<br>Класи                                                          | пицю                                |
|             | Ш Учителі 9<br>Учителі 9<br>Учні 9<br>Запросы ☆                                                                                                    | E 11 5<br>E 11 A<br>E 10 A                                                                                                    | c<br>c<br>c                                                                                        | 0 211517<br>0 927453<br>P 652320                                                                            | Закриваємо таб<br>Класи                                                          | лицю                                |
| Слайл № 28  | <ul> <li>Класи</li> <li>Учителі</li> <li>Учні</li> <li>Запросы</li> </ul>                                                                                                    | E 11 5<br>E 11 A<br>E 10 A<br>0                                                                                                    | Ci<br>Ci<br>Ci                                                                                     | 0 211517<br>0 227453<br>P 652320                                                                            | Закриваємо таб<br>Класи                                                          | лицю                                |
| Слайд № 28  | <ul> <li>Класи</li> <li>Учителі</li> <li>Учиі</li> <li>Запросы</li> </ul>                                                                                                    | E 11 5<br>E 11 A<br>E 10 A                                                                                                    | ci<br>ci<br>ci                                                                                     | 0 211517<br>0 927453<br>P 652320                                                                            | Закриваємо таб<br>Класи                                                          | лицю                                |
| Слайд № 28  | Класи<br>Учителі<br>Учні<br>Запросы *                                                                                                    | е 11 Б<br>е 11 А<br>е 10 А<br>о                                                                                                    | са<br>са<br>ие данные Ра                                                                           | о 211517<br>О 927453<br>Р 652320                                                                            | Закриваємо таб<br>Класи<br>ных Q Что вы хо                                       | пицю<br>тите сде                    |
| Слайд № 28  | Класи<br>Учителі<br>Учні<br>Запросы *                                                                                                    | е 11 Б<br>е 11 А<br>е 10 А<br>о<br>дание Внешн                                                                                                    | ие данные Ра                                                                                       | о 211517<br>0 927453<br>Р 652320                                                                            | Закриваємо таб<br>Класи<br>ных Q Что вы хо                                       | лицю<br>тите сде                    |
| Слайд № 28  | Класи<br>Учителі<br>Учиі<br>Запросы *<br>Файл Главная Соз                                                                                                    | е 11 Б<br>е 11 А<br>е 10 А<br>о<br>дание Внешн<br>Я↓По возрас                                                                                                    | ие данные Ра<br>ганию Ту-                                                                          | о 211517<br>О 927453<br>Р 652320                                                                            | Закриваємо таб<br>Класи<br>ных Q Что вы хо<br>Авс                                | лицю<br>тите сде                    |
| Слайд № 28  | Класи<br>Учителі<br>Учні<br>Запросы *<br>Файл Главная Соз<br>Режим Вставить бо Филь                                                                                                    | е 11 Б<br>е 11 А<br>е 10 А<br>о<br>дание Внешн<br>Я↓По возрасс<br>Я↓По убыван                                                                                                    | ие данные Ра<br>ганию Ту -<br>ию То -                                                              | о 211517<br>0 927453<br>Р 552320<br>абота с базами дан                                                      | Закриваємо таб<br>Класи<br>ных Q Что вы хо<br>Аньіх Аньіх<br>Найти               | пицю<br>тите сде<br>По разг         |
| Слайд № 28  | Класи<br>Учителі<br>Учиі<br>Запросы *<br>Файл Главная Соз<br>Файл Блавная Соз<br>Вставить Филь                                                                                                    | е 11 Б<br>е 11 А<br>е 10 А<br>о<br>дание Внешн<br>Я↓ По возрас<br>Я↓ По убыван<br>Я Удалить со                                                                                                    | ие данные Ра<br>ганию Ту<br>ию Ту<br>ртировку Т                                                    | о 211517<br>0 927453<br>Р 652320<br>абота с базами дан<br>Собновить<br>все                                  | Закриваємо таб<br>Класи<br>ных Q Что вы хо<br>Барана<br>Найти В с                | лицю<br>тите сде<br>По разг<br>форм |
| Слайд № 28  | Класи<br>Учителі<br>Учиі<br>Запросы *<br>Файл Главная Соз<br>Файл Главная Соз<br>Вставить Филь<br>Режимы Буфер об Га                                                                                                    | е 11 Б<br>е 11 А<br>е 10 А<br>о<br>дание Внешн<br>А↓ По возраст<br>А↓ По убыван<br>А↓ До убыван<br>А↓ До убыван<br>А↓ Удалить со<br>Сортировка и                                                                                                    | ие данные Ра<br>ганию Ту-<br>ию Ту-<br>ртировку Т<br>фильтр                                        | о 211517<br>О 927453<br>Р 652320<br>ВСОТА С базами дан<br>Собновить<br>ВСС - Х -<br>Записи                  | Закриваємо таб<br>Класи<br>ных Q Что вы хо<br>В Авс<br>Найти<br>Найти            | тите сде<br>По разг<br>форм         |
| Слайд № 28  | Класи<br>Учителі<br>Учні<br>Запросы *<br>Файл Главная Соз<br>Файл Главная Соз<br>Вставить Филь<br>Режимы Буфер об Га<br>Все объекты Ас                                                                                                    | е 11 Б<br>е 11 А<br>е 10 А<br>о<br>дание Внешн<br>А↓По возраст<br>А↓По убыван<br>5 Ф<br>АУдалить со<br>Сортировка и                                                                                                    | ие данные Ра<br>ганию Тут<br>ию Тут<br>ортировку Т<br>фильтр                                       | о 211517<br>0 927453<br>р 652320<br>абота с базами дан<br>Сбновить<br>все х х х<br>Записи                   | Закриваємо таб<br>Класи<br>ных У Что вы хо<br>Авс<br>Найти В -<br>Найти          | тите сде<br>По разн<br>форм         |
| Слайд № 28  | Класи<br>Учителі<br>Учителі<br>Учиі<br>Запросы *<br>Файл Главная Соз<br>Файл Главная Соз<br>Режим Буфер об та<br>Вставить об<br>Режимы Буфер об та<br>Все объекты Ас<br>Лоиск                                                                                                    | е 11 Б<br>е 11 А<br>е 10 А<br>о<br>дание Внешн<br>Я↓ По возрас<br>Я↓ По убыван<br>А↓ По убыван<br>А↓ По убыван<br>Сортировка и                                                                                                    | ие данные Ра<br>ганию Ту-<br>ию Ту-<br>ртировку Т<br>фильтр                                        | о 211517<br>0 927453<br>Р 652320<br>абота с базами дан<br>Собновить<br>все - Х - Записи                     | Закриваємо таб<br>Класи<br>ных Q Что вы хо<br>Дайти<br>Найти<br>Найти<br>Найти   | тите сде<br>По разг<br>форм         |
| Слайд № 28  | Класи<br>Учителі<br>Учителі<br>Учиталі<br>Учиталі<br>Учителі<br>Учителі<br>Эчителі<br>Эчите<br>Эчителі<br>Эчителі<br>Эчите<br>Эчите<br>Э | е 11 Б<br>е 11 А<br>е 10 А<br>о<br>дание Внешн<br>Я↓По возрас<br>Я↓По убыван<br>А↓По убыван<br>А↓Ло убыван<br>Ф<br>Сортировка и<br>Сортировка и                                                                                                    | ие данные Ра<br>ганию Ту-<br>ию Ту-<br>ртировку Т                                                  | о 211517<br>0 927453<br>Р 552320<br>абота с базами дан<br>обновить<br>все х х х<br>Записи                   | Закриваємо таб<br>Класи<br>ных ОЧто вы хо<br>Дайти<br>Найти<br>Найти             | тите сде<br>По разг<br>форм         |
| Слайд № 28  | Класи<br>Учителі<br>Учителі<br>Учиі<br>Запросы *<br>Файл Главная Соз<br>Файл Главная Соз<br>Режимы Буфер об Г<br>Все объекты Ас<br>Поиск<br>Таблицы<br>Викладання                                                                                                    | е 11 Б<br>е 11 А<br>е 10 А<br>о<br>дание Внешн<br>Я↓ По возрас<br>Я↓ По убыван<br>Я Удалить со<br>Сортировка и<br>                                                                                                    | ие данные Ра<br>ганию Ту-<br>ию Ту-<br>ртировку Т<br>фильтр                                        | о 211517<br>о 927453<br>Р 652320<br>абота с базами дан<br>Собновить<br>Все т Х т<br>Записи                  | Закриваємо таб<br>Класи<br>ных ОЧто вы хо<br>Дайти<br>Найти<br>Найти             | лицю<br>тите сде<br>По разн<br>форм |
| Слайд № 28  | Класи<br>Учителі<br>Учителі<br>Учиі<br>Запросы *<br>Файл Главная Соз<br>Файл Главная Соз<br>Режим Буфер об Ф<br>Вставить Ф<br>Режимы Буфер об Ф<br>Все объекты Ас<br>Поиск<br>Таблицы<br>Викладання<br>Класи                                                                                                    | е 11 Б<br>е 11 А<br>е 10 А<br>о<br>дание Внешн<br>Я↓ По возрас<br>Я↓ По убыван<br>А↓ По убыван<br>А↓ По убыван<br>Сортировка и<br>Сортировка и                                                                                                    | ие данные Ра<br>ганию Ту-<br>ию Ту-<br>ртировку Т<br>фильтр                                        | о 211517<br>0 927453<br>Р 652320<br>абота с базами дан<br>Собновить<br>все х х х<br>Записи                  | Закриваємо таб<br>Класи<br>ных Q Что вы хо<br>Дабо<br>Найти<br>Найти<br>Найти    | тите сде<br>По разг<br>форм         |
| Слайд № 28  | Класи<br>Учителі<br>Учителі<br>Учиі<br>Запросы *<br>Файл Главная Соз<br>Файл Главная Соз<br>Филе<br>Режимы Буфер об Г<br>Все объекты Ас<br>Поиск<br>Таблицы<br>Викладання<br>Учителі<br>Учителі<br>Учителі<br>Учителі<br>Соз<br>Филе                                                                                                    | е 11 Б<br>е 11 А<br>е 10 А<br>о<br>дание Внешн<br>А↓ По возраст<br>А↓ По убыван<br>А↓ По убыван<br>А↓ Удалить со<br>Сортировка и                                                                                                    | ие данные Ра<br>ганию Тут<br>ию Тот<br>ортировку Т                                                 | о 211517<br>0 927453<br>р 652320<br>абота с базами дан<br>Сбновить<br>Все Х С<br>Записи                     | Закриваємо таб<br>Класи<br>ных Q Что вы хо<br>Авс<br>Найти & -<br>Найти<br>Найти | тите сде<br>По рази<br>форм         |
| Слайд № 28  | Класи<br>Учителі<br>Учиі<br>Запросы *<br>Файл Главная Соз<br>Файл Главная Соз<br>Режимы Буфер об та<br>Вставить Филь<br>Режимы Буфер об та<br>Все объекты Ас<br>Поиск<br>Таблицы<br>Викладання<br>Учителі<br>Учителі<br>Учителі                                                                                                    | е 11 Б<br>е 11 А<br>е 10 А<br>о<br>дание Внешн<br>Я↓ По возрас<br>Я↓ По убыван<br>А↓ По убыван<br>А↓ По убыван<br>Сортировка и<br>                                                                                                    | ие данные Ра<br>ганию Ту-<br>ию Ту-<br>ртировку Т<br>фильтр                                        | о 211517<br>0 927453<br>р 652320<br>абота с базами дан<br>Обновить<br>все - Х -<br>Записи                   | Закриваємо таб<br>Класи                                                          | лицю<br>тите сде<br>По рази<br>форм |
| Слайд № 28  | Класи<br>Учителі<br>Учителі<br>Элапросы<br>Файл Главная Соз<br>Файл Главная Соз<br>Соз<br>Режимы Буфер об Га<br>Вставить Соз<br>Филе<br>Режимы Буфер об Га<br>Все объекты Ас<br>Поиск<br>Таблицы<br>Викладання<br>Учителі<br>Учині<br>Учині<br>Учині<br>Запросы<br>Учині<br>Викладання<br>Учині<br>Учині<br>Учині<br>Запросы                                                                                                    | ание Внешн<br>я 11 Б<br>11 А<br>10 А<br>0<br>А<br>10 А<br>0<br>А<br>10 А<br>0<br>А<br>10 А<br>0<br>10 А<br>0<br>0<br>10 А<br>0<br>0<br>10 А<br>0<br>0<br>10 А<br>0<br>0<br>10 А<br>0<br>0<br>10 А<br>0<br>10 А<br>0<br>10 А<br>0<br>10 А<br>0<br>10 А<br>0<br>10 А<br>0<br>10 А<br>10 А<br>10 А<br>10 А<br>10 А<br>10 А<br>10 А<br>10 А<br>10 А<br>10 А<br>10 А<br>10 А<br>10 А<br>10 А<br>10 А<br>10 Возрасс<br>20 Далить со<br>Сортировка и<br>Сортировка и<br>Сортировка и | ие данные Ра<br>ганию Транию<br>ию Транию<br>фильтр<br>ИМО НОВИЙ                                   | о 211517<br>0 927453<br>р 652320<br>абота с базами дан<br>Обновить<br>все Х Х Х<br>Записи                   | Закриваємо таб<br>Класи                                                          | пицю<br>тите сде<br>По разг<br>форм |
| Слайд № 28  | Класи<br>Учителі<br>Учиі<br>Запросы<br>Файл Главная Соз<br>Файл Главная Соз<br>Филе<br>Режимы Буфер об Б<br>Все объекты Ас<br>Поиск<br>Таблицы<br>Викладання<br>Класи<br>Учителі<br>Учині<br>Запросы                                                                                                    | ание Внешн<br>Адание Внешн<br>Адание Внешн<br>А↓ По возрас<br>А↓ По убыван<br>А↓ По убыван<br>А↓ По убыван<br>А↓ По убыван<br>А↓ По убыван<br>А↓ По убыван<br>А↓ По убыван<br>А↓ По убыван<br>А↓ По отрировка и<br>Сортировка и<br>Сортировка и                                                                                                    | ие данные Ра<br>ганию Тут<br>ию Тут<br>ортировку Т<br>фильтр<br>ММО НОВИЙ<br>ОТАЄМОСЯ В            | о 211517<br>о 927453<br>о 522320<br>обота с базами дан<br>обновить<br>все Х<br>Записи                       | Закриваємо таб<br>Класи                                                          | пицю                                |
| Слайд № 28  | Класи<br>Учителі<br>Учні<br>Запросы<br>Файл Главная Соз<br>Файл Главная Соз<br>Файл Главная Соз<br>Филе<br>Вставить Соз<br>Филе<br>Режимы Буфер об та<br>Викладання<br>Викладання<br>Класи<br>Учні<br>Запросы<br>Класний керівник 115                                                                                                    | е 11 Б<br>е 11 А<br>е 10 А<br>о<br>дание Внешн<br>А↓ По возрас<br>А↓ По убыван<br>А↓ По убыван<br>А↓ По убыван<br>А↓ По убыван<br>А↓ По убыван<br>Сортировка и<br>Сортировка и<br>Сортировка и                                                                                                    | ие данные Ра<br>ганию То-<br>ию То-<br>ртировку То-<br>фильтр<br>Фильтр<br>ММО НОВИЙ<br>ОТАЄМОСЯ В | о 211517<br>о 927453<br>р 652320<br>абота с базами дан<br>Собновить<br>все - Х -<br>Записи                  | Закриваємо таб<br>Класи                                                          | пицю                                |
| Слайд № 28  | Класи<br>Учителі<br>Учиі<br>Запросы<br>Файл Главная Соз<br>Файл Главная Соз<br>Соз<br>Режимы Буфер об Га<br>Вставить Соз<br>Филе<br>Вставить Соз<br>Филе<br>Режимы Буфер об Га<br>Филе<br>Режимы Буфер об Га<br>Викладання<br>Викладання<br>Класи<br>Учиі<br>Запросы<br>Класи<br>Учиі<br>Наймолодші в класі                                                                                                    | е 11 Б<br>е 11 А<br>е 10 А<br>о<br>дание Внешн<br>А 0<br>А 0<br>Сортировка и<br>Сортировка и<br>Сортировка и<br>Сортировка и                                                                                                    | ие данные Ра<br>ганию<br>ию То -<br>ртировку<br>фильтр<br>ИМО НОВИЙ<br>отаємося в                  | о 211517<br>о 227453<br>р 652320<br>абота с базами дан<br>Собновить<br>все Хаписи<br>КЛЮЧ У Таб<br>режим ко | Закриваємо таб<br>Класи                                                          | пицю                                |

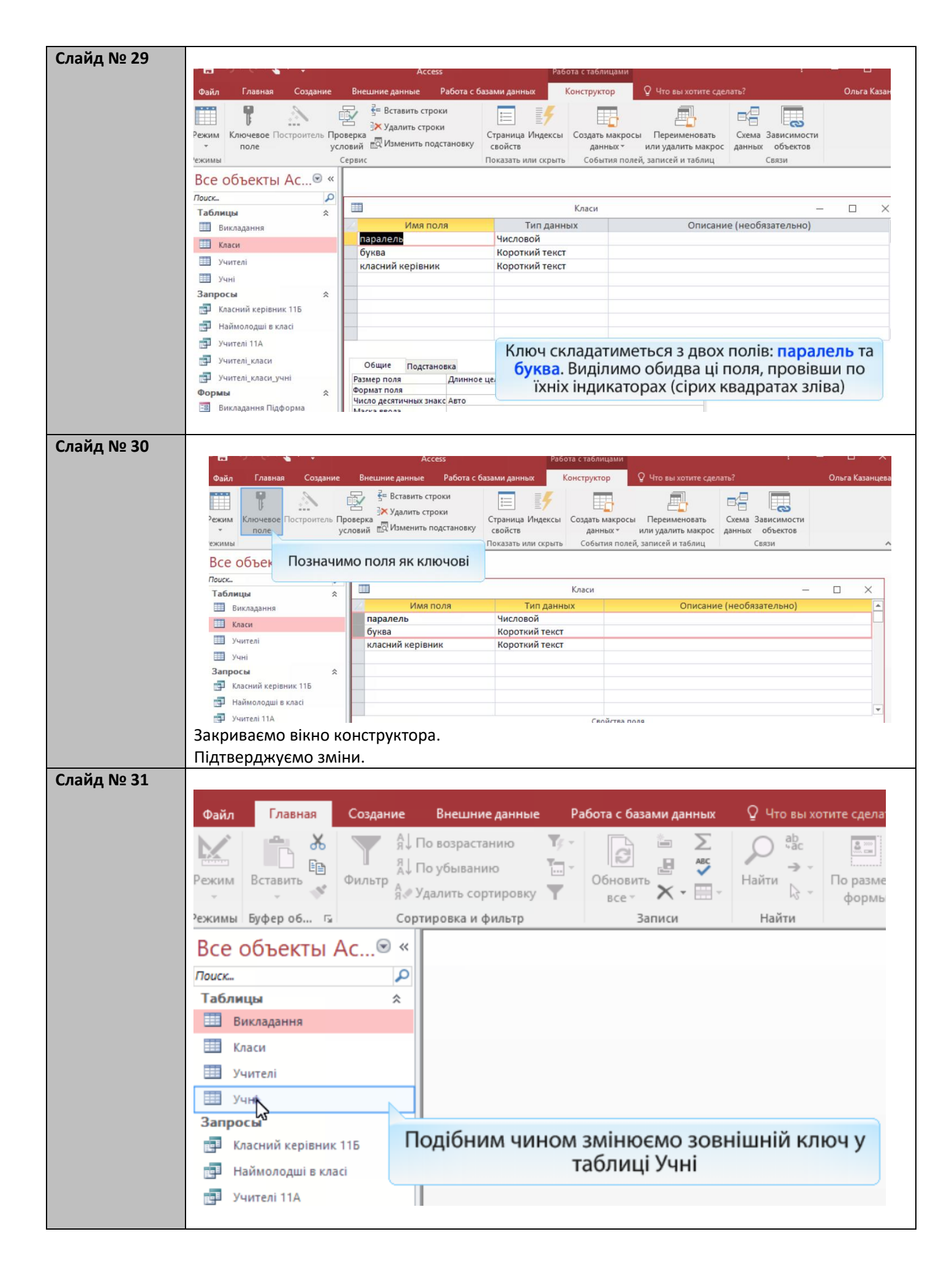

| Слайд № 32          | 1. Переходимо в режим кон                                                                                                    | структора.                                        |                                                                                                    |  |  |  |
|---------------------|----------------------------------------------------------------------------------------------------|---------------------------------------------------|----------------------------------------------------------------------------------------------------|--|--|--|
|                     | <ol><li>Обираємо поле Клас.</li></ol>                                                                                                    |                                                   |                                                                                                    |  |  |  |
|                     |                                                                                                    | Работа с таблицами                                |                                                                                                    |  |  |  |
|                     |                                                                                                    |                                                   |                                                                                                    |  |  |  |
|                     | ежим Ключевое Построитель Проверка                                                                                                    |                                                   | Переименовать Схема Зависимости                                                                                                    |  |  |  |
|                     | поле услови СИ Изменить п<br>сервис                                                                                                    | Додаємо поле <b>паралель</b>                      | и удалить макрос данных объектов писей и таблиц Связи л                                                                                                    |  |  |  |
|                     | Все объекты Ас⊛ «                                                                                                    | Учні                                              | X                                                                                                    |  |  |  |
|                     | Таблицы                                                                                                    | Тип данных                                        | Описание (необязательно)                                                                                                    |  |  |  |
|                     | Викладання трізвище                                                                                                    | Счетчик<br>Короткий текст                         |                                                                                                    |  |  |  |
|                     | ім'я                                                                                                    | Короткий текст                                    |                                                                                                    |  |  |  |
|                     | Учителі Дата народження Стать                                                                                                    | Дата и время<br>Короткий текст                    |                                                                                                    |  |  |  |
|                     | Запросы 🛠                                                                                                    | Короткий текст                                    |                                                                                                    |  |  |  |
|                     | 📑 Класний керівник 11Б                                                                                                    |                                                   | <b>v</b>                                                                                                    |  |  |  |
|                     |                                                                                                    | 1 2007123 00                                      |                                                                                                    |  |  |  |
| Слайд № 33          | <ol> <li>Обираємо тип даних Числ</li> </ol>                                                                                                    | ювой.                                             | Pañota e tañourano                                                                                                    |  |  |  |
|                     |                                                                                                    | Access                                            | Работа с таблицами                                                                                                    |  |  |  |
|                     | Файл Главная Создание                                                                                                    | Внешние данные Работа                             | а с базами данных Конструктор                                                                                                    |  |  |  |
|                     |                                                                                                    | 🖓 🧧 Вставить строки                               |                                                                                                    |  |  |  |
|                     |                                                                                                    | ✓                                                 |                                                                                                    |  |  |  |
|                     | Режим Ключевое Построитель Пров                                                                                                    | ерка                                              | Страница Индексы Создать макросн                                                                                                    |  |  |  |
|                     | • поле усло                                                                                                    | вий 🖽 Изменить подстанов                          | КУ СВОЙСТВ ДАННЫХ *                                                                                                    |  |  |  |
|                     | Режимы Се                                                                                                    | рвис                                              | Показать или скрыть События поле                                                                                                    |  |  |  |
|                     | Все объекты Ас 🖻 «                                                                                                    | =                                                 | Vuei                                                                                                    |  |  |  |
|                     | Поиск                                                                                                    | Line page                                         | Turn annun                                                                                                    |  |  |  |
|                     | Таблицы 🕆                                                                                                    |                                                   | Тип данных                                                                                                    |  |  |  |
|                     | Викладання                                                                                                    | прізвище                                          | Короткий текст                                                                                                    |  |  |  |
|                     | Kaacia                                                                                                    | im's                                              | Короткий текст                                                                                                    |  |  |  |
|                     | Macu                                                                                                    | лата народження                                   | Лата и время                                                                                                    |  |  |  |
|                     | Учителі                                                                                                    | стать                                             | Короткий текст                                                                                                    |  |  |  |
|                     | Учні                                                                                                    | паралель                                          | Числовой                                                                                                    |  |  |  |
|                     | Запросы 🛠                                                                                                    | клас                                              | Короткий текст                                                                                                    |  |  |  |
|                     | த Класний керівник 11Б                                                                                                    |                                                   |                                                                                                    |  |  |  |
|                     | Наймолодші в класі                                                                                                    | I Свойст                                          |                                                                                                    |  |  |  |
|                     | Vuuraai 11A                                                                                                    | Общие                                             | -                                                                                                    |  |  |  |
|                     |                                                                                                    | Размер пол Перейл                                 | меновуємо поле клас                                                                                                    |  |  |  |
|                     | учителі_класи                                                                                                    | Формат пол                                        |                                                                                                    |  |  |  |
|                     | 2 Перейменовуємо поле и                                                                                                    |                                                   | ~                                                                                                    |  |  |  |
|                     | 3 Закриваємо вікно і пілтве                                                                                                    | рлжуемо зміни                                     |                                                                                                    |  |  |  |
| Слайл № 34          | Змінюємо дані у таблиці <b>Учні</b>                                                                                                    | рджуето этпт                                      |                                                                                                    |  |  |  |
| слалд н <u>-</u> оч | Acces                                                                                                    | гаоота с таолицами                                |                                                                                                    |  |  |  |
|                     | Файл Главная Создание Внешние данные Раб                                                                                                    | ота с базами данных Поля Таблица                  |                                                                                                    |  |  |  |
|                     | Караника<br>Караника<br>Караника |                                                   | Calibri (Objacts game * 11         *         *         *         *         *         *         *         *         *         *         *         *         *         *         *         *         *         *         *         *         *         *         *         *         *         *         *         *         *         *         *         *         *         *         *         *         *         *         *         *         *         *         *         *         *         *         *         *         *         *         *         *         *         *         *         *         *         *         *         *         *         *         *         *         *         *         *         *         *         *         *         *         *         *         *         *         *         *         *         *         *         *         *         *         *         *         *         *         *         *         *         *         *         *         *         *         *         *         *         *         *         *         *         *         *< |  |  |  |
|                     | Режим Вставить                                                                                                    | обновить<br>все т Х т 📰 т Найти 🔓 т фор           | меру Перейти в<br>мы другое окно - 🔺 - 🆄 - 🏠 - 🚍 = 🚍 🖼 -                                                                                                    |  |  |  |
|                     | Режимы Буфер об Га Сортировка и фильтр                                                                                                    | Записи Найти                                      | Окно Форматирование текста Гы 🗸                                                                                                    |  |  |  |
|                     | Все объекты Ас « «                                                                                                    |                                                   |                                                                                                    |  |  |  |
|                     | Таблицы 🛠 🎟                                                                                                    | Учні                                              | — — ×                                                                                                    |  |  |  |
|                     | Викладання код трізвище                                                                                                    | <ul> <li>ім'я</li> <li>дата народження</li> </ul> | стать • паралель • буква • Щелкните для до                                                                                                    |  |  |  |
|                     | Класи 1 Шпак 2 Хоменко                                                                                                    | імаксим 11.12.1996<br>Ірина 09.09.1995            | ж 11 11А                                                                                                    |  |  |  |
|                     | . Я З Недригайл                                                                                                    | о Петро 01.07.1995                                | 4 11 116                                                                                                    |  |  |  |
|                     | Запросы <                                                                                                    | Оксана 14.01.1996                                 | ж 115                                                                                                    |  |  |  |
|                     |                                                                                                    |                                                   |                                                                                                    |  |  |  |

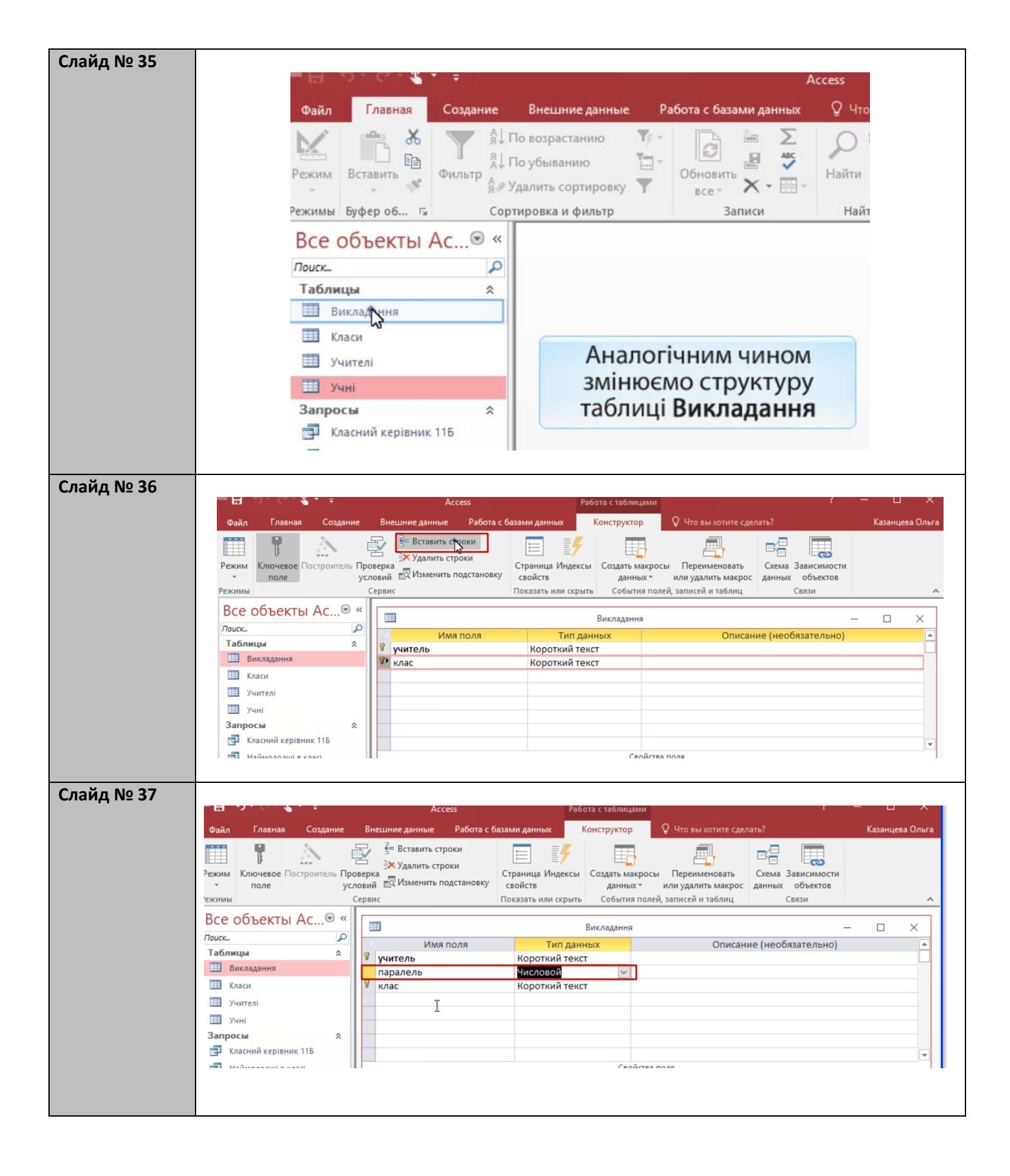

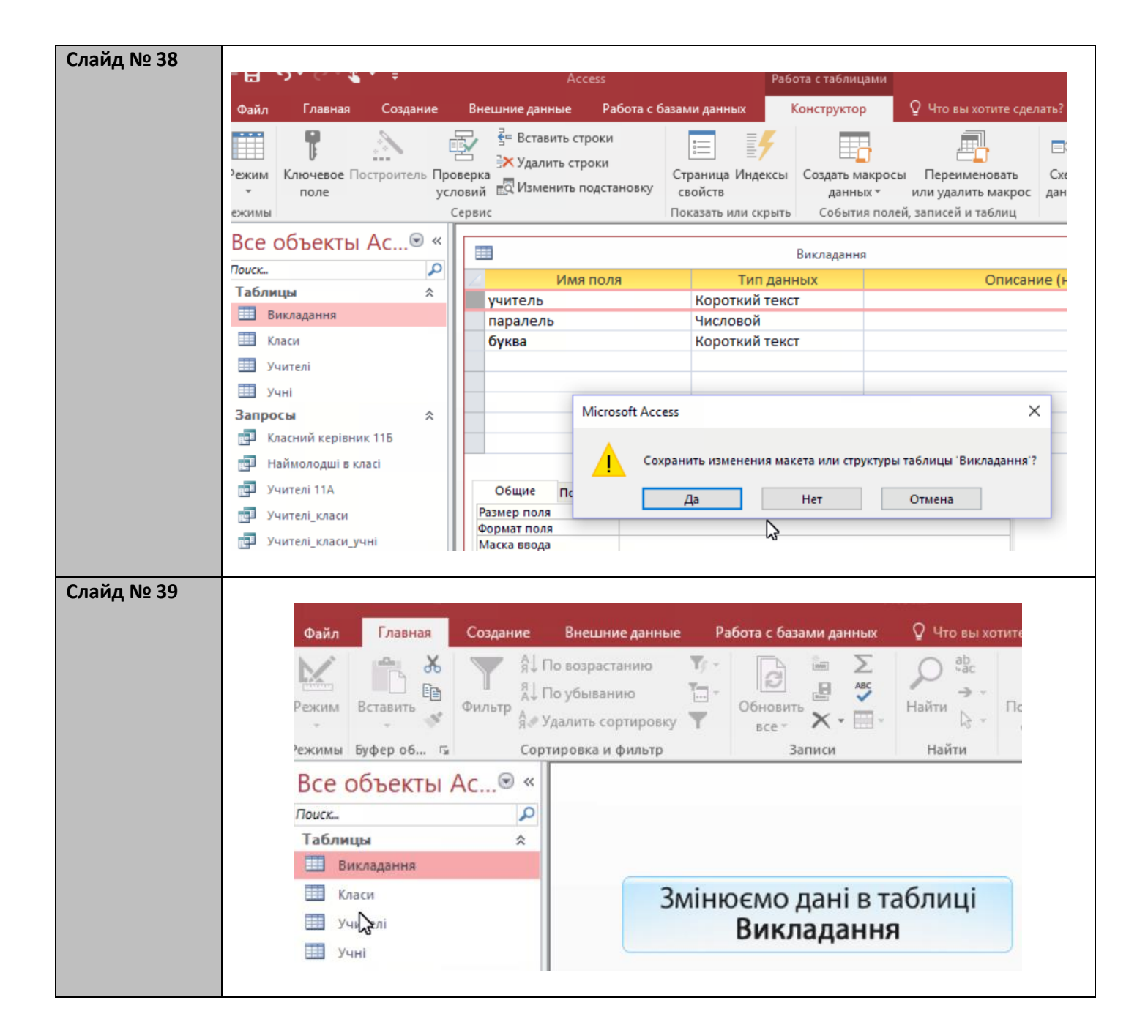

| Слайл № 40  |                   |                   | AC                 | .(255                  | Factor             |
|-------------|-------------------|-------------------|--------------------|------------------------|--------------------|
| Слаид № 40  | Файл Главная      | Создание          | Внешние данные     | Работа с базами данных | Поля               |
|             | N 🚔 🕹             |                   | По возрастанию     | 🦅 🕞 🍃 Σ                | 0                  |
|             |                   | II <sub>A</sub> ↓ | По убыванию        |                        |                    |
|             | Режим Вставить    | Фильтр А          | Удалить сортировку | Обновить Х -           | Найти              |
|             | Режимы Буфероб    | <u>Б</u> Сор      | тировка и фильтр   | Записи                 | Най                |
|             | Все объекты       | Ac  «             |                    |                        |                    |
|             | Поиск             | Q                 |                    |                        |                    |
|             | Таблицы           | *                 |                    |                        | Вик                |
|             | 🔲 Викладання      |                   | 🚄 учитель 🝷        | паралель 👻 буква       | <b>*</b>           |
|             | 🛄 Класи           |                   | KH 200125          | 11 11A                 |                    |
|             | Учителі           |                   | CH 410268          | 11 115                 |                    |
|             | Учні              |                   | .Ø CO 211517       | 11 A                   |                    |
|             | Запросы           | \$                | CO 211517          | 11 6                   |                    |
|             | 📮 Класний керівни | ик 115            | CO 927453          | 10 A                   |                    |
|             | Наймолодиј в к    | naci              | CO 927453          | 11 A<br>11 E           |                    |
|             |                   | naci              | CP 652320          | 10 A                   |                    |
|             | не учителі ПА     |                   | CP 652320          | 10 A                   |                    |
|             | Учителі_класи     |                   | *                  | 0                      |                    |
|             | учителі_класи_у   | чні               |                    |                        |                    |
|             | Формы             | ~                 |                    |                        |                    |
|             | 😑 Викладання Підо | форма             |                    |                        |                    |
|             | 😑 Класи           |                   |                    |                        |                    |
|             | 😑 Меню            |                   |                    |                        |                    |
|             | =                 |                   |                    |                        |                    |
|             | -в Учні           |                   |                    |                        |                    |
|             | Отчеты            | ~                 |                    |                        |                    |
|             | 🗐 Учителі         |                   |                    |                        |                    |
|             |                   |                   |                    |                        |                    |
| Слайд № 41  |                   |                   |                    |                        |                    |
|             |                   | B                 |                    | 0.1                    |                    |
| Файл        | павная Создание   | внешние д         | анные Работа с     | оазами данных У Что    | вы хотите сделать: |
|             | 14 🕎 🔏            | По возрастани     | но 🌾 🗍             |                        | ab<br>+ac          |
|             |                   | По убыванию       |                    |                        | ⇒                  |
| Режим Вста  | вить Фильтр       | Удалить сорти     | ровку Т            | наити                  | По размеру Пер     |
| Режимы Буфе | роб Га Сор        | тировка и фи      | пьтр               | Записи Найт            | и Окно             |
| Все объ     | екты Ас  ≪        |                   |                    |                        |                    |
| Поиск       | ٩                 |                   |                    |                        |                    |
| Таблицы     | *                 |                   |                    |                        |                    |
| Виклад      | ання              |                   |                    |                        |                    |
|             | ~                 |                   |                    |                        |                    |
| Класи       |                   |                   |                    |                        |                    |
| Учителі     |                   |                   |                    |                        |                    |
| Учні        |                   |                   |                    |                        |                    |
| Запросы     | \$                |                   | 30                 | иінюємо ключ           | таблиці            |
| 📑 Класний   | і керівник 115    |                   | 0.                 | Виклалан               | ца                 |
| 🛃 Наймол    | одші в класі      |                   |                    | ыкладан                |                    |
|             |                   |                   |                    |                        |                    |

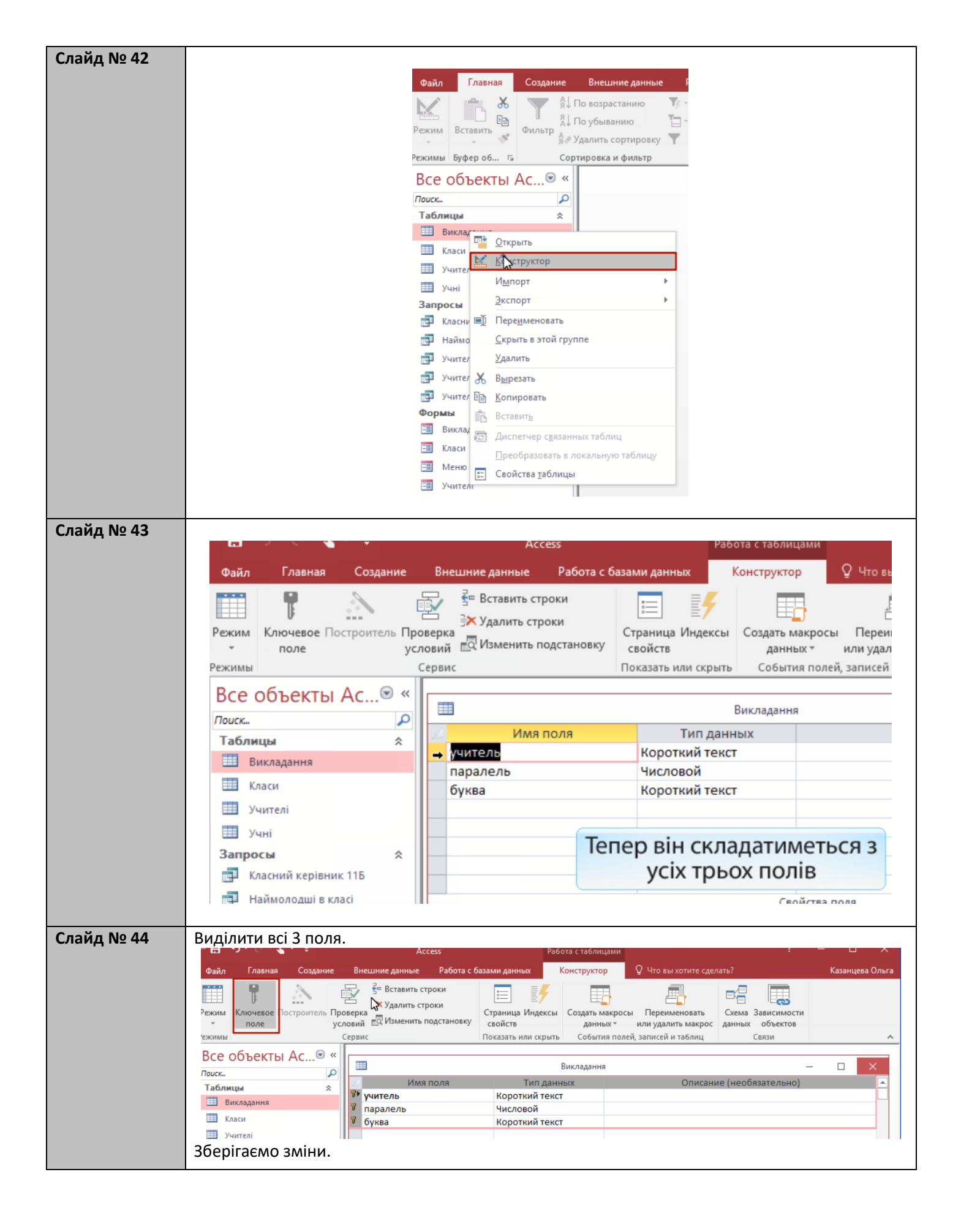

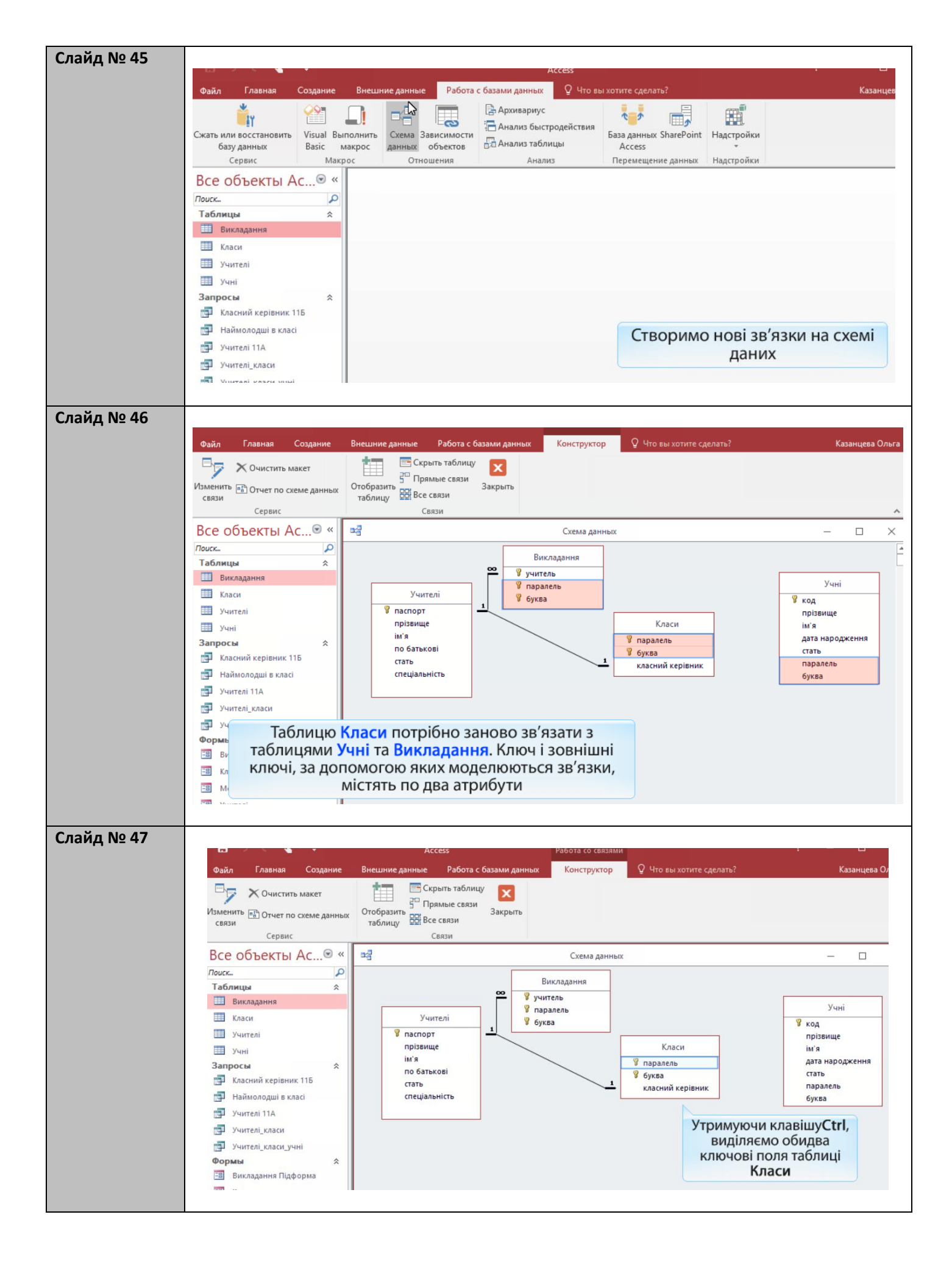

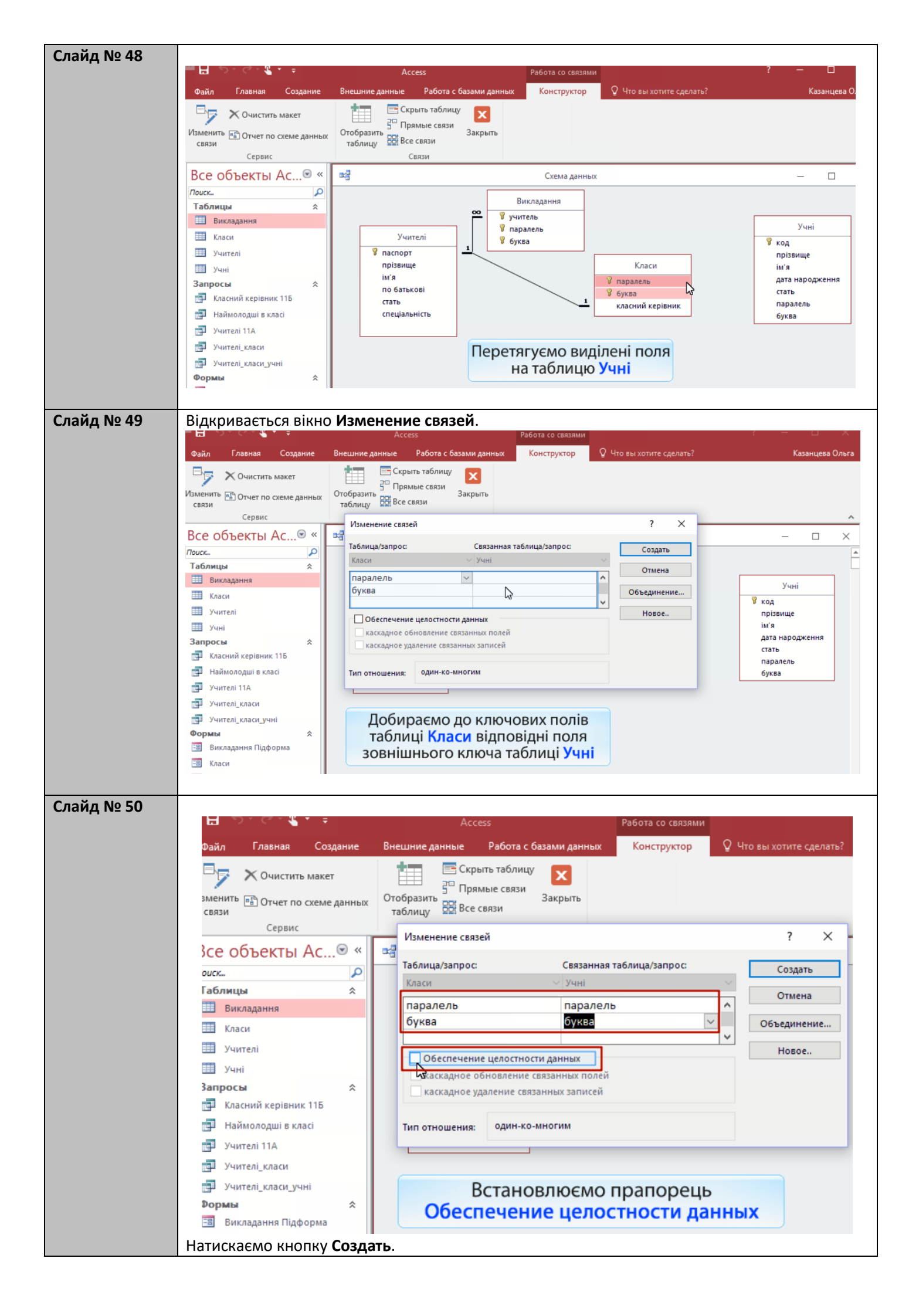

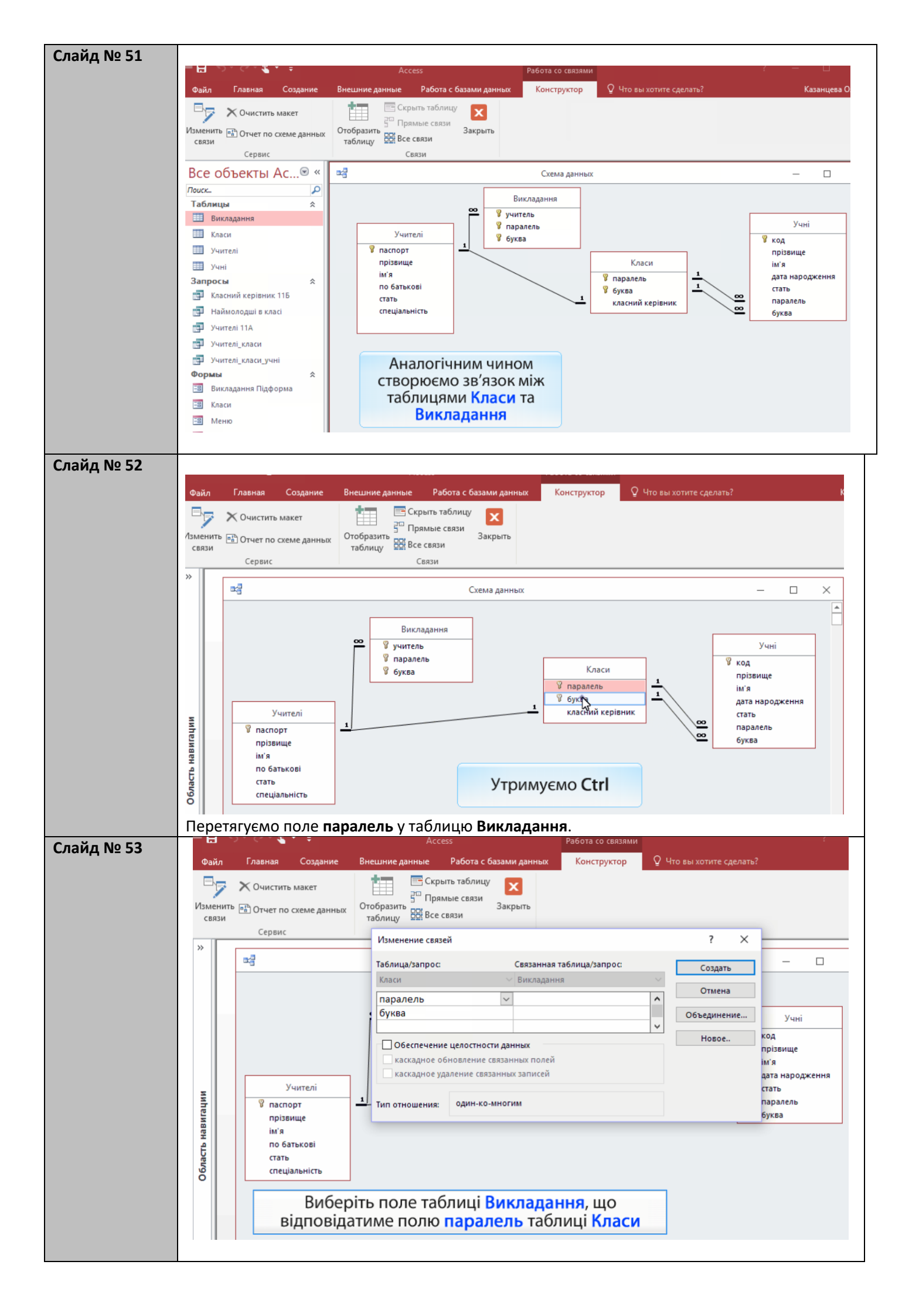

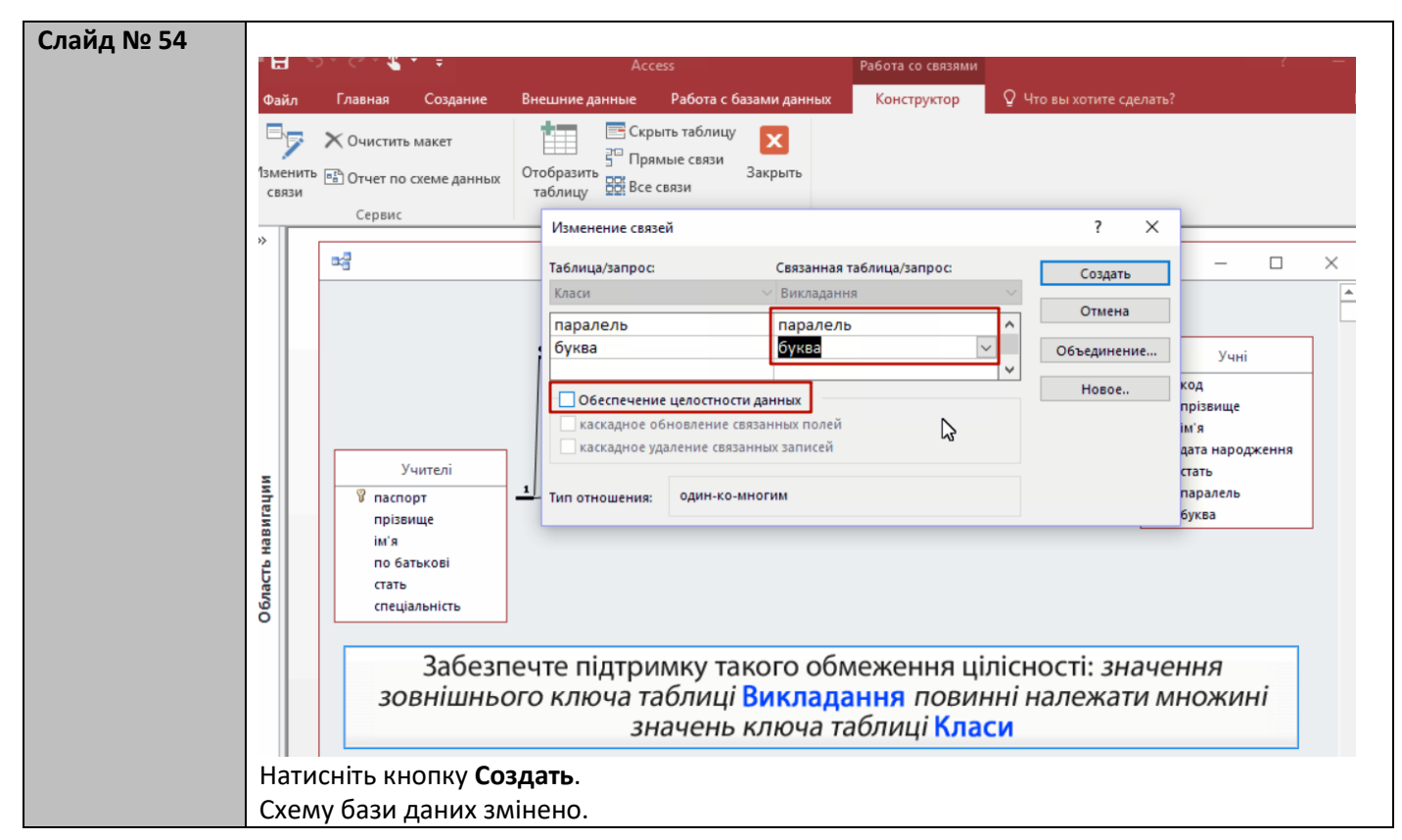

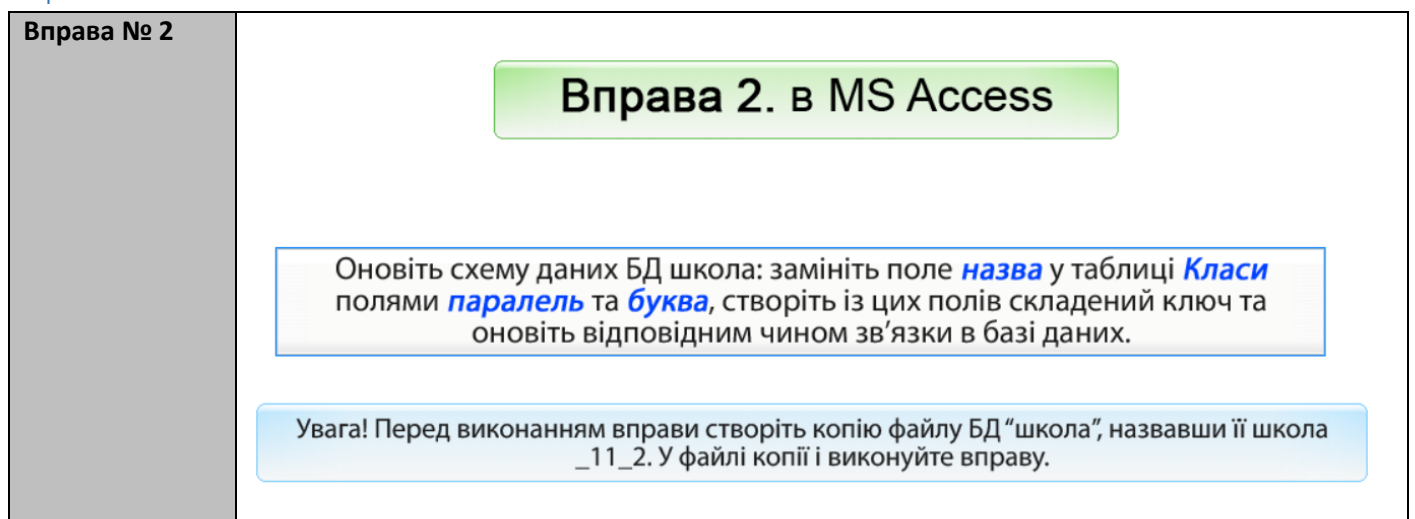

#### Вивчення нового матеріалу

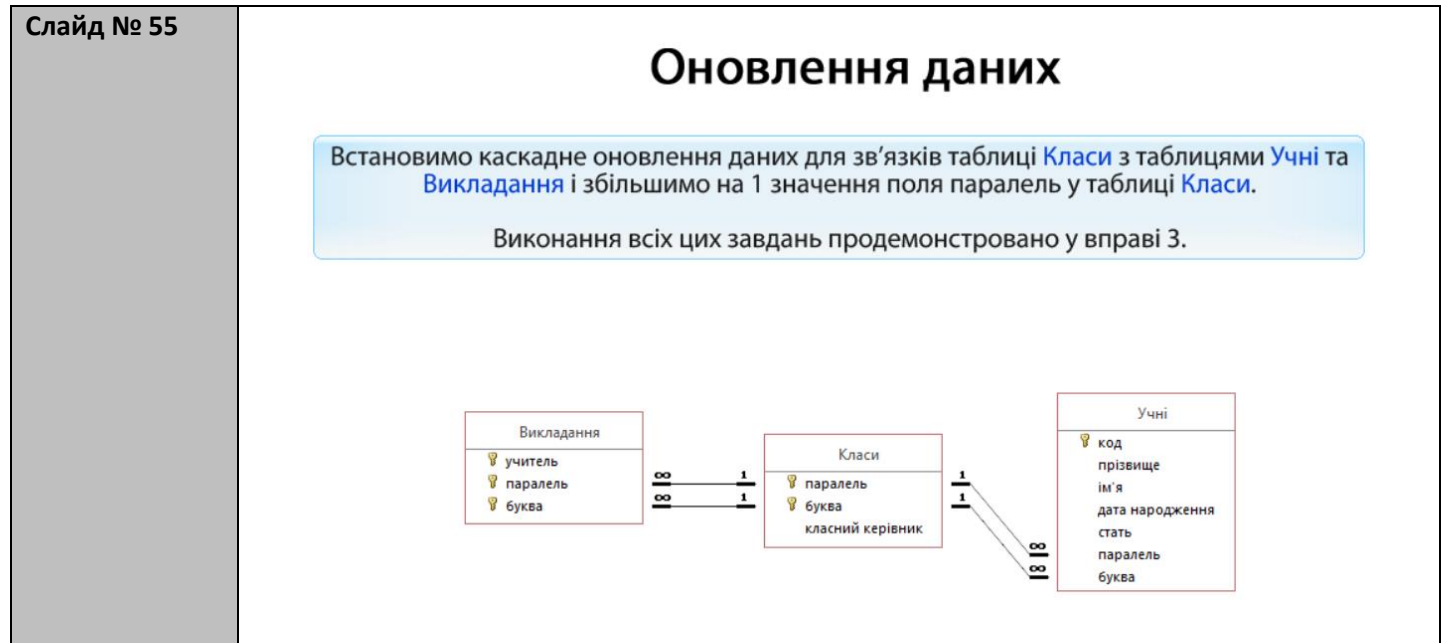

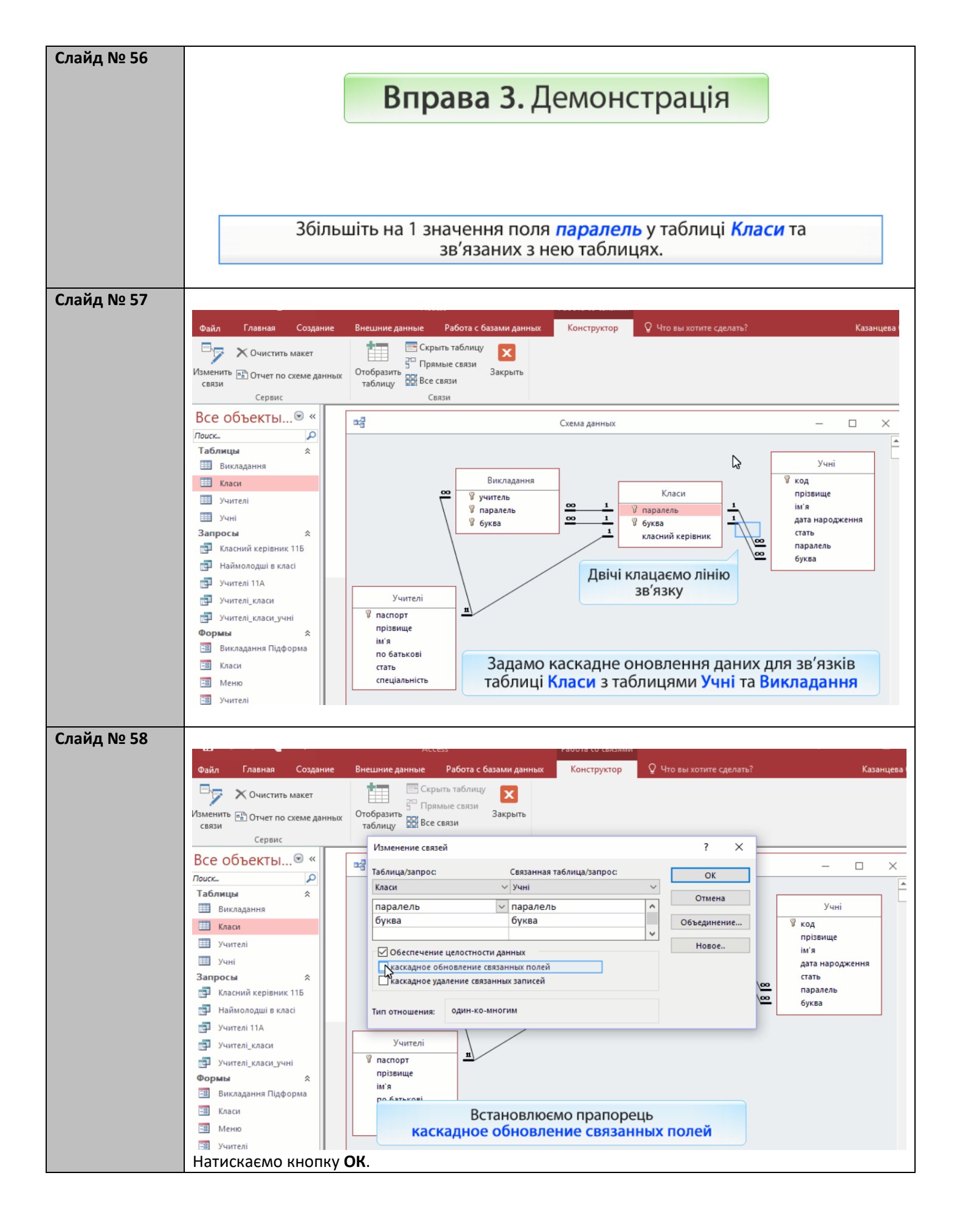

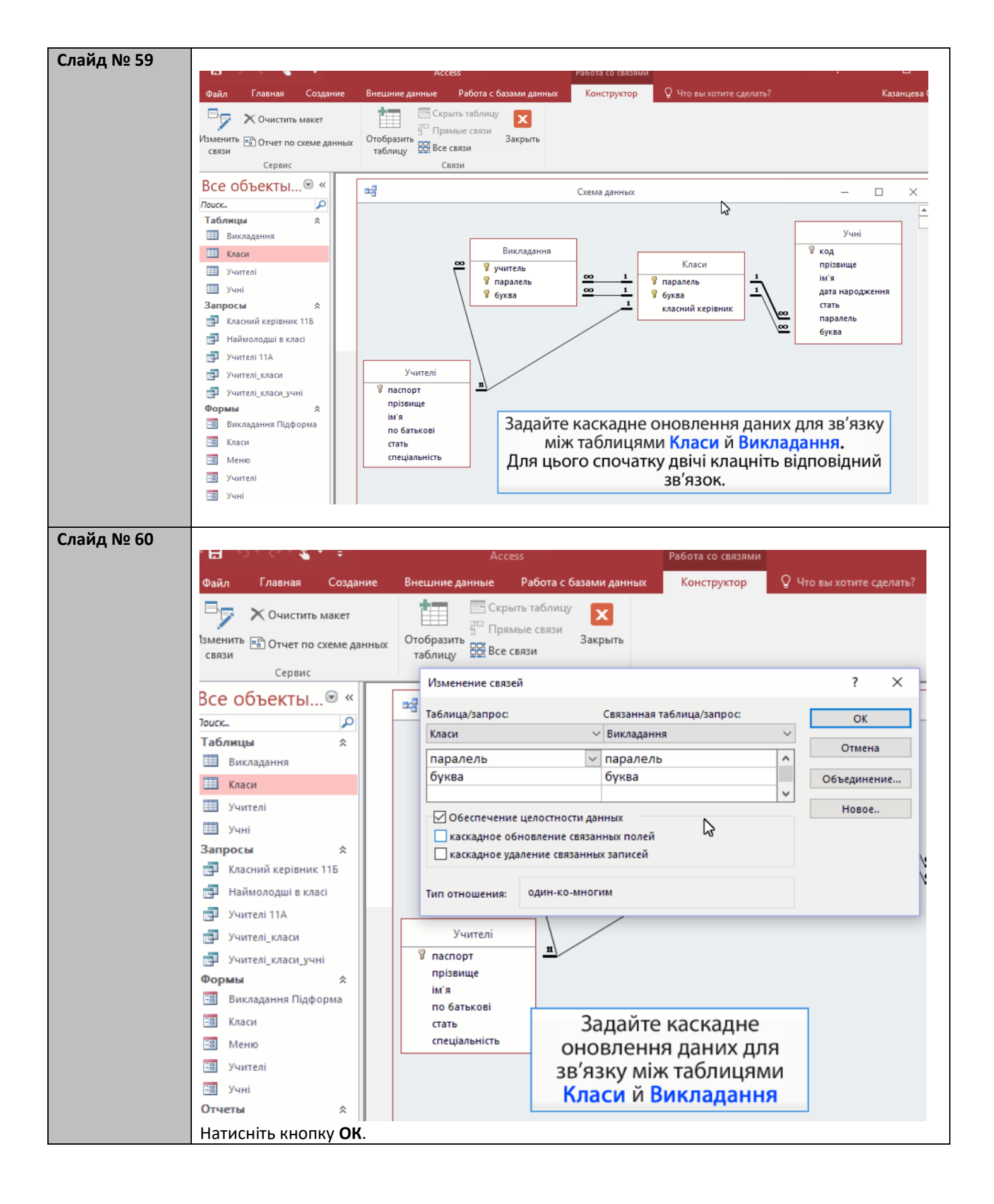

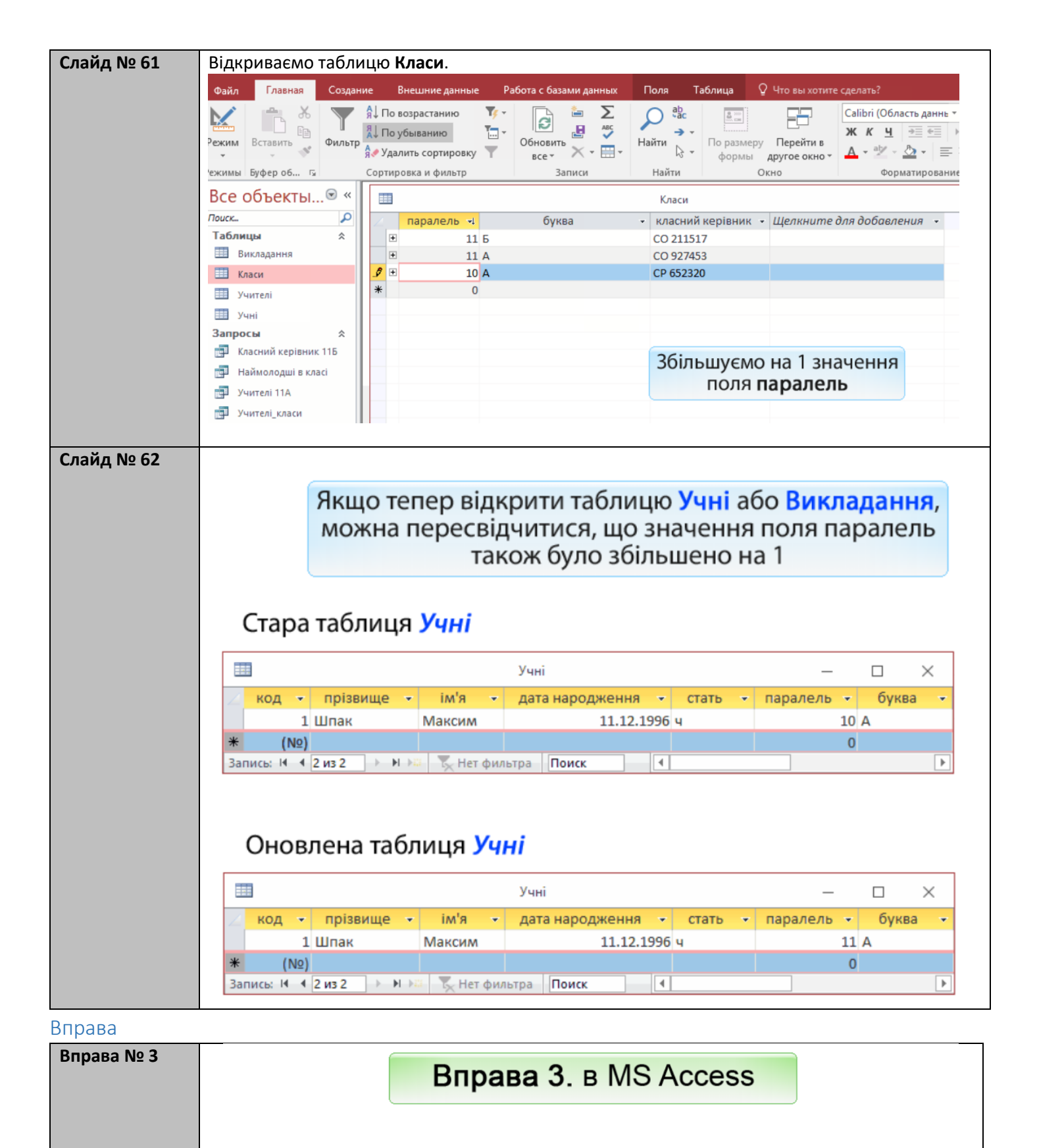

Збільшіть на 1 значення поля **паралель** у таблиці Класи та зв'язаних з нею таблицях.

Увага! Перед виконанням вправи створіть копію файлу школа\_11\_2, назвавши ії школа\_11\_3. У файлі копії і виконуйте вправу.

| Слайд № 63 | Запити на оновлення даних                                                                                                    |
|------------|----------------------------------------------------------------------------------------------------|
|            | Щоб надати полю <i>буква</i> записів усіх учнів 10Б значення "А", найкраще<br>скористатися <i>запитом на оновлення даних</i> , оскільки робити це вручну надто<br>довго. Як створювати та виконувати такий запит, продемонстровано у вправі 4.                                                                                                    |
|            | Запити на оновлення даних дають змогу змінити значення певних полів у багатьох записах відразу                                                                                                    |
| Слайд № 64 | Вправа 4. Демонстрація                                                                                                    |
|            | Створіть і виконайте запит<br>перевести всіх учнів 105 класу до 10А                                                                                                    |
| Слайд № 65 | <ul> <li>Відкриваємо конструктор запитів.</li> <li>Натиснути вкладку Создание.</li> <li>Обрати команду Конструктор запросов.</li> <li>Полето содание Выборка Содание добавление объединение собъединение с вставить стр<br/>Реким Выполнить Выборка Содание добавление объединение таблицы ?</li> <li>Реким Выполнить Выборка Содание добавление у Тит запросы</li> <li>Додаємо таблицю Учні</li></ul> |
|            | Сортировка:<br>4. Натиснути кнопку <b>Добавить</b> .<br>5. Клацнути кнопку <b>Закрыть</b> .                                                                                                    |

| Файл Г        | лавная Создание                                                                         |                                                                        | 197 - 197 - 197 - 197 - 197 - 197 - 197 - 197 - 197 - 197 - 197 - 197 - 197 - 197 - 197 - 197 - 197 - 197 - 197                                                                                                    |                                                                                                    |                                                                                                    |
|---------------|-----------------------------------------------------------------------------------------|------------------------------------------------------------------------|----------------------------------------------------------------------------------------------------|----------------------------------------------------------------------------------------------------|----------------------------------------------------------------------------------------------------|
|               |                                                                                         | Внешние данные Ра                                                      | абота с базами данных                                                                                                    | Конструктор                                                                                                    | Q Что вы                                                                                                    |
| Режим Выпол   | пнить Выборка Создан<br>табли                                                           | ние Добавление<br>удаление                                             | ление 💿 Объединени<br>рестный 🌐 К серверу<br>ни                                                                                                    | е 📩 🚰 Е<br>Отобразить                                                                                                    | Зставить ст<br>/далить стр                                                                                                    |
| Результат     | bi                                                                                      | Тип запроса                                                            | Вибираєм                                                                                                    | ю тип запиту                                                                                                    | - 50                                                                                                    |
| ×             |                                                                                         |                                                                        | Обн                                                                                                    | овление                                                                                                    | F                                                                                                    |
| имне          | Учні<br>*<br>У код<br>прізвище<br>ім'я<br>дата народження<br>стать<br>паралель<br>буква |                                                                        |                                                                                                    |                                                                                                    |                                                                                                    |
|               | - <b>X</b>                                                                              | Access                                                                 | Работа с запр                                                                                                    | осами                                                                                                    | _                                                                                                    |
| Файл Глав     | ная Создание Внег                                                                       | шние данные Работа с баз                                               | зами данных Конструкт                                                                                                    | ор 🛛 🖓 Что вы хотит                                                                                                    | е сделать?                                                                                                    |
| Режим Выполни | ть Выборка Создание До<br>таблицы                                                       | <ul> <li>Обновление</li> <li>Перекрестный</li> <li>Удаление</li> </ul> | <ul> <li>Объединение</li> <li>К серверу</li> <li>Управление</li> <li>Отобрази таблицу</li> </ul>                                                                                                    | 5 = Вставить строки<br>Э≫ Удалить строки<br>№ Построитель                                                                                                    | Удалит<br>Удалит<br>Вернут                                                                                                    |
| Результаты    |                                                                                         | Тип запроса                                                            |                                                                                                    | Настройка заг                                                                                                    | npoca                                                                                                    |
|               |                                                                                         |                                                                        | 3anpoc1                                                                                                    |                                                                                                    |                                                                                                    |
| ииће          | Учні<br>*<br>% код<br>прізвище<br>ім'я<br>дата народження<br>стать<br>паралель<br>буква | Сформ                                                                  | уємо умову від<br>оновлювати<br><b>буква="Б" і пар</b>                                                                                                    | бору записів,<br>муться:<br><b>алель=10</b>                                                                                                    | що                                                                                                    |
|               | Режим Выпол<br>Результати<br>»<br>Файл Глав<br>Режим Выполнит<br>Результаты<br>»<br>П   | Режим Выполнить<br>Результаты                                          | Реким Выполнить<br>Выборка Создание Добавление<br>У Дален<br>Учні<br>Учні<br>Код<br>прізвище<br>ім'я<br>Дата народження<br>стать<br>паралель<br>буква<br>Создание Внешние данные Работа с баз<br>Реким Выполнить<br>Выборка Создание Внешние данные Работа с баз<br>Реким Выполнить<br>Выборка Создание Добавление<br>Реким Выполнить<br>Выборка Создание Добавление<br>Реким Выполнить<br>Выборка Создание Добавление<br>Тобновление<br>Учні<br>Код<br>прізвище<br>ім'я<br>дата народження<br>стать<br>паралель<br>буква | Соорение Соодание Добавление<br>Результаты<br>Выборка Соодание Добавление<br>Результаты<br>Ип запроса<br>Вибираєм<br>Обн<br>ип запроса<br>Вибираєм<br>Обн<br>Выборка Соодание<br>вуква<br>выборка Соодание<br>Соорення<br>стать<br>вуква<br>Выборка Соодание<br>Соодание<br>Результаты<br>Выборка Соодание<br>Соорення<br>Соорення<br>Соо | Сообразить Соодание Добавление<br>Результаты<br>Выборка Создание Добавление<br>Удалени<br>Вибираємо тип заприту<br>Обновление<br>Учні<br>из запроса<br>Вибираємо тип запиту<br>Обновление<br>Учні<br>из а<br>дата народження<br>стать<br>паралель<br>буква<br>Создание Вешине данные Работа базами данных<br>Конструсто<br>Ресультаты<br>Выборка Создание Вешине данные Работа базами данных<br>Конструсто<br>Ресультаты<br>Выборка Создание Вешине данные Работа базами данных<br>Конструсто<br>Ресультаты<br>Ресультаты<br>Выборка Создание Вешине данные Работа базами данных<br>Сообразить строка<br>Сообразить строка<br>Сообразить<br>Сообразить строка<br>Сообразить строка<br>Соо |

| Слайл No 68 | - t     | a v.c.         | 🖕 i 👻                           | Ac                 | cess         | Pa                                    | абота с запроса | ми                              |              |
|-------------|---------|----------------|---------------------------------|--------------------|--------------|---------------------------------------|-----------------|---------------------------------|--------------|
| Слаид № 00  | Φ;      | айл Главна     | а Созлание                      | Внешние данные     | Работа с баз | ами данных                            | Конструктор     |                                 | е слелать?   |
|             | 4       |                | Second Street                   | Administ           |              |                                       |                 | 2- p                            |              |
|             |         |                |                                 |                    | бновление    | Объединение                           |                 | ⊆ Вставить строки               | "п" Встав    |
|             | Pew     | им Выполнить   | Выборка Создан                  | ие Лобавление      | lерекрестный | ⊕ K серверу                           | Отобразить      | 🖹 Удалить строки                | 🔀 Удалі      |
|             |         |                | таблиц                          | ы                  | даление      | 🔀 Управление                          | таблицу         | 🚵 Построитель                   | Верну        |
|             |         | Результаты     |                                 | Тип запр           | oca          |                                       |                 | Настройка зап                   | poca         |
|             | >>      |                |                                 |                    |              |                                       |                 |                                 |              |
|             |         |                |                                 |                    |              | 3anpoc1                               |                 |                                 |              |
|             |         |                |                                 | 7                  |              |                                       |                 |                                 |              |
|             |         |                | Учні                            |                    |              | N                                     | 06.             |                                 |              |
|             |         |                | *                               |                    |              | у ряд                                 | цку Обн         | <b>овление</b> сл               | ц            |
|             |         | 1              | 🖁 код                           |                    |              | вказат                                | ги нові з       | начення по                      | лів,         |
|             |         |                | прізвище                        |                    |              |                                       | шо онов         | люються                         |              |
|             |         |                | ім'я                            |                    |              |                                       | 40 01102        |                                 |              |
|             |         |                | дата народження                 |                    |              |                                       |                 |                                 |              |
|             |         |                | парадель                        |                    |              |                                       |                 |                                 |              |
|             | 5       |                | буква                           |                    |              |                                       |                 |                                 |              |
|             | aus     |                | -,                              |                    |              |                                       |                 |                                 |              |
|             | BML     |                |                                 |                    |              |                                       |                 |                                 |              |
|             | На      |                |                                 |                    |              |                                       |                 |                                 |              |
|             | f       |                |                                 |                    |              |                                       |                 |                                 |              |
|             | ла(     |                |                                 |                    |              |                                       |                 |                                 |              |
|             | 8       | 4              |                                 |                    |              |                                       |                 |                                 |              |
|             |         |                |                                 |                    |              |                                       |                 |                                 |              |
|             |         |                | Поле:                           | буква              | паралель     |                                       |                 |                                 |              |
|             |         |                | Имя таблицы:                    | Учні               | Учні         |                                       |                 |                                 |              |
|             |         |                | Обновление:                     | Ŧ                  |              |                                       |                 |                                 |              |
|             |         | V/             | ловие отбора:                   | "E"                | 10           |                                       |                 |                                 |              |
|             |         |                | Siebne oroopa.                  | 0                  | 10           |                                       |                 |                                 |              |
|             |         |                | или:                            | 1                  |              |                                       |                 |                                 |              |
| - <b>M</b>  | -       |                |                                 |                    |              |                                       |                 |                                 |              |
| Слайд № 69  |         |                |                                 |                    |              |                                       |                 |                                 |              |
|             | - 🖽     | 51 C . 4 1     |                                 | Access             |              | абота с запросами                     |                 |                                 | - u          |
|             | Файл    | Главная (      | Создание Внешние                | данные Работа с ба | зами данных  | Конструктор                           | 9 Что вы хотите | сделать?                        | Казанц       |
|             |         | 1 1            |                                 | Обновление         | Объединение  | 1 - E                                 | ставить строки  | <sup>ити</sup> Вставить столбцы | 2 6          |
|             |         |                |                                 | 🛄 Перекрестный     |              | → → → → → → → → → → → → → → → → → → → | далить строки   | 🎽 Удалить столбцы               |              |
|             | Режим в | зыполнить выос | рка Создание дооавле<br>таблицы | удаление           | Управление   | таблицу                               | Тостроитель     | 🗐 Вернуть:                      |              |
|             | Резу    | льтаты         | •                               | Тип запроса        |              | v                                     | Настройка запр  | oca                             | Показать или |
|             | »       | -71            |                                 |                    | 2100051      |                                       |                 |                                 |              |
|             |         |                |                                 |                    | Sanpoer      |                                       |                 |                                 | - u          |
|             |         |                | Учні                            |                    |              |                                       |                 |                                 |              |
|             |         | *              |                                 | Отж                | е, сформо    | ований зап                            | ит означа       | є: відібрати за                 | аписи        |
|             |         | 💡 код          |                                 | таб                | блиці Учні   | . для яких (                          | буква="Б'       | і паралель=1                    | 0 та         |
|             |         | прізв          | ище                             |                    | налати по    | олю буква і                           | их запис        | ів значення "А                  | "            |
|             |         | IM'9           | аролження                       |                    | падатитк     |                                       | unx summe       |                                 | ·            |
|             |         | стать          |                                 |                    |              |                                       |                 |                                 |              |
|             |         | napa/          | тель                            |                    |              |                                       |                 |                                 |              |
|             | ин      | буква          |                                 |                    |              |                                       |                 |                                 |              |
|             | BME     |                |                                 |                    |              |                                       |                 |                                 |              |
|             | На      |                |                                 |                    |              |                                       |                 |                                 |              |
|             | t l     |                |                                 |                    |              |                                       |                 |                                 |              |
|             | D6/I    |                |                                 |                    |              |                                       |                 |                                 |              |
|             |         |                | [                               |                    |              |                                       |                 |                                 |              |
|             |         |                | Поле: буква                     | паралель           |              |                                       |                 |                                 |              |
|             |         | Имя            | габлицы: Учні                   | Учні               |              |                                       |                 |                                 |              |
|             |         | Обн            | овление: А                      |                    |              |                                       |                 |                                 |              |
|             |         | Условие        | е отбора: "Б"                   | 10                 |              |                                       |                 |                                 |              |
|             | Запу    | CKAEMO 32      | ПИТ НА ВИКО                     | нання              |              |                                       |                 |                                 |              |
|             |         |                |                                 |                    |              |                                       |                 |                                 |              |
|             | ј нідт  | верджуєм       | ю оновлення                     | я запиту.          |              |                                       |                 |                                 |              |

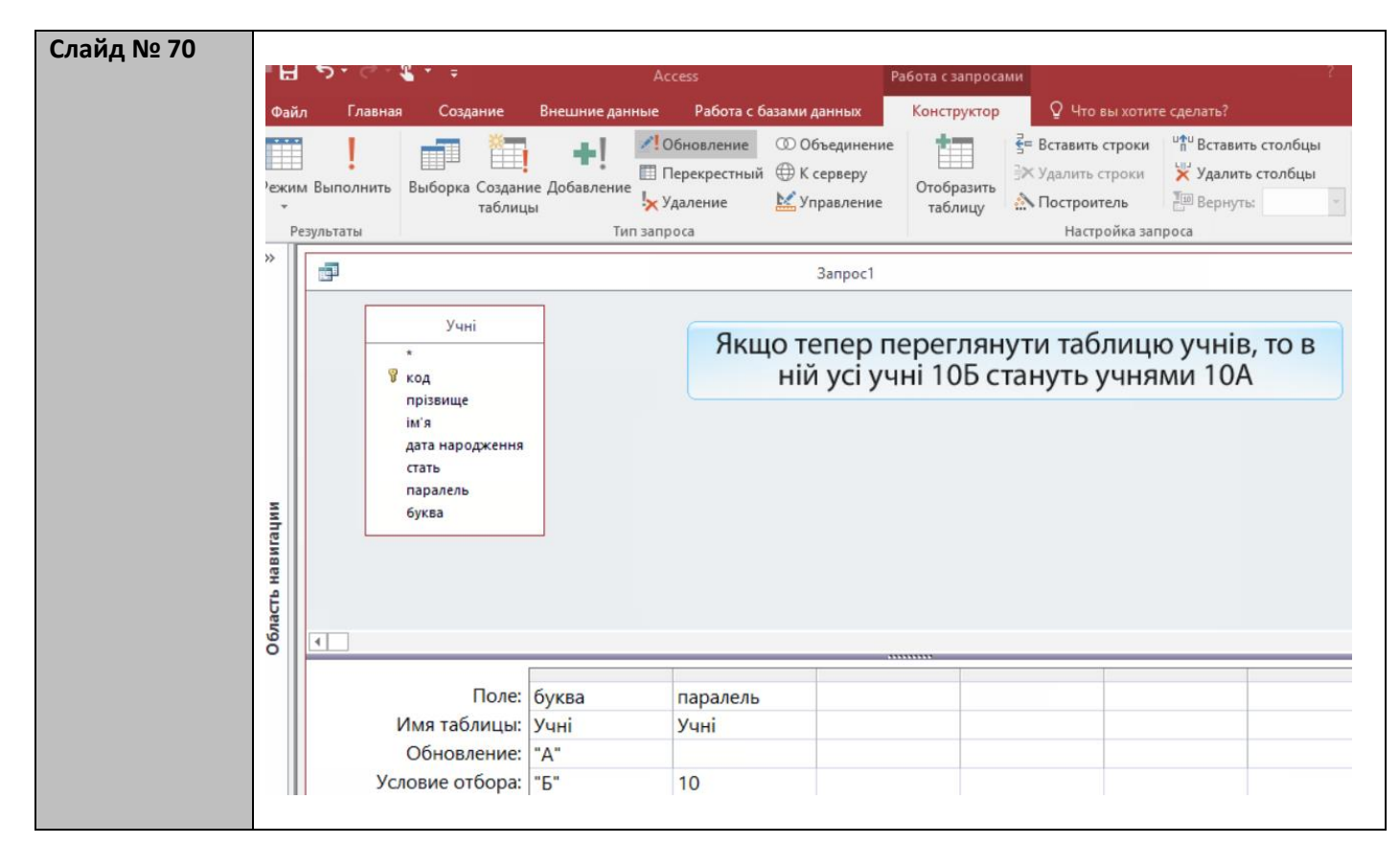

| Вправа № 4 |                                        |
|------------|----------------------------------------|
|            | Вправа 4. в MS Access                  |
|            |                                        |
|            | Створіть і виконайте запит             |
|            | TOPOPOSTU PSIX VIIII 105 KTOSKI TO 104 |
|            | перевести всіх учнів тор класу до том  |

| Слайд № 71 | Запити на оновлення мовою SQL                                                                                                    |
|------------|----------------------------------------------------------------------------------------------------|
|            | Запит <i>перевести всіх учнів 10Б до 10А</i><br>мовою SQL записується так:                                                                                                    |
|            | <b>UPDATE</b> Учні                                                                                                    |
|            | SET буква="А"<br>WHERE парадель=10 AND буква="Б"                                                                                                    |
|            |                                                                                                    |
|            | Ключове слово UPDATE перекладається як "оновити", SET - "задати"                                                                                                    |
|            | Загальний формат запиту на оновлення даних:                                                                                                    |
|            | UPDATE таблиця                                                                                                    |
|            | УПОЛЕТЕВИРАЗТ, ПОЛЕДЕВИРАЗД,<br>WHERE умова відбору записів                                                                                                    |
|            |                                                                                                    |
|            | Оновлене значення поля може визначатися арифметичним виразом, у якому назви полів<br>вказують у квадратних дужках. Наприклад, щоб збільшити значення поля паралель на 1,<br>потрібно записати таку фразу SET: |
|            | SET паралель=[паралель]+1                                                                                                    |
|            |                                                                                                    |
| Слайд № 72 | Додавання даних                                                                                                    |
|            |                                                                                                    |
|            | у таолиці дані додають автоматично, як правило, у двох ситуаціях:                                                                                                    |
|            | 1) базу даних реструктуризують, унаслідок чого створюються нові таблиці, в які                                                                                                    |
|            | потрюно додавати дані з наявних таблиць;<br>2) у базу імпортують дані з зовнішніх джерел (інших баз даних, електронних                                                                                        |
|            | таблиць тощо).                                                                                                    |
|            |                                                                                                    |
|            | Для додавання даних з одних таблиць в інші застосовують запити на додавання даних. Як їх створювати і виконувати, показано у вправі 11.4                                                                      |
|            |                                                                                                    |
| Слайд № 73 |                                                                                                    |
|            | Depart C. Deveryonauia                                                                                                    |
|            | вправа 5. демонстрація                                                                                                    |
|            |                                                                                                    |
|            | Створіть таблицю Випускники і перенесіть до неї записи всіх                                                                                                    |
|            | одинадцятикласників.                                                                                                    |
|            |                                                                                                    |
|            |                                                                                                    |
|            | Вправа поділяється на 3 підзавдання.                                                                                                    |
|            |                                                                                                    |
|            | 1) Створити таблицю Випускники, яка містить всі ті поля, що й таблиця Учні,                                                                                                    |
|            | крім поля клас, яке замінено полем внз.<br>2) Створити й виконати запит на додавання із таблиці Учні до таблиці                                                                                               |
|            | Випускники записів, що стосуються 11-класників.                                                                                                    |
|            | 3) Видалити з таблиці Учні записи, що стосуються 11-класників.                                                                                                    |
|            |                                                                                                    |
|            |                                                                                                    |
|            |                                                                                                    |

| Слайд № 74 | 1. Створюємо запит у режимі конструктора.                                               |                                         |
|------------|-----------------------------------------------------------------------------------------|-----------------------------------------|
|            | 2. Клацаємо вкладку <b>Создание</b> .                                                   |                                         |
|            |                                                                                         |                                         |
|            | Файл Главная Создание Внешние данные Работа с базами данных Конструктор 👰 Что вы хотите | сделать?                                |
|            | SQL • Спорт Собавление ФО Объединение • С С Х поки                                      | ити Вставить столбцы<br>Удалить столбцы |
|            | Режим Выполнить Выборка Создание Добавление уда                                         | Вернуть: Все                            |
|            | Результаты Тип запросы Таблицы и запросы рика запр                                      | oca                                     |
|            | Випускники<br>Класи                                                                     |                                         |
|            | Г<br>Учителі<br>Учні                                                                    |                                         |
|            |                                                                                         |                                         |
|            |                                                                                         |                                         |
|            |                                                                                         |                                         |
|            | Вибираємо таблицю Учні - т                                                              | у, з якої                               |
|            | додаватимуться запис                                                                    | И                                       |
|            |                                                                                         |                                         |
|            |                                                                                         |                                         |
|            | 50                                                                                      |                                         |
|            |                                                                                         |                                         |
|            | Поле:                                                                                   |                                         |
|            | Имя таблицы: Добавить Закрыть                                                           |                                         |
|            | Сортировка:                                                                             |                                         |
|            | 4. Натискаємо кнопку <b>дооавить</b> .<br>5. Натискаємо кнопку <b>Закрыть</b>           |                                         |
| Слайд № 75 |                                                                                         |                                         |
|            | на то стака така ссезя Работа с                                                         | запросами                               |
|            | Файл Главная Создание Внешние данные Работа с базами данных Конст                       | груктор                                 |
|            | та и и и и и и и и и и и и и и и и и и и                                                |                                         |
|            | Перекрестный 🕀 К серверу                                                                | ⊞ }×у,                                  |
|            | таблицы Управление Управление таб                                                       | лицу                                    |
|            | Результаты Тип запроса                                                                  |                                         |
|            | »                                                                                       |                                         |
|            | Вибираємо тип запиту                                                                    | / _                                     |
|            | Учні                                                                                    |                                         |
|            |                                                                                         |                                         |
|            | 8 код                                                                                   |                                         |
|            | ім'я                                                                                    |                                         |
|            | дата народження                                                                         |                                         |
|            | СТАТЬ                                                                                   |                                         |
|            | Niac State                                                                              |                                         |
|            |                                                                                         |                                         |

| Слайд № 76 |                                                                                                    |
|------------|----------------------------------------------------------------------------------------------------|
|            | Ассеяз Работа с запросами                                                                                                    |
|            | Файл Главная Создание Внешние данные Работа с базами данных Конструктор 🛛 Что вы хотите сделать?                                                                                                    |
|            | Режим Выполнить<br>Результаты<br>Результаты |
|            | »                                                                                                    |
|            | Иния таблицы:<br>Код<br>прізвище<br>ім'я<br>дата народження<br>стать<br>клас<br>Відкривається вікно Добавление, де<br>потрібно вказати таблицю, куди<br>додаватимуться записи                                                                                                    |
| Слайд № 77 |                                                                                                    |
|            | С Ассезя Работа с запросами 4                                                                                                    |
|            | Файл Главная Создание Внешние данные Работа с базами данных Конструктор 🖓 Что вы хотите сделать?                                                                                                    |
|            | 👘 👘 👘 🥵 Ставить строки 👘 Ставить строки 👘 Ставить строки                                                                                                    |
|            | Режим Выполнить Выборка Создание Добавление                                                                                                    |
|            | таблицы Удаление № Управление таблицу № Построитель № Все Оргаза                                                                                                    |
|            | Normal         Normal         Norma         Norma         Norma                                                                                                    |
|            | Запросі —                                                                                                    |

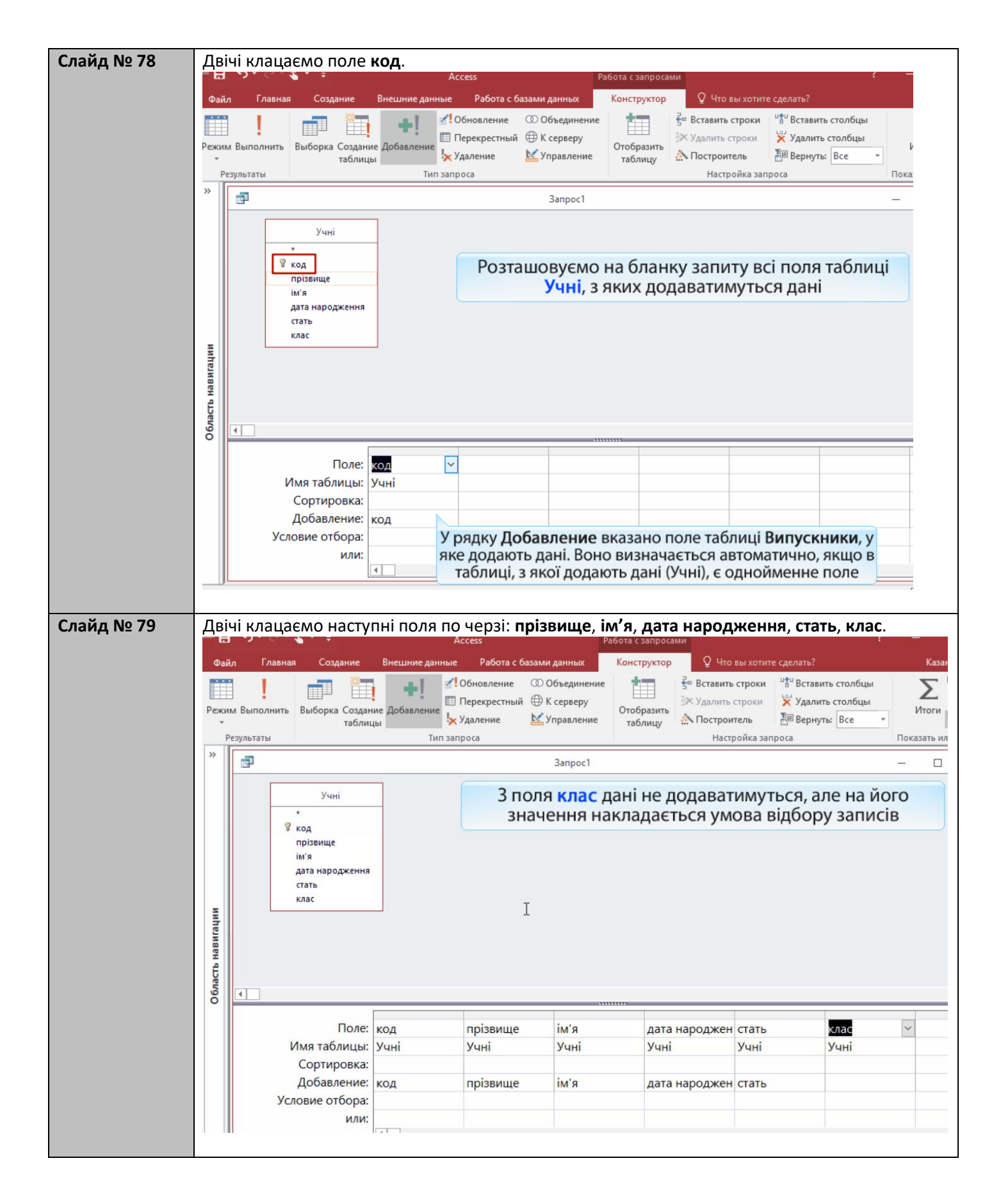

| Слайд № 80 | 5                                                                                                    |                                                                                          |                                                                        |                                                                    |                                                                                                |
|------------|----------------------------------------------------------------------------------------------------|------------------------------------------------------------------------------------------|------------------------------------------------------------------------|--------------------------------------------------------------------|------------------------------------------------------------------------------------------------|
|            | Файл Главная Создание В                                                                                                    | внешние данные Работа                                                                    | с базами данных                                                        | Конструктор 🛛 🖓 Что                                                | вы хотите сделать?                                                                             |
|            | Режим Выполнить<br>Результаты                                                                                                    |                                                                                          | <ul> <li>Объединение</li> <li>К серверу</li> <li>Управление</li> </ul> | Стобразить<br>таблицу № Лостроит<br>Настр                          | строки <sup>идч</sup> Вставить столбцы<br>троки Удалить столбцы<br>ше Вернуть: Все токазапроса |
|            | »                                                                                                    |                                                                                          | Запрос1                                                                |                                                                    | _                                                                                              |
|            | Учні<br>*<br>© код<br>прізвище<br>ім'я<br>дата народження<br>стать<br>клас                                                                   | Умое<br>класу<br>то                                                                      | ва Like "11*" с<br>має починат<br>обто йдеться                         | означає, що на<br>гися з символі<br>а про 11 класи                 | зва<br>в 11,                                                                                   |
|            | обрасть навил<br>Обрасть навил<br>Обрасть навил<br>Обрасть навил<br>Обрасть навил<br>Обрасть навил<br>Обрасть на поле: ко<br>Имя таблицы: Уч | од прізвищ<br>ані Учні                                                                   | е ім'я<br>Учні                                                         | дата народжен<br>Учні                                              | стать клас<br>Учні Учні                                                                        |
|            | Сортировка:                                                                                                    |                                                                                          |                                                                        |                                                                    |                                                                                                |
|            | Условие отбора:                                                                                                    | од прізвищ                                                                               | е ім'я                                                                 | дата народжен                                                      | Like "11*"                                                                                     |
|            | или:                                                                                                    |                                                                                          |                                                                        |                                                                    |                                                                                                |
| Слайд № 81 | <ol> <li>Запускаємо запит</li> <li>Підтверджуємо д</li> <li>Переглянемо таб.</li> <li>Файл Главная Создание</li> </ol>                       | т на виконання.<br>одавання записі<br>лицю <b>Випускнин</b><br><sup>Внешние данные</sup> | в до таблиці І<br>ки.<br>Работа с базами данню                         | Випускники.                                                        | ца 👰 Что вы хотите сделать?                                                                    |
|            | Режим Вставить Фильтр                                                                                                    | По возрастанию ту то по убыванию Ту то убыванию Ту то убыванию Удалить сортировку Ту     | Обновить К т                                                           | 2.<br>В<br>Найти<br>↓<br>↓<br>↓<br>↓<br>↓<br>↓<br>↓<br>↓<br>↓<br>↓ | Саlibri (О<br>ж К !<br>размеру Перейти в<br>орумы другое окно                                  |
|            |                                                                                                    | тировка и фильтр                                                                         | записи                                                                 | Наити                                                              | Окно                                                                                           |
|            |                                                                                                    |                                                                                          |                                                                        |                                                                    | 3anpoc1                                                                                        |
|            | Таблицы 🛠                                                                                                    |                                                                                          |                                                                        | Випускники                                                         |                                                                                                |
|            | <ul><li>Викладання</li><li>Випускники</li></ul>                                                                                              | ∠ код - прізвиц<br>2 Хоменко                                                             | це • ім'я •<br>о Ірина                                                 | дата народження<br>09.09.19                                        | • стать • ВНЗ • Ц<br>195 ж                                                                     |
|            | <ul> <li>Класи</li> <li>Учителі</li> <li>Учні</li> </ul>                                                                                     | 3 Недрига<br>4 Буджак<br>* (№)                                                           | йло Петро<br>Оксана                                                    | 01.07.19<br>14.01.19                                               | 95 ч<br>96 ж                                                                                   |
|            | Запросы *<br>Класний керівник 11Б<br>Наймолодші в класі                                                                                      | Ун                                                                                       | еї додано з<br>цинадцятик                                              | аписи всіх<br>класників                                            |                                                                                                |
|            | 🔁 Учителі 11А                                                                                                    |                                                                                          |                                                                        |                                                                    |                                                                                                |

| .pubu N <u>-</u> 5 | Вправа 5. в MS Access                                                                   |
|--------------------|-----------------------------------------------------------------------------------------|
|                    | Створіть таблицю <i>Випускники</i> і перенесіть до неї записи всіх одинадцятикласників. |
|                    | Увага! Перед виконанням завдання створіть копію файлу БД школа, назвавши ї              |

## Вивчення нового матеріалу

| Слайд № 82 |                                                                                                    |  |  |  |  |  |
|------------|----------------------------------------------------------------------------------------------------|--|--|--|--|--|
|            | Запити на додавання мовою SQL                                                                                                    |  |  |  |  |  |
|            | Запит <i>додати відомості про 11-класників із таблиці <mark>Учні</mark> до таблиці <mark>Випускники</mark><br/>мовою SQL записується так:</i>                                                                              |  |  |  |  |  |
|            | INSERT INTO Випускники (код, прізвище, [ім'я], [дата народження], стать)                                                                                                    |  |  |  |  |  |
|            | SELECT код, прізвище, [ім'я], [дата народження], стать                                                                                                    |  |  |  |  |  |
|            | FROM Учні                                                                                                    |  |  |  |  |  |
|            | WHERE клас Like "11*"                                                                                                    |  |  |  |  |  |
|            | Ключові слова INSERT INTO перекладаються як "вставити в"                                                                                                    |  |  |  |  |  |
|            | Загальний формат запиту на оновлення даних:<br>INSERT INTO цільова таблиця (список полів цільової таблиці)<br>SELECT список полів вихідної таблиці<br>FROM вихідна таблиця<br>WHERE умова відбору записів вихідної таблиці |  |  |  |  |  |
| Слайд № 83 | Імпорт даних<br>Шоб додати до бази дані з інших джеред, надрикдад з едектронних таблиць ни                                                                                                    |  |  |  |  |  |
|            | інших баз даних, використовують майстер імпорту. Як його використовувати,<br>показано у вправі 6.                                                                                                    |  |  |  |  |  |

| Слайд № 84 |              |                            |                          |                             |        |                |  |
|------------|--------------|----------------------------|--------------------------|-----------------------------|--------|----------------|--|
|            |              | Вправа                     | <b>а 6.</b> Де           | монстрація                  | 1      |                |  |
|            |              | -                          |                          | •                           |        |                |  |
|            | Припустимо   | є електронна т             | аблиця та                | кої самої структур          | и, які | таблиця Учні   |  |
|            | в БД "школа" | (див. рисунок н            | ижче) з ві               | ат одп имктромод            | ЬОХ У  | чнів 9А класу. |  |
|            | Імпорту      | йте лані з елект           | ронної таб               | лиці в таблицю У            | ні ба  | зи ланих.      |  |
|            |              | пе дане слет               | p 011101 140             |                             | ou.    | - Harring      |  |
|            | 4            |                            |                          |                             |        |                |  |
|            | A            | B                          | C                        | D                           | E      | F              |  |
|            | 1 ко         | д прізвище                 | ІМ'Я                     | дата народження             | стать  | клас           |  |
|            | 2 1          | 5 Грубач<br>6 Лозово       | Басиль                   | 19 09 1997                  | ч<br>w |                |  |
|            | 4 1          | 7 Ловгальський             | Станіслав                | 07 10 1997                  | м<br>u | 94             |  |
|            |              | довальський                | eramenab                 | 07.10.1007                  |        |                |  |
|            | Зауважте, що | о перед імпорто            | м цих дані               | их потрібно додат           | и запі | ис 9А класу до |  |
|            | таблиці К    | ласи - інакше ім           | портован                 | дані порушувати             | муть с | бмеження       |  |
|            |              |                            | цілісн                   | ості.                       |        |                |  |
|            |              |                            |                          |                             |        |                |  |
| Слайд № 85 | 1. Обираєм   | ю вкладку <b>Внешн</b>     | ие данные.               |                             | Acc    | 255            |  |
|            |              | Файл Главная Соз,          | дание Внешни             | е данные Работа с базами да | нных   | <b>ਊ</b> Что I |  |
|            |              |                            |                          | Текстовый                   | файл   | <b>5</b>       |  |
|            |              | Сохраненные Диспе          | тчер Ехсеl Ас            | сезя База данных            | Э      | кспорт         |  |
|            |              | операции импорта связанных | к таолиц<br>Импој т и св | язи                         |        |                |  |
|            |              | Все объекты Ас             | . 🗟 « 🛛 Кла              | цаємо інструмент            |        |                |  |
|            | l.           | Табанцы                    |                          | Excel                       |        |                |  |
|            |              | Викладання                 | ^                        |                             |        |                |  |
|            |              | Класи                      |                          |                             |        |                |  |
|            |              | Учителі                    |                          |                             |        |                |  |
|            |              | Запросы                    | *                        |                             |        |                |  |
|            |              | 🗐 Класний керівник 11Б     |                          |                             |        |                |  |
|            |              | 📑 Наймолодші в класі       |                          |                             |        |                |  |
|            |              | Учителі 11А                |                          |                             |        |                |  |
|            |              | Учителі_класи_учні         |                          |                             |        |                |  |
|            |              | Формы                      | *                        |                             |        |                |  |
|            |              | 🗐 Викладання Підформа      |                          |                             |        |                |  |
|            |              | на Меню                    |                          |                             |        |                |  |
|            |              | 🕄 Учителі                  |                          |                             |        |                |  |
|            |              | -в Учні                    |                          |                             |        |                |  |
|            |              | Отчеты                     | *                        |                             |        |                |  |
|            |              | Учителі                    |                          |                             |        |                |  |
|            |              |                            |                          |                             |        |                |  |

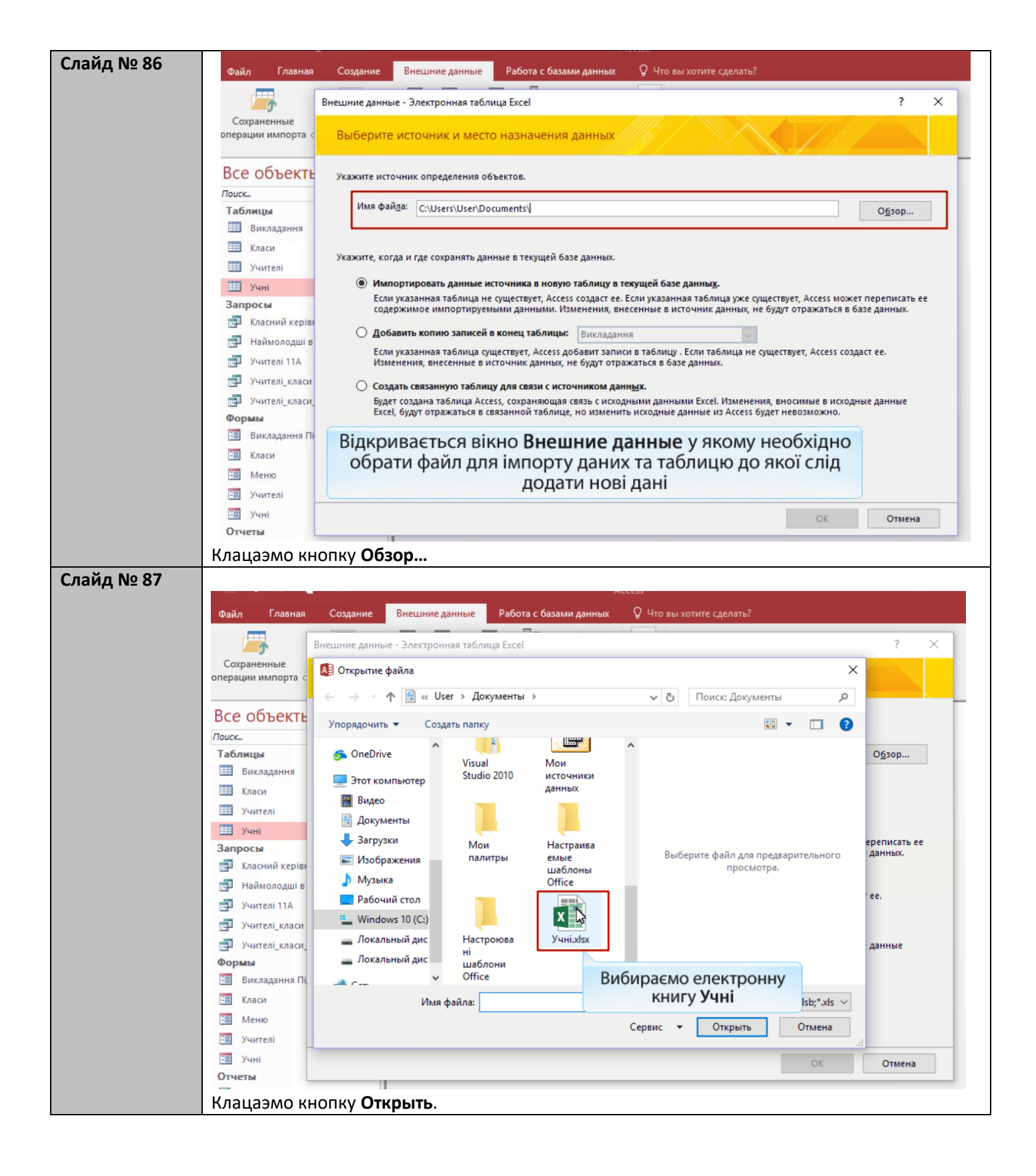

|                                                                                                    | Главная Создание Внешние данные Работа с базами данных 🖉 Что вы хотите сделать?                                                                                                    |   |
|----------------------------------------------------------------------------------------------------|----------------------------------------------------------------------------------------------------|---|
| 0                                                                                                    | Внешние данные - Электронная таблица Excel                                                                                                    | × |
| Сохра<br>эпераци                                                                                                    | и импорта с Выберите источник и место назначения данных                                                                                                    |   |
| Bce                                                                                                    | ОБЪЕКТЕ Укажите источник определения объектов.                                                                                                    |   |
| Табли                                                                                                    | цы Имя файда: С:\Users\User\Documents\Учні.xlsx О <u>б</u> зор                                                                                                    |   |
| III к<br>III у                                                                                                    | аси<br>Укажите, когда и где сохранять данные в текущей базе данных.<br>нителі                                                                                                    |   |
| I y<br>Sanpo                                                                                                    | <ul> <li>Импортировать данные источника в новую таблицу в текущей базе данных.</li> <li>Если указанная таблица не существует, Ассезс создаст ее. Если указанная таблица уже существует, Ассезс может переписать с<br/>содержимое импортируемыми данными. Изменения, внесенные в источник данных, не будут отражаться в базе данных.</li> </ul>                                                                                                    | e |
| 型<br>で<br>で<br>い                                                                                                    | аасний керіві<br>аймолодші в<br>аймолодші в<br>цителі 11А Викладання<br>Если указанная таблица существует, Access добавит записи в таблицу . Если таблица не существует, Access создаст ее.                                                                                                    |   |
| ш у<br>стур<br>Форм                                                                                                    | интелі_класи<br>интелі_класи                                                                                                    |   |
| 8<br>8<br>8<br>8<br>8<br>8                                                                                                    | икладання Пі<br>паси<br>еню                                                                                                    |   |
|                                                                                                    | нителі ОК Отмена                                                                                                    |   |
|                                                                                                    |                                                                                                    |   |
| Файл<br>Сохране<br>операции и                                                                                                    | Главная         Создание         Внешние данные         Работа с базами данных         Q         Что вы хотите сделать?           Внешние данные - Электронная таблица Excel         ?         ?         ?           выберите источник и место назначения данных         ?         ?                                                                                                    | × |
| Все об                                                                                                    | <b>ЪСЕКТЕ</b> Укажите источник определения объектов.                                                                                                    |   |
| Таблиць<br>Ш Викл                                                                                                    | Имя файда: C:\Users\User\Documents\Учні.xlsx О <u>б</u> зор<br>адання                                                                                                    |   |
| III Клас<br>III Учит                                                                                                    | и<br>Укажите, когда и где сохранять данные в текущей базе данных.<br>елі                                                                                                    |   |
| Запрось                                                                                                    | <ul> <li>Уимпортировать данные источника в новую гарлицу в техущей оазе данныд.</li> <li>Если указанная таблица не существует, Access создаст ее. Если указанная таблица уже существует, Access может переписать содержимое импортируемыми данными. Изменения, внесенные в источник данных, не будут отражаться в базе данных.</li> </ul>                                                                                                    | e |
|                                                                                                    | олодші в Добавить копию записей в конец таблицы: Викладання 🗸                                                                                                    |   |
| най Най                                                                                                    | елі 11А Изменения, внесенные в источник данных, не Класи существует, Ассеss создаєт ее.                                                                                                    |   |
| 립 Най<br>립 Учил<br>립 Учил<br>립 Учил                                                                                                    | елі 11А Изменения, внесенные в источник данных, не Класи<br>елі класи Осоздать связанную таблица Ассез, сохраняющая связь с исходнь Елі класи Будет создана таблица Ассез, сохраняющая связь с исходнь Елі слади Будет создана таблица Ассез, сохраняющая связь с исходнь Елі слади Будет создана таблица Ассез, сохраняющая связь с исходнь                                                                                                    |   |
| 및 Най<br>및 Учил<br>및 Учил<br>및 Учил<br>Формы<br>웹 Викл<br>및 Клас                                                                                                    | елі 11А<br>елі 11А<br>елі класи<br>елі класи<br>елі класи<br>висточник данных, не Класи<br>Учителі<br>елі класи<br>Вудет создать связанную таблицу для связь с источнику<br>висточник данных, не Класи<br>Учителі<br>висточник данных, не Класи<br>Учителі<br>висточник данных и с источнику<br>висточник данных и с источнику<br>учителі<br>висточник данных и с источнику<br>висточник данных и с источнику<br>висточник данных и с источнику<br>висточник данных и с источнику<br>висточник данных и с источнику<br>висточнику<br>висточнику |   |
| 대 Haйi<br>다 ソчит<br>다 ソчит<br>다 ソчит<br><b>Формы</b><br>대 Викл<br>대 Клас<br>대 Мен<br>대 대 Учит                                                                                            | елі 11А<br>Изменения, внесенные в источник данных, не Класи<br>Учителі<br>елі_класи<br>елі_класи<br>вудет создать связанную таблицу для связь с исходнь<br>вудет создана таблица Access, сохраняющая связь с исходнь<br>Ехсеl, будут отражаться в связанной таблице, но изменить<br>адання Пі<br>о<br>елі                                                                                                    |   |
| <ul> <li>Най</li> <li>Учи</li> <li>Учи</li> <li>Учи</li> <li>Учи</li> <li>Учи</li> <li>Формы</li> <li>Викл</li> <li>Викл</li> <li>Клас</li> <li>Мен</li> <li>Учи</li> <li>Учи</li> </ul> | елі 11А<br>елі класи<br>елі класи<br>будет создать связанную таблицу для связи с источник данных, не Класи<br>учителі<br>класи<br>будет создать таблица Ассезя, сохранных и систочник дучителі<br>елі класи<br>будет создать таблица Ассезя, сохранных и систочник учителі<br>будет создать таблица Ассезя, сохранных и систочник учителі<br>будет создать таблица Ассезя, сохранных и систочник учителі<br>будет создать таблица Ассезя, сохранных и систочник учителі<br>будет создать таблица Ассезя, сохранных и систочник учителі<br>босираємо таблицю<br>учиті<br>о о<br>елі<br>ОК Отмена                                                                                                    |   |

| Слайд № 90 | Файл Главная                         | Созалина Рискиниа клиниа Работа с блазник клини и О. Цто ви схотита скололи 2                      | o  |
|------------|--------------------------------------|----------------------------------------------------------------------------------------------------|----|
|            |                                      | 🖼 Импорт электронной таблицы                                                                       | ×  |
|            | <b></b>                              |                                                                                                    |    |
|            | Сохраненные<br>операции импорта свя: | Установите этот флажок для использования данных из первой строки в качестве имен<br>полей таблицы. |    |
|            |                                      | Первая строка содержит загодовки столбщов                                                          |    |
|            | Все объекты                          |                                                                                                    |    |
|            | Поиск                                |                                                                                                    |    |
|            | Таблицы                              |                                                                                                    |    |
|            | Класи                                |                                                                                                    | -  |
|            | Учителі                              | код прізвище ім'я дата народження стать клас<br>115 Грубач Василь 21.12.1997 ч 9А                  | ~  |
|            | Учні                                 | 216 Лозова Ганна 19.09.1997 ж 9А                                                                   |    |
|            | Запросы                              | 317 UDFRANCCERNICTARICARE 07.10.1997 N 9A                                                          |    |
|            | 🗐 Класний керівник                   |                                                                                                    |    |
|            | 📑 Наймолодші в кл                    |                                                                                                    |    |
|            | учителі 11А                          |                                                                                                    |    |
|            | учителі_класи                        |                                                                                                    |    |
|            | Учителі_класи_уч                     |                                                                                                    |    |
|            | Формы                                |                                                                                                    |    |
|            |                                      |                                                                                                    | ~  |
|            | -8 Меню                              | <u> </u>                                                                                           | >  |
|            | -в Учителі                           | Отмена < Назад Далее Готово                                                                        |    |
|            | -а Учні                              |                                                                                                    |    |
|            | Отчеты                               |                                                                                                    |    |
|            | S Учителі                            | даному вікні за умовчанням вказано, що першии рядок містить                                        |    |
|            |                                      | заголовки стовнців - натискаємо кнопку далее                                                       |    |
|            | Натискаемо                           | Γοτοβο                                                                                             |    |
| Слойд № 01 | ThatMendemo                          |                                                                                                    |    |
| Слаид № 91 |                                      |                                                                                                    |    |
|            | Файл Главная                         | Создание Внашние данные Работа с базами данных О Что вы уотите сделать?                            | i. |
|            |                                      | Внешние данные - Электронная таблица Excel ?                                                       | ×  |
|            | Companyanta                          | Сохранение шагов импорта                                                                           |    |
|            | операции импорта                     |                                                                                                    |    |
|            |                                      | Импорт файла "C:\Users\User\Documents\Учні.xIsx" в таблицу "Учні" завершен.                        |    |
|            | Все объекть                          |                                                                                                    |    |
|            | Поиск                                | Сохранить эти шаги импорта: это позволит быстро повторить операцию без использования мастера.      |    |
|            | Таблицы                              | 🔲 Со <u>х</u> ранить шаги импорта                                                                  |    |
|            | 🛄 Викладання                         |                                                                                                    |    |
|            | Класи                                |                                                                                                    |    |
|            | Учителі                              |                                                                                                    |    |
|            | 🛄 Учні                               |                                                                                                    |    |
|            | Запросы                              |                                                                                                    |    |
|            | 🗐 Класний керівн                     | Імпорт завершено                                                                                   |    |
|            | 📑 Наймолодші в                       |                                                                                                    |    |
|            | Учителі 11А                          |                                                                                                    |    |
|            | 📑 Учителі_класи                      |                                                                                                    |    |
|            | 📑 Учителі_класи_                     |                                                                                                    |    |
|            | Формы                                |                                                                                                    |    |
|            | 🔠 Викладання Пі                      |                                                                                                    |    |
|            | 🗐 Класи                              |                                                                                                    |    |
|            | 🔳 Меню                               |                                                                                                    |    |
|            | 😑 Учителі                            | Натискаємо Закрыть                                                                                 | }  |
|            | 🔳 Учні                               |                                                                                                    |    |
|            | Отчеты                               | Закры                                                                                              | ть |
|            | 🔄 Учителі                            |                                                                                                    |    |
|            |                                      |                                                                                                    |    |

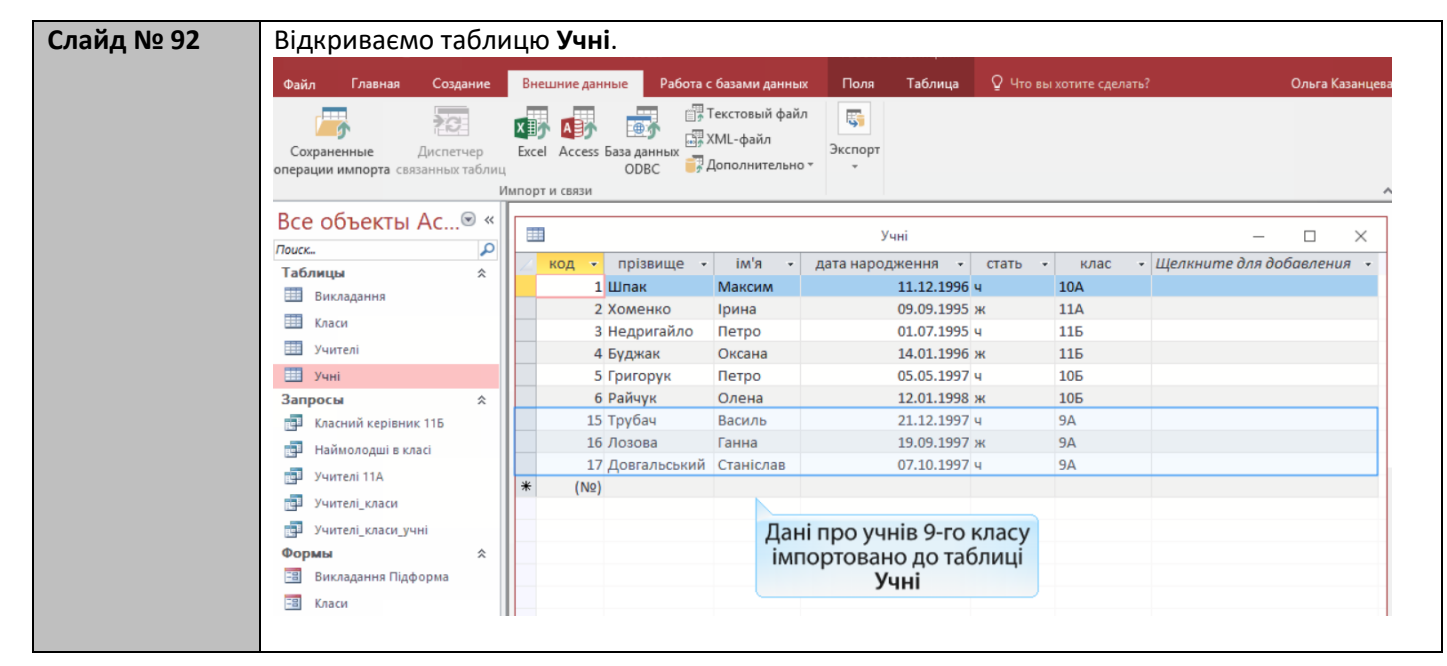

| Вправа № 6 | Вправа 6. в MS Access                                                                                                    |
|------------|----------------------------------------------------------------------------------------------------|
|            | Виконайте в БД <b>школа</b> вправу б згідно з посібником:<br>1) Експортуйте таблицю <mark>Учні</mark> у файл MS Excel.<br>2) Видаліть у файлі MS Excel усі рядки, крім рядка заголовка, та введіть дані про<br>трьох дев'ятикласників. Підберіть для них коди, яких ще не було в БД школа.<br>3) Імпортуйте дані з електронної таблиці в таблицю <mark>Учні</mark> БД <mark>школа</mark> . |